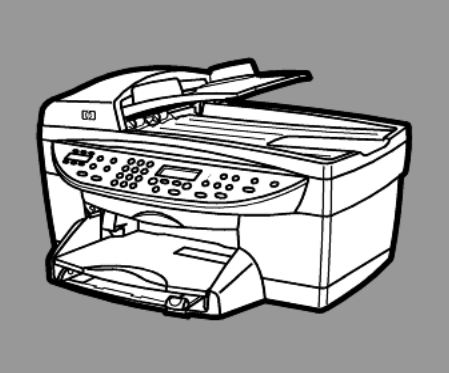

# hp officejet 6100 series all-in-one

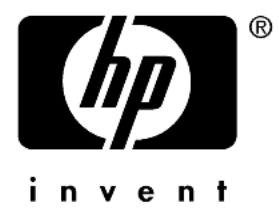

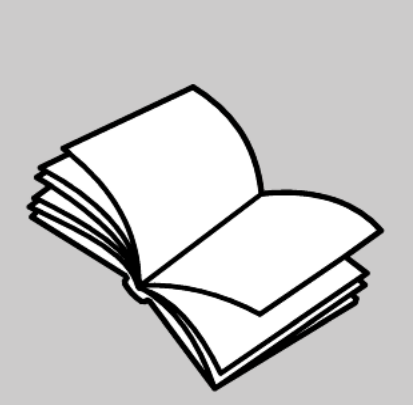

# kezelési útmutató

© Copyright Hewlett-Packard Company 2002

Minden jog fenntartva. Jelen dokumentum semelyik része sem fénymásolható, sokszorosítható és fordítható le más nyelvre a Hewlett-Packard Company előzetes írásbeli engedélye nélkül.

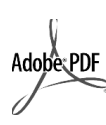

Az Adobe és az Acrobat logója az Adobe Systems Incorporated védjegyei vagy bejegyzett védjegyei az Egyesült Államokban és/vagy más országokban.

Egyes részek: Copyright © 1989-2002 Palomar Software Inc. A HP OfficeJet 6100 Series a Palomar Software, Inc. (www.palomar.com) engedélyezett nyomtatóillesztő-technológiáját tartalmazza.

Copyright © 1999-2001 Apple Computer, Inc.

Az Apple, az Apple logó, a Mac, a Mac logó, a Macintosh és a Mac OS az Apple Computer, Inc. bejegyzett védjegyei az Egyesült Államokban és más országokban.

Kiadványszám: Q1636-90217

Második kiadás: 2002. december

A nyomtatás az Egyesült Államokban, Mexikóban, Németországban, Szingapúrban vagy Kínában készült.

A Windows<sup>®</sup>, a Windows NT<sup>®</sup>, a Windows ME<sup>®</sup>, a Windows XP<sup>®</sup>

és a Windows 2000<sup>®</sup> a Microsoft Corporation bejegyzett védjegyei az Egyesült Államokban.

Az Intel<sup>®</sup> és a Pentium<sup>®</sup> az Intel Corporation bejegyzett védjegyei.

#### Megjegyzés

A jelen dokumentumban olvasható információ előzetes értesítés nélküli módosításának jogát a Hewlett-Packard Company fenntartja.

A Hewlett-Packard nem vállal felelősséget a dokumentumban fellelhető hibákért, és nem vállal semmilyen kifejezett vagy beleértett garanciát jelen szövegre vonatkozóan, nem kizárólagosan beleértve az eladhatóságra és az adott célra való alkalmasságra vonatkozó beleértett garanciákat.

A Hewlett-Packard Company nem vállal felelősséget olyan véletlenszerű vagy következményes károkért, amelyek a szállításból, a teljesítményből vagy a jelen dokumentum és az itt leírt programok használatából erednek vagy azzal kapcsolatosak.

Megjegyzés: Az ide vonatkozó szabályozások a Támogatás és specifikációk című füzet "Műszaki adatok" fejezetében találhatók.

Számos országban törvénybe ütközik az alábbiak másolása. Kétség esetén forduljon jogi szakemberhez.

- Hivatalos papírok és dokumentumok:
  - Útlevelek

  - Bevándorlási dokumentumok Szolgálati okmányok
  - Azonosító igazolványok, jelvények, cégjelek
  - Állami bélyegzők:

  - Postabélyegek -
  - Élelmiszerjegyek
- Államigazgatási szervekről készült ellenőrzések vagy vázlatok
- Papírpénz, utazási csekk, váltó
- Letéti bizonylat
- Szerzői jog alá eső művek

#### biztonsági információk

Figyelem! Tűz és áramütés veszélyének elkerülése végett óvja a terméket esőtől vagy bármiféle nedvességtől.

A termék használatakor mindig tartsa be az alapvető biztonsági előírásokat tűz és áramütés veszélyének elkerülése végett.

#### FIGYELEM: áramütésveszély

- 1 Olvassa el figyelmesen a telepítési kártya útmutatásait.
- 2 A készüléket csak földelt elektromos hálózati aljzathoz csatlakoztassa. Ha nem biztos benne, hogy földelt-e az aljzat, kérdezzen meg egy villamossági szakembert.
- 3 Olvassa el figyelmesen a terméken levő útmutatásokat és figyelmeztetéseket.
- 4 Tisztítás előtt mindig húzza ki a készüléket a hálózatból.
- 5 Ne használja a készüléket nedves testtel vagy víz közelében.
- A készüléket stabil felületre 6 helyezze.
- Olyan védett helyre tegye a 7 terméket, ahol senki sem lép rá a vezetékre vagy botlik meg benne, és ahol nem is sérülhet meg.
- Ha a termék rendellenesen 8 működik, olvassa el az online Hibaelhárítót.
- 9 A termék nem tartalmaz kezelő által javítható alkatrészt. A javítást csak szakemberrel végeztesse.
- 10 Biztosítsa a megfelelő szellőzést.

# tartalomjegyzék

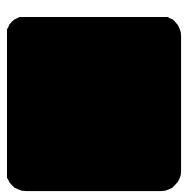

| 1 | segítség kérése                                                                                                    |
|---|----------------------------------------------------------------------------------------------------|
| 2 | kezelési alapismeretek3a hp officejet használata számítógéppel5a hp officejet menüfunkciói7                                                                                                    |
| 3 | az eredeti példány és a papír behelyezése.9az eredeti példány betöltése9papír betöltése10borítékok betöltése12képeslap vagy hagaki levelezőlap betöltése13fotópapír betöltése13tippek egyéb papírtípusok betöltéséhez14a papírtípus beállítása15a papírméret beállítása15                                                                                                    |
| 4 | a másolási funkciók használata.17másolatok készítése17speciális másolási feladatok megadása20a másolás leállítása25másolási sbeállítások menüpontjai26                                                                                                    |
| 5 | a lapolvasási funkciók használata27az eredeti beolvasása27a beolvasás leállítása28további ismertető29                                                                                                    |
| 6 | a faxfunkciók használata31fax küldése31fax köldése31fax fogadása34jelentések nyomtatása35a felbontás és a kontraszt szabályozása36automatikus újratárcsázás37az Error Correction Mode (Hibajavító üzemmód) használata38az automatikus kicsinyítés beállítása38a hangerő szabályozása38az Answer Ring Pattern (megkülönböztető csöngés) módosítása39gyorstárcsázás beállítása39a dátum és az idő beállítása40a faxfejléc beállítása41szöveg beírása42a memóriában tárolt faxok újranyomtatása42a faxlehetőségek menü beállításai43 |

tartalomjegyzék

| 7  | a hp officejet karbantartása                                                                                                    | .45                                                                              |
|----|----------------------------------------------------------------------------------------------------|----------------------------------------------------------------------------------|
|    | az üveg tisztán tartása                                                                                                    | .45<br>.45<br>.46<br>.46<br>.50<br>.50<br>.51<br>.51                             |
| 8  | további információk a telepítéshez                                                                                                    | <b>.53</b><br>.53<br>.55<br>.55<br>.57                                           |
| 9  | műszaki adatok                                                                                                    | .59<br>.60<br>.62<br>.62<br>.64<br>.65<br>.66<br>.66<br>.66<br>.66<br>.67<br>.72 |
| 10 | hp officejet 6100 támogatás igénybevételetámogatási és más információk beszerzése az internetrőlhp ügyfélszolgálata készülék előkészítése a szállításhozhp elosztóközpont                            | .73<br>.73<br>.73<br>.76<br>.78                                                  |
| 11 | jótállási információk<br>garanciális javítás<br>a jótállás kibővítése<br>a hp officejet 6100 series termék visszaküldése javításra<br>a hewlett-packard korlátozott, globális jótállási nyilatkozata | <b>. 79</b><br>. 79<br>. 79<br>. 80<br>. 80                                      |
|    | tárgymutató                                                                                                    | .83                                                                              |

# segítség kérése

| súgó                                            | leírás                                                                                                    |  |  |  |  |
|-------------------------------------------------|----------------------------------------------------------------------------------------------------|--|--|--|--|
| Telepítési kártya                               | A Telepítési kártya a HP OfficeJet üzembe helyezéséhez és<br>konfigurálásához tartalmaz útmutatást. Győződjön meg róla, hogy az<br>operációs rendszernek (Windows vagy Macintosh) megfelelő kártyát<br>használja.                                                                                                    |  |  |  |  |
| Termékbemutató                                  | A bemutató röviden ismerteti a HP OfficeJet készüléket és képességeit,<br>hogy azt azonnal használatba vehesse. A bemutatót a Start gomb<br>menüjéből érheti el a HP OfficeJet szoftver telepítése után.                                                                                                    |  |  |  |  |
| HP Fotó & Kép<br>súgója                         | A HP Fotó & Kép súgója részletes információval szolgál a HP OfficeJet<br>szoftverének használatáról.<br>Ha Windowst használ: A HP Irányító programban kattintson a Súgó<br>lehetőségre.<br>Ha Macintosht használ: A HP Director programban kattintson a Súgó,<br>majd a hp fotó & kép súgó pontra.                                                                                                    |  |  |  |  |
| Kezelési útmutató                               | A Kezelési útmutató a HP OfficeJet használatát írja le, valamint további<br>hibaelhárítási segítséget nyújt a telepítéshez. Megtalálható még benne a<br>kellékek és kiegészítők megrendelésének módja, a műszaki adatok, az<br>ügyfélszolgálat adatai és a garanciafeltételek.                                                                                                    |  |  |  |  |
| Hibaelhárítási súgó<br>(csak Windows<br>esetén) | A hibaelhárító a <b>HP Irányító</b> programból a <b>Súgó</b> lehetőségre kattintva<br>érhető el. Nyissa meg a Hibaelhárító könyvet a HP Fotó & Kép súgójában,<br>majd kövesse az általános hibaelhárításra vonatkozó pontokat, valamint<br>a saját HP OfficeJet készülékére vonatkozó egyedi hibaelhárítási<br>pontokat. A hibaelhárító az egyes hibaüzeneteknél megjelenő <b>Súgó</b> gomb<br>megnyomására is elérhető.                                                                                                    |  |  |  |  |
| Internetes segítség és<br>ügyfélszolgálat       | Ha rendelkezik internet-hozzáféréssel, további információkat kaphat a<br>HP webhelyén a következő címen:                                                                                                    |  |  |  |  |
|                                                 | http://www.hp.com/support                                                                                                    |  |  |  |  |
|                                                 | A webhelyen gyakran feltett kérdésekre is választ kaphat.                                                                                                    |  |  |  |  |
| Readme fájl                                     | A szoftver telepítése után a Readme fájl a HP OfficeJet 6100 Series<br>CD-ROM-on vagy a HP OfficeJet 6100 Series program mappájában<br>olvasható. A Readme fájl tartalmazza azokat az új információkat, amelyek<br>már nem kerülhettek be a Kezelési útmutatóba vagy az online súgóba. A<br>Readme fájl az alábbi módon érhető el:<br><b>Windows esetén</b> : a Windows Tálcáján kattintson a <b>Start</b> gombra, majd<br>válassza a <b>Programok</b> vagy XP esetén a <b>Minden program</b> pontot, innen a<br><b>Hewlett-Packard</b> , a <b>HP OfficeJet 6100 Series</b> , majd a <b>Readme fájl</b><br><b>megtekintése</b> lehetőséget.<br><b>Macintosh esetén</b> : nyissa meg a |  |  |  |  |
|                                                 | HD:Applications:HP OfficeJet Software mappat.                                                                                                    |  |  |  |  |

| súgó                                                        | leírás                                                                                                    |
|-------------------------------------------------------------|----------------------------------------------------------------------------------------------------|
| <b>súgó</b><br>Súgó a paneleken<br>(csak Windows<br>esetén) | leírás<br>Windows esetén: Ha egy párbeszédablakban kattint a Súgó gombra, a<br>panelen található beállításokkal kapcsolatban olvashat információt. |
|                                                             | Párbeszédpanelen a súgót a <b>Súgó</b><br>gomb megnyomásával érheti el.                                                                            |

# kezelési alapismeretek

Számos műveletet végezhet el az előoldali kezelőpult vagy a HP OfficeJet programja segítségével.

Ha a HP OfficeJet készüléket nem is csatlakoztatja számítógéphez, az előoldali kezelőpanelen lehetősége van másolási, nyomtatási és faxküldési feladatok végrehajtására. Az előoldali kezelőpanel gombjainak és menürendszerének segítségével a beállítások széles skálája áll rendelkezésére.

#### a kezelőpanel funkciói

Nézze át az alábbi ábrát, és keresse meg a kezelőpanelen lévő gombokat.

#### A kezelőpanel bal oldala

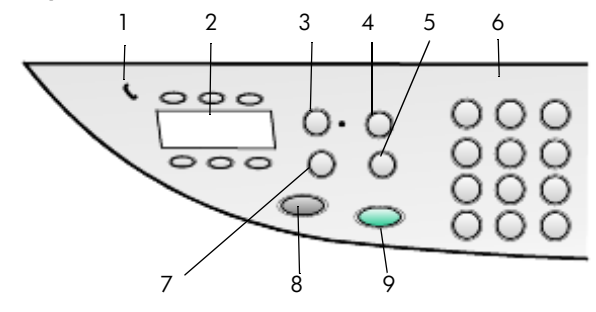

| lehetőség | funkció                                                                                                    |
|-----------|----------------------------------------------------------------------------------------------------|
| 1         | Telefonkagyló: a telefon alakú zöld LED jelzi, ha a faxvonal foglalt.                                                                                                    |
| 2         | <b>Egyérintéses gyorstárcsázó gombok</b> : az első hat gyorstárcsázási számhoz történő hozzáférésre szolgálnak.                                                                                                    |
| 3         | Auto Answer (Automatikus fogadás): ha a zöld lámpa ég, a készülék automatikusan fogadja a faxokat.                                                                                                    |
| 4         | <b>Speed Dial</b> (Gyorstárcsázás): a kezelőpanelről vagy a HP Irányító programból beállított gyorstárcsázási számokhoz történő hozzáférést szolgálja.                                                                                                    |
| 5         | <b>Redial/Pause</b> (Újratárcsázás/szünet): készenléti állapotban újratárcsázza<br>a legutóbb hívott számot. Tárcsázáskor szünetet (kötőjelet) iktat be.                                                                                                    |
| 6         | <b>Billentyűzet</b> : segítségével faxszámok tárcsázhatók, illetve számértékek<br>adhatók meg: másolás során bevihető a példányszám vagy a<br>méretmódosítás során a százalékos érték. Ezen felül a billentyűzettel lehet<br>megadni a faxfejlécet, használhatja a gyorstárcsázást vagy<br>menüelemeket adhat meg. |
| 7         | <b>Fax Resolution</b> (Faxfelbontás): segítségével a fax felbontása Fine (Finom),<br>Standard (Normál) 300 dpi vagy Photo (Fénykép) értékűre állítható be. A<br>beállítás az újabb módosításig megtartja legutóbbi értékét.                                                                                        |

| lehetőség | funkció                                                                                      |
|-----------|----------------------------------------------------------------------------------------------|
| 8         | <b>Start Fax, Black</b> (Fax küldése, fekete-fehér): fekete-fehér fax küldését kezdeményezi. |
| 9         | Start Fax, Color (Fax küldése, színes): színes fax küldését kezdeményezi.                    |

### A kezelőpanel jobb oldala

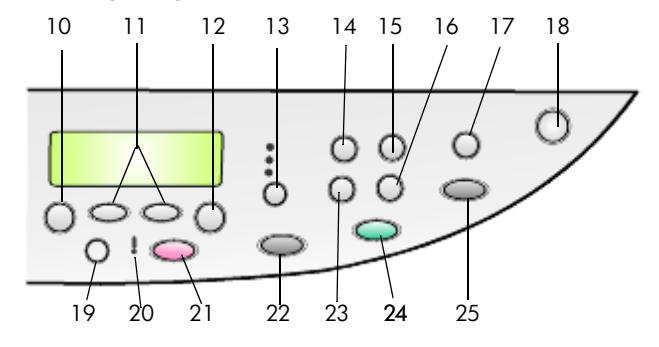

| lehetőség | funkció                                                                                                    |
|-----------|----------------------------------------------------------------------------------------------------|
| 10        | <b>Menu</b> (Menü): a menürendszer elérésére használható. A menülehetőségek<br>a következők: Copy Setup (Másolási beállítások), Fax Functions<br>(Faxfunkciók), Print Report (Jelentés nyomtatása), Speed Dial Setup<br>(Gyorstárcsázás beállítása), Basic Fax Setup (Alapvető faxbeállítások),<br>Advanced Fax Setup (Speciális faxbeállítások) és Maintenance<br>(Karbantartás).            |
| 11        | <b>Nyilak</b> : segítségükkel a beállítási lehetőségek és a beállítási értékek<br>átlapozhatók, illetve szöveges bejegyzésen belül lehetőség van előre és<br>hátra lépkedni.                                                                                                    |
| 12        | Enter (Bevitel): a megjelenített érték kiválasztására szolgál.                                                                                                    |
| 13        | <b>Quality</b> (Minőség): segítségével a másolás minőségét lehet Best (Kiváló),<br>Normal (Normál) vagy Fast (Gyors) értékűre állítani.                                                                                                    |
| 14        | <b>Paper Type</b> (Papírtípus): segítségével a papírtípus adható meg (csak<br>másoláshoz). A papírtálcába sima és különleges papírt egyaránt lehet<br>tenni.                                                                                                    |
| 15        | <b>Reduce/Enlarge</b> (Kicsinyítés/nagyítás): segítségével az eredeti példány a<br>megadott méretre nagyítható vagy kicsinyíthető, és kinyomtatható a<br>tálcában lévő papírra. Az eredeti példányt vagy az automatikus<br>lapadagolóból (ADF) kell betölteni, vagy az üvegre kell helyezni.                                                                                                  |
| 16        | <b>Special Features</b> (Speciális funkciók): segítségével olyan funkciókhoz lehet<br>hozzáférni, mint a papírtálcából származó papírra készülő másolat<br>képméretének csökkentése vagy növelése. A lehetőségek a következők:<br>Normal (Normál), Fit to Page (Oldalhoz igazítás), Image Size (Képméret),<br>Poster (Poszter), 2 on 1 (Kettő egy oldalon) és MarginShift<br>(Margóigazítás). |

| lehetőség | funkció                                                                                                    |
|-----------|----------------------------------------------------------------------------------------------------|
| 17        | <b>Scan To</b> (Beolvasás helye): segítségével a beolvasás során célként<br>szolgáló programok érhetők el. A Scan To (Beolvasás helye) listát a<br>lehetőség használata előtt a HP OfficeJet programmal fel kell tölteni.                                                                                                    |
| 18        | <b>On</b> (Be): a HP OfficeJet be-, illetve kikapcsolását végzi.                                                                                                    |
| 19        | Lighter/Darker (Világosabb/sötétebb): segítségével a másolatok és a faxok világosságát lehet módosítani.                                                                                                    |
| 20        | <b>Needs Attention</b> (Felügyelet szükséges): a felkiáltójel alakú sárga LED azt jelzi, hogy a készülék felhasználói beavatkozásra vár.                                                                                                    |
| 21        | <b>Cancel</b> (Megszakítás): segítségével a munka leállítható, ki lehet lépni a menükből vagy a beállítási lehetőségekből.                                                                                                    |
| 22        | <b>Start Copy - Black</b> (Másolás - fekete-fehér): segítségével fekete-fehér másolat készíthető.                                                                                                    |
| 23        | <b>Number of Copies</b> (Másolatok száma): a másolás során a példányszám<br>módosítására szolgál. A gombot a nyílbillentyűkkel és a billentyűzettel<br>együtt használva további példányok készíthetők a másolás során.                                                                                                    |
| 24        | <b>Start Copy - Color</b> (Másolás - színes): segítségével színes másolat készíthető.                                                                                                    |
| 25        | Start Scan (Beolvasás indítása): segítségével az üvegre helyezett eredetiről<br>lehet a Scan To (Beolvasás helye) paraméternél megadott helyre másolatot<br>készíteni. Ha nem módosította a Scan To (Beolvasás helye) beállítást,<br>akkor amennyiben a HP OfficeJet program telepítve van, a kép a HP<br>Képtár (Windows és Macintosh) programba kerül beolvasásra. |

# a hp officejet használata számítógéppel

Ha telepítette a számítógépre a HP OfficeJet szoftvert a Telepítési kártyának megfelelően, akkor a HP Irányító használatával elérhetővé válik a HP OfficeJet minden szolgáltatása.

#### a hp fotó & kép irányító áttekintése

A HP Irányító az asztalon levő parancsikonnal érhető el.

#### ha Windowst használ

- 1. Tegye az alábbiak egyikét:
  - Kattintson duplán az asztal hp irányító ikonján.
  - A Windows Tálcáján kattintson a Start gombra, majd válassza a Programok vagy XP esetén a Minden program pontot, innen a Hewlett-Packard, a hp officejet 6100 series, végül a hp fotó & kép irányító lehetőséget.
- Kattintson az Eszköz kiválasztása mezőre, ahol megtekintheti a telepített HP-eszközök listáját.
- 3. Válassza a hp officejet 6100 sort.

Az Irányító csak a kiválasztott eszköznek megfelelő gombokat jeleníti meg.

#### 2. fejezet

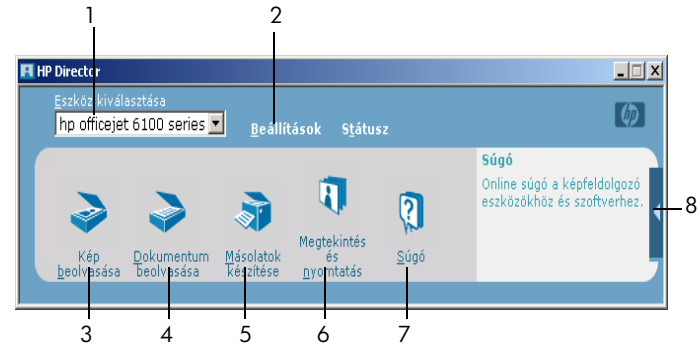

a hp fotó & kép irányítója

| lehetőség | funkció                                                                                                    |
|-----------|----------------------------------------------------------------------------------------------------|
| 1         | <b>Eszköz kiválasztása:</b> Ezzel a funkcióval lehet kiválasztani a használni kívánt eszközt a telepített HP-termékek közül.                                                                                                    |
| 2         | <b>Beállítások</b> : Ezzel a funkcióval tekintheti meg vagy módosíthatja a HP-<br>eszköz számos beállítását, mint például a nyomtatási, beolvasási vagy<br>másolási beállításokat.                                                                             |
| 3         | Kép beolvasása: Kép beolvasása és megjelenítése a HP Képtárban.                                                                                                    |
| 4         | <b>Dokumentum beolvasása:</b> Szöveg beolvasása és megjelenítése a kiválasztott szövegszerkesztő célprogramban.                                                                                                    |
| 5         | Másolatok készítése: Megjeleníti a Másolás párbeszédablakot, ahol<br>megadható a másolás minősége, a másolatok száma, színe, mérete,<br>illetve indítható a másolás.                                                                                           |
| 6         | <b>Megjeleníts és nyomtatás</b> : Megjeleníti a HP Képtárat, ahol képeket lehet<br>megjeleníteni és szerkeszteni, használható a HP Kreatív nyomtatás,<br>fényképalbum készíthető és nyomtatható, kép küldhető e-mailben, illetve<br>feltölthető a Világhálóra. |
| 7         | <b>Súgó</b> : Itt érhető el a HP Fotó & Kép súgója, amely a szoftverrel és hibaelhárítással kapcsolatos információkat tartalmaz.                                                                                                    |
| 8         | Erre a nyílra kattintva jelenítheti meg az eszközök leírásait, amelyek az<br>Irányító egyes beállításait ismertetik.                                                                                                    |

#### ha Macintosht használ

- Tegye az alábbiak egyikét:
  - OS 9 esetén kattintson duplán az asztal HP Director ikonján.
  - OS X esetén kattintson duplán a dokk HP Director ikonján.

Az alábbi ábrán néhány, a HP Director for Macintosh szoftverből elérhető szolgáltatás látható. Adott szolgáltatásról rövid leírást a jelmagyarázat ad.

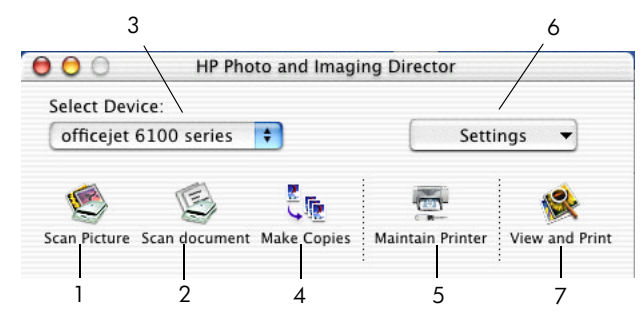

A Director for Macintosh OS9 és OS X esetén

| lehetőség | funkció                                                                                                    |
|-----------|----------------------------------------------------------------------------------------------------|
| 1         | <b>Scan Picture</b> (Kép beolvasása): Kép beolvasása és megjelenítése a HP<br>Imaging Centerben                                                  |
| 2         | <b>Scan Document</b> (Dokumentum beolvasása): Szöveg beolvasása és megjelenítése a kiválasztott szövegszerkesztő célprogramban                   |
| 3         | Ebből a legördülő listából lehet kiválasztani a használni kívánt eszközt a telepített HP-termékek közül.                                         |
| 4         | Make Copies (Másolat készítése): Másolás fekete-fehérben vagy színesben                                                                          |
| 5         | <b>Maintain Printer</b> (Nyomtató karbantartása): Megnyitja a nyomtató segédprogramját.                                                          |
| 6         | Settings (Beállítások): Itt érhetők el az eszköz beállításai.                                                                                    |
| 7         | <b>View and Print</b> (Megtekintés és nyomtatás): Megjeleníti a HP Imaging<br>Centert, ahol képeket tekinthet meg, és ki is nyomtathatja azokat. |

# a hp officejet menüfunkciói

A **Menü** egyes funkciói a hozzájuk tartozó szám megnyomásával érhetők el. Például: a nyelv és az ország/régió beállításához nyomja meg a **Menu**, majd a **7**-es és a **4**-es gombot. Ezzel automatikusan kiválasztásra kerül a **Maintenance** (Karbantartás) menü, majd annak **Set Language and Country/Region** (Nyelv és ország/régió beállítása) parancsa.

| 1:Copy Setup<br>(Másolási<br>beállítások)<br>1:Enhancements<br>(Javítások)<br>2:Paper Size<br>(Papírméret)<br>3:Color Intensity<br>(Színintenzitás)<br>4:Set Copy<br>Defaults<br>(Másolási<br>alapértékek<br>megadása)<br>5:Restore Copy<br>Factory Settings<br>(Gyári másolási<br>beállítások<br>visszaállítása) | 2:Fax<br>Function<br>(Faxfunkci<br>1:Scan and f<br>Black Only<br>(Beolvasás és<br>faxküldés csc<br>fekete-fehérbe<br>2:Send Fax L<br>Black Only<br>(Faxküldés<br>később csak<br>fekete-fehérbe<br>3:Reprint Fax<br>Memory<br>(Memóriábar<br>tárolt faxok<br>újranyomtatá                                            | ns<br>iók)<br>Fax<br>s<br>s<br>s<br>k<br>en)<br>ater<br>en)<br>tes in<br>n<br>sa)                                                                                                    | 3:Print Rep<br>(Jelenté:<br>nyomtatá:<br>1:Last Transaa<br>(Utolsó tranzc<br>2:Fax Log<br>(Faxnapló)<br>3:Speed Dial<br>(Gyorstárcsáz<br>lista)<br>4:Menu Settir<br>(Menübeállító<br>5:Self-Test<br>(Önteszt-jelen<br>6:Automatic<br>Reports Setup<br>(Automatikus<br>jelentések<br>beállítása)                              | port<br>s<br>sca)<br>ttion<br>ukció)<br>List<br>icási<br>ngs<br>usok)<br>tés) | 4:Speed Dial<br>Setup<br>(Gyorstárcsázási<br>beállítások)<br>1:Individual Speed-<br>Dial (Egyéni<br>gyorstárcsázás)<br>2:Group Speed-<br>Dial (Csoportos<br>gyorstárcsázás)<br>3:Delete Speed-<br>Dial<br>(Gyorstárcsázás<br>törlése)<br>4:Print Speed-Dial<br>List<br>(Gyorstárcsázási<br>lista nyomtatása) | 5:Basic Fax<br>Setup<br>(Alapvető<br>faxbeállítások)<br>1:Date and Time<br>(Dátum és idő)<br>2:Fax Header<br>(Faxfejléc)<br>3:Rings to Answer<br>(Csöngetések<br>száma a válaszig)<br>4:Paper Size<br>(Papírméret)<br>5:Tone or Pulse<br>Dialing (Dallam-<br>vagy<br>impulzustárcsázás) |
|----------------------------------------------------------------------------------------------------|----------------------------------------------------------------------------------------------------|----------------------------------------------------------------------------------------------------|----------------------------------------------------------------------------------------------------|-------------------------------------------------------------------------------|----------------------------------------------------------------------------------------------------|----------------------------------------------------------------------------------------------------|
| 6:Adv<br>Setup<br>faxbe                                                                                                    | anced Fax<br>(Speciális<br>cállítások)<br>matic Reports<br>sutomatikus<br>ek beállítása)<br>er Ring Pattern<br>adási<br>ási minta)<br>Redial<br>ág esetén<br>sázás)<br>nswer Redial<br>álasz esetén<br>sázás)<br>p Fax<br>on (Fogadott<br>onsági<br>)<br>Correction<br>dibajavító<br>ad)<br>Detect<br>es érzékelés) | 7:Mai<br>(Karb<br>1:Clean<br>Cartridg<br>(Tintapat<br>2:Align I<br>Cartridg<br>(Tintapat<br>igazításc<br>3:Restore<br>Defaults<br>alapérté<br>visszaálli<br>4:Set Lan<br>County/<br>(Ország,<br>nyelv be<br>5:Ring a<br>Volume (<br>hangielz<br>6:Set Por<br>Mode Ti<br>(Energia<br>időtartar<br>7:Set Scr<br>(Lapozás<br>beállítás<br>8:Set Vie<br>( | intenance<br>pantartás)<br>Print<br>es<br>tron tisztítása)<br>Print<br>es<br>tron<br>a)<br>e Factory<br>(Gyári<br>kek<br>ifása)<br>nguage and<br>/régió és<br>állítása)<br>ind Beep<br>(Csengő és<br>tás hangereje)<br>wer Save<br>me<br>takarékossági<br>n beállítása)<br>roll Speed<br>si sebesség<br>a)<br>es ha fillása) | N<br>n<br>A<br>le<br>N<br>n                                                   | Nyomja meg a <b>Menu</b> (<br>nenüparancsok megjele<br>a  vagy a  e  gom<br>ehetséges beállítások k<br>Nyomja meg az <b>Enter</b> g<br>negjelenített beállítás ki                                                                                                    | Menü) gombot a<br>enítéséhez.<br>Ibbal váltogathat a<br>özött.<br>gombot a<br>iválasztásához.                                                                                                    |

3

# az eredeti példány és a papír behelyezése

Másolatokat készíthet az üvegre vagy az automatikus lapadagolóba helyezett eredetikről. Ezen felül a készülék számos papírtípusra, különböző súlyú és méretű papírra, illetve fóliatípusra tud nyomtatni. Fontos azonban, hogy a megfelelő papírt válassza, a papírt megfelelő módon helyezze be, és hogy a papír ne legyen sérült.

# az eredeti példány betöltése

A HP OfficeJet készülék kétféle módot biztosít a papír betöltéséhez:

- az eredeti példány ráhelyezése az üvegre
- az eredeti példány betöltése az automatikus lapadagolóba

#### az eredeti példány ráhelyezése az üvegre

Másoláshoz, faxoláshoz vagy lapolvasáshoz az eredetiket az üvegre kell helyezni.

**Megjegyzés:** Számos **Special Features** (Speciális funkciók) lehetőség, mint például az **Image Size** (Kép mérete) vagy a **Poster** (Poszter) helytelenül fog működni, amennyiben az üveg vagy a fedél hátlapja nem tiszta. További információt a következő helyen talál: **az üveg tisztán tartása** és **a fedél belső oldalának tisztán tartása** (45. oldal).

 Emelje fel a fedelet, és helyezze az eredetit másolandó oldalával lefelé az üvegre, a jobb első sarokhoz igazítva úgy, hogy az eredeti oldalai érintsék a jobb és az alsó éleket.

Fontos, hogy a másolási, faxküldési vagy beolvasási funkció használatakor a jobb alsó sarokhoz igazítsa a dokumentumot.

**Tipp:** Ha fóliáról másol (azaz az eredeti dokumentum írásvetítőfóliára van nyomtatva), helyezzen egy üres papírt a fólia hátoldalára.

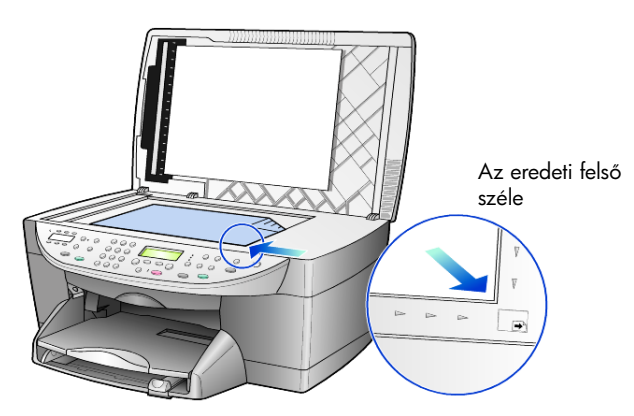

2. Zárja le a fedelet az előoldali panel alatt található kar lenyomásával.

#### az eredeti példány betöltése az automatikus lapadagolóba

A HP OfficeJet rendelkezik automatikus lapadagolóval, melynek segítségével az alábbi papírtípusú eredetik közül maximum 35 tölthető a nyomtatóba:

- Normál papír
  - 16 font (60 g/m<sup>2</sup>) 24 font (90 g/m<sup>2</sup>) kizárólag hosszanti erezetű papír
- Különleges papír
  - HP Premium Inkjet (HP prémium tintasugaras) papír
  - HP Bright White Inkjet (HP világosfehér tintasugaras) papír

Csak egy lap:

Real Estate papír

#### beolvasás, másolás vagy faxolás az ADF-ből

- 1. Az összes eredetit nyomtatási felületével felfelé helyezze az automatikus lapadagolóba.
- 2. Állítsa a papírszélesség-beállítót az eredeti példány méretének megfelelő helyzetbe.

A kijelzőn az eredeti betöltését jelző üzenet jelenik meg.

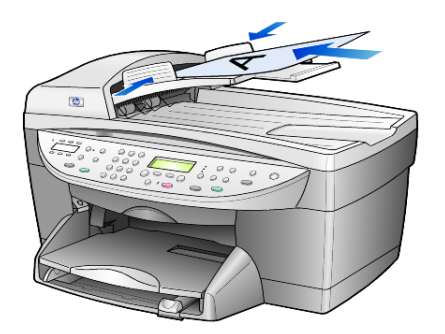

# papír betöltése

A következőkben megismerheti a papír betöltésének menetét. Bizonyos típusú papírok, írásvetítő-fóliák és borítékok esetén néhány különleges szempontot is figyelembe kell vennie. Miután áttanulmányozta az itt bemutatott eljárást, tekintse át a következőt is: **tippek egyéb papírtípusok betöltéséhez** (14. oldal) és **borítékok betöltése** (12. oldal).

A sikeres nyomtatás érdekében mindig végezze el a papírbeállításokat, ha új típusú vagy más méretű papírt tölt be. További információ itt olvasható: **a papírtípus beállítása** (15. oldal).

#### a papírtálca feltöltése

1. Távolítsa el (húzza ki) a kimeneti tálcát, majd húzza a papírhosszúság- és a papírszélesség-beállítókat legszélső helyzetükbe.

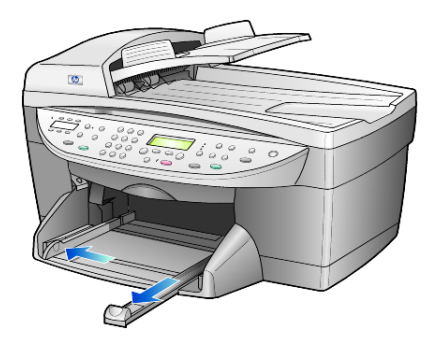

- 2. Rendezze össze a papírcsomagot egy sima felületen, majd ellenőrizze a következőket:
  - A papíron ne legyenek szakadások, gyűrődések, hajtások vagy por, szélei legyenek épek.
  - A kötegben lévő papírlapok ugyanolyan méretűek és típusúak legyenek, hacsak nem fotópapírt használ.
- **3.** Csúsztassa a papírt ütközésig a papíradagoló tálcába, nyomtatási oldalával lefelé. Ha a papíron fejléc van, az kerüljön előre.

A papírcsomag tartalmazzon elegendő lapot, de a köteg teteje ne legyen magasabb, mint a papírhossz-beállító felső része.

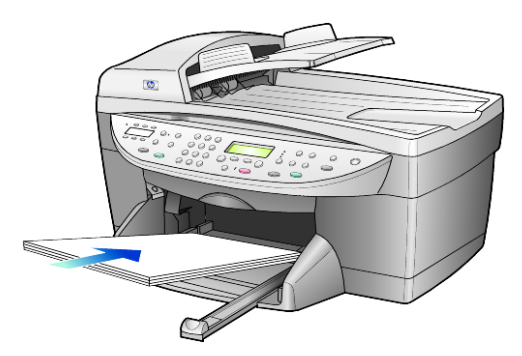

 Tolja a papírszélesség- és a papírhossz-beállítót egészen a papír széléig. Gondoskodjon arról, hogy a papírköteg teljesen az adagolótálcába simuljon, és beférjen a papírvezető nyelve alá.

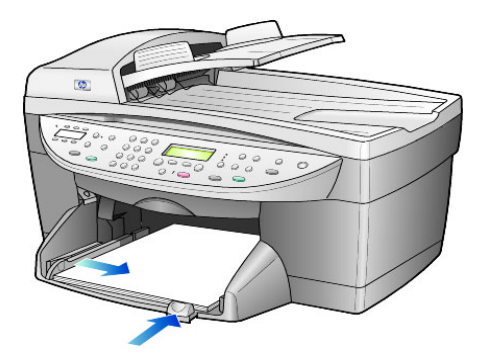

- 5. Tolja vissza a kimenetei tálcát a helyére.
- Húzza ki teljesen a gyűjtőtálca hosszabbítóját, nehogy a nyomtatott papírok leessenek.

## borítékok betöltése

A HP OfficeJet két módszert kínál borítékok nyomtatásához. Ne használjon fényes vagy domború mintás borítékot, sem olyan borítékot, amelyen kapcsok vagy ablakok vannak.

 Ha egyetlen borítékot nyomtat, csúsztassa a borítékot a borítékadagoló tálcába, mely a készülék jobb oldalán, a kimeneti tálcánál található. A borítékot nyílásával balra és felfelé nézve kell behelyezni, a képen látható módon. Csúsztassa be a borítékot ütközésig.

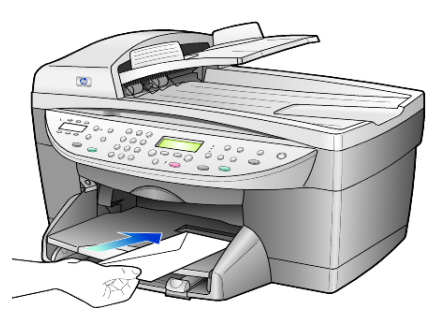

 Ha több borítékra nyomtat, távolítson el minden papírt a fő papírtálcából, majd helyezze a borítékcsomagot a tálcába ütközésig úgy, hogy a borítékok nyílása bal oldalon és fönt legyen (a nyomtatandó oldal nézzen lefelé).

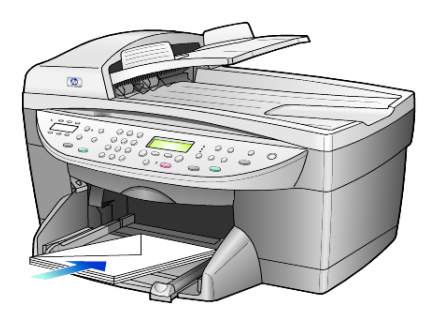

Igazítsa a papírszélesség-beállítót a borítékokhoz. (Vigyázzon, nehogy meghajoljanak a borítékok.) Ellenőrizze, hogy a borítékok beférnek-e a tálcába (ne töltse túl).

Olvassa el a szövegszerkesztő szoftver súgójában a borítékra történő nyomtatáshoz szükséges szövegformázásokkal kapcsolatos információkat.

## képeslap vagy hagaki levelezőlap betöltése

A következőkben a képeslapok, illetve hagaki levelezőlapok betöltésének módját ismerheti meg.

 Távolítsa el az összes papírt a papírtálcából, majd csúsztassa be ütközésig a képeslap-csomagot.

Győződjön meg róla, hogy a nyomtatási felület lefelé néz.

 Állítsa a papírszélesség-beállító csúszkát a képeslapokhoz, majd csúsztassa be ütközésig a papírhosszúság-beállító csúszkát is.
 Ellenőrizze, hogy a képeslapok beférnek-e a tálcába (ne töltse túl).

## fotópapír betöltése

A következőkben a 4 x 6 hüvelykes (10 x 15 cm-es) fotópapír betöltésének módját ismerheti meg.

 Távolítsa el az összes papírt a papírtálcából, majd csúsztassa be ütközésig a képeslap-csomagot. Győződjön meg róla, hogy a nyomtatási felület lefelé néz. Ha a használt fotópapír perforált fülekkel rendelkezik, a papírt úgy

helyezze be, hogy a fülek Ön felé nézzenek.

 Állítsa a papírszélesség-beállító csúszkát a képeslapokhoz, majd csúsztassa be ütközésig a papírhosszúság-beállító csúszkát is. Ellenőrizze, hogy a képeslapok beférnek-e a tálcába (ne töltse túl).

# tippek egyéb papírtípusok betöltéséhez

A következő táblázat a speciális típusú papírok vagy írásvetítő-fóliák betöltéséhez nyújt segítséget. A sikeres nyomtatás érdekében mindig végezze el a papírbeállításokat, ha új típusú vagy más méretű papírt tölt be. További információ itt olvasható: **a papírtípus beállítása** (15. oldal).

| papír                                                                  | tippek                                                                                                    |
|------------------------------------------------------------------------|----------------------------------------------------------------------------------------------------|
| HP papírok                                                             | <ul> <li>HP Premium Inkjet paper (HP prémium tintasugaras papír): Keresse<br/>meg a szürke nyilat a papír hátoldalán, és a nyíllal fölfelé helyezze be<br/>a tálcába.</li> </ul>                                                                                                    |
|                                                                        | <ul> <li>HP Premium vagy Premium Plus Photo Paper (HP prémium vagy<br/>prémium plusz fotópapír): A fényes (nyomtatandó) oldallal lefelé<br/>helyezze be. Először mindig legalább öt hagyományos papírlapot<br/>töltsön be a papírtálcába, és ezek tetejére helyezze a fotópapírt.</li> </ul>                                                                                                    |
|                                                                        | <ul> <li>HP Premium vagy Premium Plus Inkjet Transparency Film (HP prémium<br/>vagy prémium plusz tintasugaras írásvetítő-fólia): Úgy helyezze be a<br/>fóliát, hogy a fehér sáv a nyilakkal és a HP logóval fölül és elöl legyen.</li> </ul>                                                                                                    |
|                                                                        | <ul> <li>HP Inkjet T-Shirt Transfer Iron-On (HP tintasugaras pólóra vasalható<br/>matrica): Használat előtt teljesen simítsa ki a matricát. Soha ne töltsön<br/>be feltekeredett matricát. (A feltekeredés megakadályozása érdekében<br/>tárolja a lapokat az eredeti csomagolásban a felhasználás<br/>időpontjáig.) Töltsön be saját kezűleg egy lapot, nyomtatási oldalával<br/>lefelé (a kék sáv legyen fölül).</li> </ul> |
|                                                                        | <ul> <li>HP Greeting Cards (HP üdvözlőkártya), HP Linen Greeting Cards (HP<br/>vászonbevonatú üdvözlőkártya) vagy HP Felt-Textured Greeting Cards<br/>(HP mintás üdvözlőkártya): Helyezzen be ütközésig egy kis köteg<br/>HP üdvözlőkártya-papírt a papírtálcába, nyomtatandó oldalával lefelé.</li> </ul>                                                                                                    |
| Címkék<br>(csak nyomtatáshoz)                                          | <ul> <li>Mindig letter vagy A4 méretű címkeíveket használjon, melyeket<br/>tintasugaras HP termékekhez terveztek (például elefántcsontszínű<br/>tintasugaras címkék), és ellenőrizze, hogy a címkék két évesnél nem<br/>régebbiek-e.</li> </ul>                                                                                                    |
|                                                                        | <ul> <li>A címkeíveket átpörgetve ellenőrizze, hogy azok nem ragadtak-e<br/>össze.</li> </ul>                                                                                                    |
|                                                                        | <ul> <li>Helyezzen egy csomag címkelapot a papírtálcába, szabványos<br/>papírlapok tetejére, nyomtatandó oldalukkal lefelé. Ne egyenként<br/>helyezze be a címkeíveket!</li> </ul>                                                                                                    |
| Képeslapok vagy<br>Hagaki levelezőlapok<br>(csak nyomtatáshoz)         | Helyezzen be ütközésig egy csomag képeslapot vagy hagaki<br>levelezőlapot a papíradagoló tálcába, nyomtatandó oldallal lefelé.<br>Igazítsa a levelezőlapokat a papírtálca jobb oldalára, a papírszélesség-<br>beállítót csúsztassa a lapok bal oldalához, a papírhossz-beállítót pedig<br>tolja ütközésig.                                                                                                    |
| 4 x 6 hüvelykes<br>(10 x 15 cm-es)<br>fotópapír (csak<br>nyomtatáshoz) | Ütközésig tolja a fotópapírt a papírtálcába, nyomtatandó oldalával lefelé.<br>Igazítsa a fotópapír hosszanti oldalát a papírtálca jobb oldalához,<br>csúsztassa a papírszélesség-beállítót a fotópapír hosszanti oldala mellé,<br>majd ütközésig tolja be a papírhossz-beállítót. Ha a használt fotópapír<br>perforált fülekkel rendelkezik, a papírt úgy helyezze be, hogy a fülek Ön<br>felé nézzenek                       |

| papír                                                 | tippek                                                                                                    |
|-------------------------------------------------------|----------------------------------------------------------------------------------------------------|
| Folytonos (leporelló)<br>papír<br>(csak nyomtatáshoz) | <ul> <li>A folyamatos, leporelló-papírt számítógépes vagy hajtogatott papírnak is<br/>nevezik.</li> <li>Leporelló betöltése előtt először távolítsa el az összes papírt a<br/>papírtálcából, majd távolítsa el a kimeneti tálcát.</li> </ul>                                                                                                    |
|                                                       | <ul> <li>Szerelje le a kimeneti tálcát.</li> <li>Helyezze a papír szabad élét a papírtálcába.</li> <li>Ha nem HP papírt használ, 75 g-os papírt helyezzen be, de előtte pörgesse át a papírcsomagot.</li> <li>Ellenőrizze, hogy a leporelló papírcsomag legalább öt lapot tartalmaz-e.</li> <li>Óvatosan tépje le a perforált széleket mindkét oldalon (ha vannak), és hajtogassa szét, majd vissza a lapokat, hogy azok ne tapadjanak össze.</li> <li>Úgy helyezze be a papírt a papírtálcába, hogy a szabad éle a csomag tetején legyen. A fenti képen látható módon ütközésig csúsztassa be a papírtálcába az első élt.</li> </ul> |

## a papírtípus beállítása

Ha más típusú nyomathordozót, például fotópapírt, írásvetítő-fóliát, leporellót vagy borítékot kíván használni, egyszerűen helyezze azt a fő papírtálcába. A lehető legjobb nyomtatási minőség biztosítása érdekében módosítsa a papírtípus beállításait.

A másolási beállításokat a kezelőpanel vagy a HP Irányító segítségével adhatja meg. Ha a módosításokat a kezelőpanelen végzi el, a másolás befejezése után két perccel a készülék visszaállítja az eredeti beállításokat.

- 1. Nyomja meg a Paper Type (Papírtípus) gombot.
- 2. Amint megjelenik a megfelelő típusú papír, nyomja meg a 🗩 gombot.
- 3. Nyomja meg az Enter gombot a megjelenített papírtípus kiválasztásához.

## a papírméret beállítása

További információt a HP Fotó & Kép súgójában a **nyomtatáshoz javasolt** papírméret-beállítások című fejezetben talál.

#### Másoláshoz:

- 1. Nyomja meg a Menu (Menü) gombot.
- 2. Nyomja meg az 1-es, majd a 2-es gombot.

Ezzel a **Copy Setup** (Másolási beállítások), majd a **Paper Size** (Papírméret) pontokat választotta ki.

Faxoláshoz:

- 1. Nyomja meg a Menu (Menü) gombot.
- Nyomja meg az 5-ös, majd a 4-es gombot.
   Ezzel választható ki a Basic Fax Setup (Alapvető faxbeállítások) menü, majd annak Paper Size (Papírméret) parancsa.

# a másolási funkciók használata

4

A másolási funkciók a következőket teszik lehetővé:

- Jó minőségű színes és fekete-fehér másolatokat készíthet számos papírtípusra és -méretre, beleértve a vasalható matricákat is.
- Kicsinyítheti vagy nagyíthatja a másolatok méretét az eredeti méret 25%-a és 400%-a között. (A százalékok típustól függően változhatnak.)
- Világosabbá vagy sötétebbé teheti a másolatot, megadhatja a színintenzitást, a másolatok számát és minőségét is.
- Poszter, különböző méretű fényképek készítéséhez, vagy ha jó minőségű fényképeket szeretne speciális fotópapírra másolni, illetve fóliákat készíteni, használja a speciális másolási funkciókat.

**Megjegyzés:** Fénykép másolása esetén ki kell választania a papírtípusnak és a fénykép javításának megfelelő beállításokat. A csúcsminőségű nyomtatáshoz használhatja a fotó-tintapatront is. A színes és a fotótintapatronok beszerelése után egy hatpatronos rendszer áll a rendelkezésére. Lásd még: **a nyomtatópatronok kezelése** (46. oldal).

# másolatok készítése

Másolatok készítéséhez a HP OfficeJet előoldali kezelőpaneljét vagy a HP OfficeJet szoftvert használhatja. Bár mindkét eljárásnál elérhető valamennyi másolási funkció, valószínűleg azt tapasztalja majd, hogy bizonyos funkciókhoz a szoftveren keresztül könnyebb hozzáférni.

**Két perccel** az után, hogy a HP OfficeJet befejezte a másolási feladatot, az előoldali kezelőpanelen megadott valamennyi beállítás felveszi eredeti értékét, hacsak nem menti ezeket a beállításokat alapértelmezettként. További információ itt olvasható: **a beállítások módosítása minden másolási feladathoz** (20. oldal).

#### másolat készítése

- 1. Helyezze a dokumentum eredetijét az üvegre vagy az automatikus lapadagolóba.
- Nyomja meg a Start Copy, Black (Másolás, fekete) vagy a Start Copy, Color (Másolás, színes) gombot.

#### a másolás sebességének növelése vagy minőségének javítása

A másolási sebesség és minőség megválasztásához a HP OfficeJet háromféle beállítási lehetőséget nyújt:

- A Best (Kiváló) bármilyen típusú papír esetén kifogástalan minőséget biztosít. Az egyszínű területek egyenletesek, csíkmentesek lesznek. A művelet azonban a Best (Kiváló) beállítással lassabb lesz, mint másként.
- A Normal (Normál) beállítás jó minőségű másolatot eredményez. Többnyire ez a beállítás ajánlott a másoláshoz. Normal (Normál) minőségben gyorsabb a másolás, mint Best (Kiváló) minőségben.
- A Fast (Gyors) beállítás a Normal (Normál) minőségnél is gyorsabbá teszi a másolást. A szöveg minősége megközelíti a Normal (Normál) minőséget, az ábráké azonban ettől elmaradhat. A Fast (Gyors) beállítás mellett kevesebb festék fogy, így ritkábban van szükség a nyomtatópatronok cseréjére.
- 1. Helyezze a dokumentum eredetijét az üvegre vagy az automatikus lapadagolóba.
- Nyomja le a Quality (Minőség) gombot, amíg a kívánt minőség előtt nem kezd el világítani a zöld fény.
- 3. Nyomja meg a Start Copy, Black (Másolás, fekete) vagy a Start Copy, Color (Másolás, színes) gombot.

#### a példányszám megadása

A példányszámot az előoldali kezelőpanelen adhatja meg.

- A példányszám megadásához először nyomja meg a Number of Copies (Példányszám) gombot. Háromféle módon adható meg a példányszám:
  - A példányszám növeléséhez nyomja meg ismét (vagy többször) a Number of Copies (Példányszám) gombot.
  - A 🗩 gombbal növelhető, a < gombbal csökkenthető a szám.
  - A számbillentyűzeten gépelje be a kívánt példányszámot.
- 2. Nyomja meg a Start Copy, Black (Másolás, fekete) vagy a Start Copy, Color (Másolás, színes) gombot.

#### másolat kicsinyítése vagy nagyítása

Az eredetiről kicsinyített vagy nagyított másolatot a **Reduce/Enlarge** (Kicsinyítés/Nagyítás) gombbal vagy a **Special Features** (Speciális funkciók) gombbal készíthet. Ez a rész csak a **Reduce/Enlarge** (Kicsinyítés/Nagyítás) funkciókat ismerteti.

A Speciális funkciókról bővebben lásd **speciális másolási feladatok megadása** (20. oldal), ahol a **Fit to Page** (Oldalhoz igazítás), **Image Size** (Kép mérete), **Poster** (Poszter), **2 on 1** (Kettő egy oldalon), és a **Margin Shift** (Margóigazítás) parancs használatáról talál információkat.

- 1. Nyomja meg a **Reduce/Enlarge** (Kicsinyítés/Nagyítás) gombot, hogy választhasson a következők közül:
  - Custom 100% (Egyéni 100%-os)— százalékos értéket lehet megadni a másolat kicsinyítéséhez vagy nagyításához.
  - Full Page 91% az eredeti méretet a 91%-ára lehet kicsinyíteni, hogy a 100%-os másolat esetén lelógó részek is megmaradjanak.
  - Legal/Letter 72% 72%-ára kicsinyíti az eredetit, amellyel legal méretű eredetit lehet letter méretű másolattá alakítani.
- Ha a Custom (Egyéni) lehetőséget használja, a másolat kicsinyítéséhez vagy nagyításához nyomja meg a vagy sombot. A számbillentyűzet használatával is megadhatja a számokat.
- Nyomja meg a Start Copy, Black (Másolás, fekete) vagy a Start Copy, Color (Másolás, színes) gombot.

#### világosabb vagy sötétebb másolatok készítése

A Lighter/Darker (Világosabb/sötétebb) beállítással világosabb vagy sötétebb másolatokat készíthet.

- 1. Nyomja meg a Lighter/Darker (Világosabb/sötétebb) gombot.
- A 
   gombbal világosabbá, a 
   gombbal pedig sötétebbé teheti a másolatot.

A kör a gombnyomásnak megfelelően balra vagy jobbra halad.

 Nyomja meg a Start Copy, Black (Másolás, fekete) vagy a Start Copy, Color (Másolás, színes) gombot.

#### színintenzitás módosítása

A színintenzitás változtatásával a másolat színei élénkebbé vagy árnyaltabbá tehetők.

- 1. Nyomja meg a Menu (Menü) gombot.
- 2. Nyomja meg az 1-es, majd a 3-as gombot.

Ez először a **Copy Setup** (Másolási beállítások), majd a **Color Intensity** (Színintenzítás) beállítást választja ki.

 A gombbal halványabbá, a gombbal pedig élénkebb színűvé teheti a képet.

A színintenzitás skálája az előoldali kezelőpanel kijelzőjén látható, rajta az aktuális értéket jelölő körrel.

 Nyomja meg a Start Copy, Black (Másolás, fekete) vagy a Start Copy, Color (Másolás, színes) gombot.

#### a szöveg élességének és a fénykép színeinek javítása

A **Text** (Szöveg) beállítással javítható a fekete színű szöveg élessége. A **Photo** (Fénykép) beállítással a fényképeken és más képeken az egyébként fehérnek látszó, világos színek emelhetők ki. A **Text** (Szöveg) beállítás az alapértelmezés. A **Text** (Szöveg) beállítást a **Photo** (Fénykép) vagy a **None** (Nincs) beállítással kapcsolhatja ki, ha az alábbiak miatt szükséges:

- A másolatokon színes pontok látszanak a szöveg körül.
- A nagyméretű, fekete betűk elmosódottak.
- A keskeny, színes objektumok vagy vonalak helyenként feketék.
- A világosszürke vagy középszürke területeken vízszintes, szemcsés vagy fehér csíkok látszanak.
- Nyomja meg a Menu (Menü), majd az 1-es és ismételten az 1-es gombot. Ez először a Copy Setup (Másolási beállítások), majd az Enhancements (Javítások) beállítást választja ki.
- A Some gomb többszöri megnyomásával válassza ki a megfelelő javítástípust: Text (Szöveg), Photo (Fénykép), Mixed (Vegyes) vagy None (Nincs).
- 3. Nyomja meg a Start Copy, Black (Másolás, fekete) vagy a Start Copy, Color (Másolás, színes) gombot.

#### a beállítások módosítása minden másolási feladathoz

A leggyakrabban alkalmazott beállításokat alapértelmezésként mentheti. Ez vonatkozik mind a menürendszer Copy Setup (Másolási beállítások) beállításainak, mind pedig a kezelőpanel Copy (Másolás) beállításainak módosítására.

- Változtassa meg kívánsága szerint a Copy Setup (Másolási beállítások) beállításokat.
- Változtassa meg kívánsága szerint a kezelőpanel Copy (Másolás) területének beállításait.
- 3. Nyomja meg a Menu (Menü) gombot.
- Nyomja meg az 1-es, majd a 4-es gombot.
   Ez először a Copy Setup (Másolási beállítások), majd a Set Copy Defaults (Másolási alapértékek megadása) beállítást választja ki.
   Ezzel mentette is a beállításokat.

## speciális másolási feladatok megadása

A normál másoláson kívül a HP OfficeJet a következőket támogatja:

- fénykép másolása
- a másolat igazítása a lap méretéhez
- több példány nyomtatása egy oldalra
- két eredeti nyomtatása egy oldalra
- kép igazítása a margó növelésére
- poszter készítése
- pólóra vasalható színes matrica készítése

#### fénykép másolása

- 1. Tegye a fényképet az üvegre.
- 2. Ha fotópapírt használ, azt a fő papírtálcába kell betöltenie.
- Nyomja meg a Paper Type (Papírtípus) gombot, majd nyomja meg a gombot, amíg meg nem jelenik a kívánt fotópapír típusa, majd válassza ki az Enter gombbal.

Az alapértelmezett papírtípus az Automatikus, ilyenkor a HP OfficeJet automatikusan érzékeli és kiválasztja a papírtípust. A megadott papírtípust úgy választhatja ki, hogy addig nyomja ismételten a 🕞 gombot, amíg meg nem jelenik a kívánt papírtípus.

További információt a HP Fotó & Kép súgójában a **másoláshoz javasolt papírtípus-beállítások** című fejezetben talál.

**Tipp:** Fénykép teljes oldalas méretűre történő automatikus nagyításához nyomja meg a **Special Features** (Speciális funkciók) gombot, amíg meg nem jelenik a **Fit to Page** (Oldalhoz igazítás), majd nyomja meg az **Enter** gombot. További információ: lásd alább.

- Nyomja meg a Menu (Menü), majd az 1-es és ismételten az 1-es gombot. Ez először a Copy Setup (Másolási beállítások), majd az Enhancements (Javítások) beállítást választja ki. Nyomja meg az Enter gombot a kiválasztáshoz.
- 5. A som gomb többszöri megnyomásával válassza ki a **Photo** (Fénykép) beállítást, majd az **Enter** gombbal érvényesítse választását.
- 6. Nyomja meg a Start Copy, Black (Másolás, fekete) vagy a Start Copy, Color (Másolás, színes) gombot.

#### a másolat igazítása a lap méretéhez

A **Fit to Page** (Oldalhoz igazítás) beállítással a másolat automatikusan a betöltött papírméretnek megfelelően kicsinyíthető vagy nagyítható. Felnagyíthat egy kis fényképet egy teljes oldalt kitöltő méretűre az alábbiakban látható módon. A **Fit to Page** használatával az is elkerülhető, hogy a szöveg vagy kép széle lemaradjon a margók miatt.

**Tipp:** Győződjön meg arról, hogy az üveg tiszta. Helyezze a másolandó példányt az üveglap jobb alsó sarkába. Ennél a funkciónál az automatikus lapadagoló (ADF) nem használható.

Eredeti

Oldalhoz igazítás

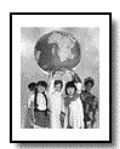

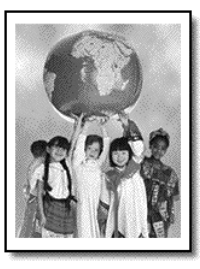

- 1. Helyezze az eredeti példányt az üvegre.
- 2. Töltse be a megfelelő papírt.
- **3.** A **Special Features** (Speciális funkciók) gombbal válassza ki a **Fit to Page** (Oldalhoz igazítás) feliratot.
- 4. Nyomja meg az Enter gombot.
- Nyomja meg a Start Copy, Black (Másolás, fekete) vagy a Start Copy, Color (Másolás, színes) gombot.

#### több példány nyomtatása egy oldalra

Az eredeti példány több másolatát is elhelyezheti egyetlen oldalon. Ehhez válassza a fényképméretet, majd adja meg a példányszámot.

Az **Image Size** (Kép mérete) beállítás segítségével számos gyakori fényképméret elérhető, amelyeket a **Special Features** (Speciális funkciók) gombbal lehet előhívni.

Eredeti

Másolat

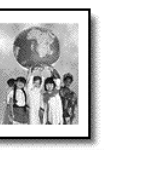

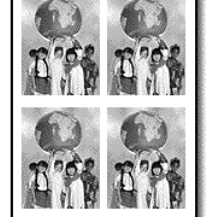

- 1. Helyezze az eredeti példányt az üvegre.
- 2. Töltse a megfelelő papírt a fő tálcába.
- 3. Nyomja meg a **Special Features** (Speciális funkciók) gombot többször, amíg az **Image Size** (Kép mérete) felirat meg nem jelenik.
- Nyomja meg a gombot ismételten, amíg a kívánt fényképméret meg nem jelenik, majd nyomja meg az Enter gombot.
- 5. Amikor a How Many? (Hány darab?) megjelenik, a S gombbal adja meg, hány kép kerüljön egy oldalra. Lehetősége van az 1 kép laponként beállítástól a maximális számú, de még a lapra illő kép/lap beállítás kiválasztására. Egyes nagy méretek esetén nincs a képek számára vonatkozó kérdés.
- 6. Nyomja meg az **Enter** gombot az egy oldalon megjelenő fényképek számának érvényesítéséhez.
- Nyomja meg a Start Copy, Black (Másolás, fekete) vagy a Start Copy, Color (Másolás, színes) gombot.

**Tipp:** Ha az egy oldalra másolandó példányok mégsem megfelelő számban jelennek meg, fordítsa el az eredeti példányt 90 fokkal az üveglapon, majd próbálja újra a másolást.

#### két eredeti nyomtatása egy oldalra

A **2 on 1** (Kettő egy oldalon) funkció segítségével egy oldalra nyomtathat két különböző letter vagy A4-es méretű eredeti példányt. A másolt képek fekvő tájolásban egymás mellett fognak megjelenni az oldalon. Az eredeti példányok betöltéséhez használhatja az automatikus lapadagolót (ADF), vagy közvetlenül az üvegre is teheti őket.

- 1. Helyezze az első eredeti példányt az üvegre. Ha az ADF-et használja, mindkét eredetit ide töltse be.
- Nyomja meg a Special Features (Speciális funkciók) gombot, amíg meg nem jelenik a 2 on 1 59% (Kettő egy oldalon, 59%), majd nyomja meg az Enter gombot.
- Nyomja meg a Start Copy, Black (Másolás, fekete) vagy a Start Copy, Color (Másolás, színes) gombot.
- Ha az üvegre helyezte az első eredetit, felszólítást kap, hogy Place 2nd original on glass (Tegye a második eredetit az üvegre), majd nyomja meg az Enter gombot.

#### kép igazítása a margó növelésére

A MarginShift (Margóigazítás) lehetővé teszi a kép balra vagy jobbra tolását a kötési margó növelése érdekében. Ebben a módban a százalékos kicsinyítést/ nagyítást is be lehet állítani a számbillentyűzet segítségével.

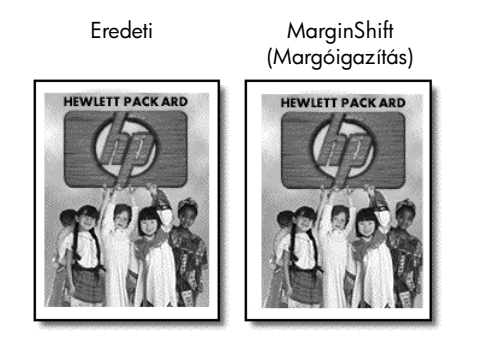

- 1. Helyezze a dokumentum eredetijét az üvegre vagy az automatikus lapadagolóba.
- 2. Nyomja meg a Special Features (Speciális funkciók) gombot többször, amíg a MarginShift 100% (Margóigazítás 100%) felirat meg nem jelenik.
- Nyomja meg a 
   vagy 
   gombot a margó balra vagy jobbra történő eltolásához.

Minden fokozat 6,35 mm-es elmozdulást jelent.

 Ha a százalékos kicsinyítést/nagyítást is módosítani szeretné, írja be a számokat a billentyűzeten, majd nyomja meg az Enter gombot.

**Tipp:** Ha nem szeretné a százalékos kicsinyítést/nagyítást módosítani, a MarginShift (Margóigazítás) megfelelő mértékének kiválasztása után nyomja meg az **Enter** gombot.

5. Nyomja meg a Start Copy, Black (Másolás, fekete) vagy a Start Copy, Color (Másolás, színes) gombot.

#### poszter készítése

A Poster (Poszter) funkció az eredeti képet több darabra osztja fel, majd a darabokat egyenként felnagyítja úgy, hogy azokból nagyméretű posztert lehessen összeállítani.

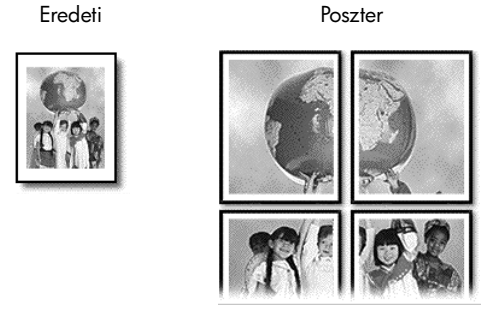

Tipp: A posztert a számítógépen ki lehet nyomtatni fájlból.

További információt a HP Fotó & Kép súgójában a **poszternyomtatás** című fejezetben talál.

1. Helyezze az eredeti példányt az üvegre.

**Tipp:** Poszter készítése során nem lehet használni az automatikus lapadagolót (ADF).

- 2. Töltse a megfelelő papírt a fő tálcába.
- Nyomja meg a Special Features (Speciális funkciók) gombot ismételten, amíg a Poster (Poszter) felirat meg nem jelenik. Alapértelmezésként a Poster 2 pages Wide (Két oldal szélességű poszter) beállítás jelenik meg.
- 4. A 🗩 gomb segítségével válassza ki a poszter szélességét.
- 5. Nyomja meg az Enter gombot a beállítás érvényesítéséhez.
- 6. Nyomja meg a Start Copy, Black (Másolás, fekete) vagy a Start Copy, Color (Másolás, színes) gombot.

**Tipp:** A választott szélességhez igazodva a HP OfficeJet automatikusan beállítja a hosszúságot az eredeti arányok megőrzése érdekében. Ha az eredetit nem lehet a megadott poszterméretre nagyítani, egy hibaüzenet jelenik meg azzal, hogy hány oldal a lehetséges szélesség. Ez esetben válasszon kisebb méretet, majd próbálja a másolást újra.

#### pólóra vasalható színes matrica készítése

Pólómatricára is másolhat képet vagy szöveget, amelyet aztán rávasalhat a pólóra.

Eredeti

Matrica

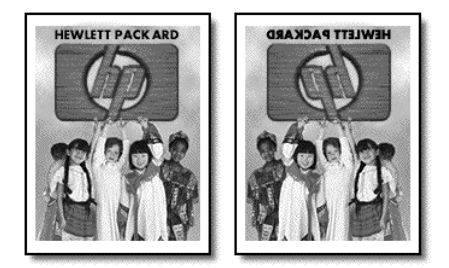

**Tipp:** A műveletet tanácsos először egy régi ruhadarabon kipróbálni.

- 1. Helyezze a dokumentum eredetijét az üvegre vagy az automatikus lapadagolóba.
- 2. Helyezze a vasalható pólómatrica papírját a fő tálcába.
- Nyomja meg a Paper Type (Papírtípus) gombot, majd nyomja le a gombot, amíg meg nem jelenik az Iron-On (Matrica) felirat, majd válassza ki az Enter gombbal.

A beállítás választása esetén automatikusan az eredeti minta tükörképét másolhatja, így az a pólón a tervezett helyzetben lesz látható.

 Nyomja meg a Start Copy, Black (Másolás, fekete) vagy a Start Copy, Color (Másolás, színes) gombot.

# a másolás leállítása

 A másolás leállításához az előoldali kezelőpanelen nyomja meg a Cancel (Megszakítás) gombot.

# másolási sbeállítások menüpontjai

A **Másolási beállítások** menüben a következő lehetőségek választhatók:

| 1:Copy Setup<br>(Másolási<br>beállítások)                                                               |                                                                             |
|----------------------------------------------------------------------------------------------------|-----------------------------------------------------------------------------|
| 1 :Enhancements<br>(Javítások)<br>2:Paper Size<br>(Papírméret)<br>3:Color Intensity<br>(Színintenzitás) | A Másolási beállítások opcióinak előhívásához                               |
| 4:Set Copy<br>Defaults<br>(Másolási<br>alapértékek<br>megadása)                                         | nyomja meg a <b>Menu</b> (Menü), majd pedig az <b>1</b> -es<br>gombot.<br>A |
| 5:Restore Copy<br>Factory Settings<br>(Gyári másolási<br>beállítások<br>visszaállítása)                 |                                                                             |

# a lapolvasási funkciók használata

A lapolvasás az a folyamat, amelynek során szöveget és képet alakítunk át elektronikus formátumba, számítógépes felhasználás céljából. Szinte bármi beolvasható, például:

- Szöveges dokumentumok
- Fényképek
- Újságcikkek
- Térbeli tárgyak (vigyázzon, nehogy megkarcolja az üveget), katalógusok és szórólapok készítéséhez

Mivel a beolvasott kép vagy szöveg elektronikus formátumú, átvihető szövegszerkesztő- vagy rajzolóprogramba, és ott igény szerint tovább alakítható. A következőket végezheti el:

- Egy újságcikk szövegét begépelés helyett beolvashatja, átviheti a szövegszerkesztőbe, és ott belefoglalhatja saját jelentésébe.
- Névjegyek és brosúrák készítéséhez beolvashatja a vállalat emblémáját, és felhasználhatja a kiadványszerkesztő programban.
- Fényképeket olvashat be, és elektronikus levélben elküldheti rokonainak, munkatársainak. Irodájáról vagy házáról fényképes leltárt készíthet, illetve elektronikus újságcikkgyűjteményt állíthat össze.

**Tipp:** A lapolvasási funkciók használatához a HP OfficeJet készüléket és a számítógépet össze kell kapcsolni, és üzembe kell helyezni. A lapolvasás előtt a HP OfficeJet szoftvert telepíteni és futtatni kell a számítógépen. Windows-környezetben annak ellenőrzéséhez, hogy fut-e a HP OfficeJet szoftver, keresse meg a tálcán az állapotikont. Macintosh számítógépen a HP OfficeJet szoftver folyamatosan fut.

Dokumentumok és képek HP OfficeJet szoftverből történő beolvasásáról további információt a HP Fotó & Kép súgójának **képek és dokumentumok beolvasása** fejezete tartalmaz.

# az eredeti beolvasása

Lapolvasást a számítógépről vagy a HP OfficeJet készülékről kezdeményezhet.

#### a beolvasás elvégzése Windows-rendszerű számítógépről

- Helyezze a dokumentum eredetijét az üvegre vagy az automatikus lapadagolóba (ADF-be).
   További információ itt olvasható: az eredeti példány betöltése (9. oldal).
- Nyomja meg a Start Scan (Beolvasás megkezdése) gombot.
   A HP Preview ablak megmutatja az eredeti lap mintaképét.
- **3.** A HP Preview ablakban a beolvasott kép szerkeszthető. A feladat elvégzése után kattintson az **Accept** (Rendben) gombra.

A képek előnézet alatti módosításáról további információt a HP Fotó & kép súgójában a **képek és dokumentumok beolvasása** fejezet **kép módosítása az előnézet során** című része tartalmaz.

A HP OfficeJet elvégzi az eredeti dokumentum végső beolvasását, és továbbítja a képet a HP Fotó & kép képtára programnak.

A HP Fotó & kép képtára használatáról további információt **a szoftver használata** fejezet **képkezelés** című része tartalmaz.

#### eredeti példány beolvasása Macintosh-rendszerű számítógépről

- Helyezze be az eredeti dokumentumot. További információ itt olvasható: az eredeti példány betöltése (9. oldal).
- Nyomja meg a Start Scan (Beolvasás megkezdése) gombot.
   A HP OfficeJet beolvassa az eredeti dokumentumot, és továbbítja a képet a HP Fotó & kép képtára programnak.

További információt a HP Fotó & kép képtárának online súgója tartalmaz.

#### beolvasás egyéb programba

Ha a beolvasást nem a HP Képtár programba, hanem inkább egy másik szoftverbe végzi, akkor választhat az előoldali kezelőpanelen megjelenő Scan To (Beolvasás helye) listában szereplő alkalmazások közül. A HP OfficeJet beolvassa a dokumentumot, elindítja a kiválasztott programot, és megjeleníti a beolvasott képet a programban.

- Helyezze a dokumentum eredetijét az üvegre vagy az automatikus lapadagolóba (ADF-be).
   További információ itt olvasható: az eredeti példány betöltése (9. oldal).
- Nyomja meg a Scan to (Beolvasás helye) gombot, majd a 
   gomb segítségével átlépkedhet a Scan To (Beolvasás helye) listán, amíg a kívánt programhoz nem ér.
- 3. A beolvasás megkezdéséhez nyomja meg a **Start Scan** (Beolvasás megkezdése) gombot.

A HP OfficeJet beolvassa a dokumentumot, és megjeleníti a kiválasztott programban.

# a beolvasás leállítása

A lapolvasást a kezelőpanel Cancel (Megszakítás) gombjával állíthatja le.

# további ismertető

Windows esetén a HP Fotó & kép súgójában **a szoftver használata** fejezet **képek és dokumentumok beolvasása** című része tartalmaz további ismertetőt az alábbiakról:

- képek és dokumentumok beolvasása
- dokumentumok beolvasása optikai karakterfelismeréssel (OCR), szerkeszthető szöveg létrehozásához
- beolvasás egyéb programokból
- beolvasott képek jellemzőinek módosítása
- beolvasási beállítások módosítása

Macintosh esetén a HP Fotó & kép súgójának HP OfficeJet 6100 fejezetében a Scan (Beolvasás) című rész tartalmaz további információt az alábbiakról:

- képek és dokumentumok beolvasása
- beolvasás egyéb programokból
- beolvasott képek jellemzőinek módosítása
- beolvasási beállítások módosítása

5. fejezet

# a faxfunkciók használata

A HP OfficeJet segítségével a következő műveleteket végezheti el:

- Faxokat küldhet és fogadhat.
- Színes faxokat küldhet és fogadhat (színes fax küldése esetén a fogadó faxkészüléknek támogatnia kell a színes faxokat).

## fax küldése

A HP OfficeJet lehetővé teszi, hogy papíralapú faxot (legal, letter vagy A4) küldjön az előoldali kezelőpanelének használatával.

Faxküldésről további információt a HP Fotó & Kép súgója tartalmaz.

**Megjegyzés:** Alapértelmezés szerint a HP OfficeJet csak akkor nyomtat jelentést, ha a fax küldésekor vagy fogadásakor hiba történik. Arról, hogy a küldés sikeres volt-e vagy sem, az előoldali kezelőpanelen olvasható visszaigazoló üzenet az egyes műveletek után. Ha a fax sikeres elküldéséről nyomtatott visszaigazolásra van szüksége, a jelentéskészítés lépéseiről tekintse át a következőket: **jelentések nyomtatása** (35. oldal).

Az előoldali kezelőpanel Fax területén található gombokra vonatkozó ismeretek felelevenítéséhez tekintse át az alábbi ábrát.

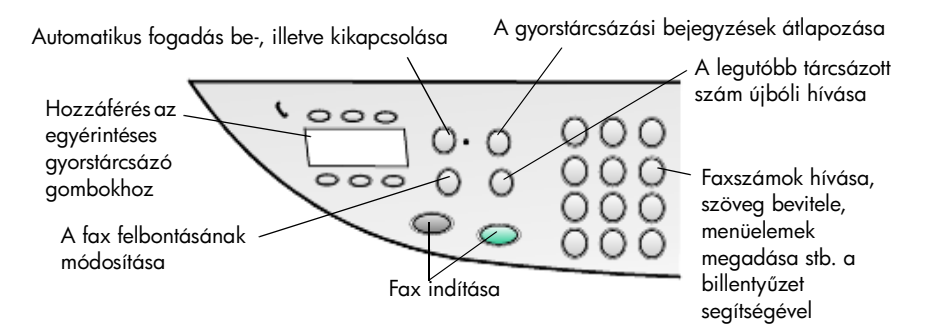

#### fax küldése a hp officejet segítségével

A HP OfficeJet segítségével az alább útmutatások alapján küldhet faxot.

1. Helyezze be az eredeti dokumentumot.

További információ itt olvasható: az eredeti példány betöltése (9. oldal).

**Megjegyzés:** Többoldalas faxok küldéséhez az automatikus lapadagolót (ADF) kell használni.

- 2. Írja be a faxszámot a számbillentyűzeten.
- Nyomja meg a Start Fax, Black (Fax küldése, fekete) vagy a Start Fax, Color (Fax küldése, színes) gombok egyikét.

4. Ha az eredeti példány nincs a lapadagolóban, akkor megjelenik a Send from glass? (Küldés az üvegről?) kérdés. A Yes (Igen) válaszhoz nyomja meg az 1-es, a No (Nem) válaszhoz pedig a 2-es gombot. A Yes (igen) válaszhoz tartozó 1-es gombot megnyomva a fax az üvegről kerül beolvasásra. A No (nem) válaszhoz tartozó 2-es gombot lenyomva az előoldali kezelőpanelen a Load original, then press Enter (Helyezze be az eredeti példány, majd nyomja meg az Enter gombot) üzenet jelenik meg. A dokumentum behelyezését követően a HP OfficeJet hozzákezd a fax elküldéséhez.

#### faxküldés gyorstárcsázási bejegyzés használatával

Gyakran használt számra történő faxküldéshez célszerű az adott számhoz gyorstárcsázási bejegyzést beállítani. A gyorstárcsázási bejegyzés használatával a faxok küldése néhány gomb megnyomásával elvégezhető. A gyorstárcsázási bejegyzések csak akkor jelennek meg, ha már be vannak állítva. További információ a gyorstárcsázásról itt olvasható: **gyorstárcsázás beállítása** (39. oldal).

- 1. Helyezze be az eredeti dokumentumot.
- 2. Nyomja meg a Speed Dial (Gyorstárcsázás) gombot.

**Tipp:** Esetleg, ha a használni kívánt gyorstárcsázási bejegyzés az első tíz bejegyzés között található, a gyorstárcsázás az egyérintéses gyorstárcsázó gombokkal is elvégezhető. Ezek után rögtön megnyomhatja a **Start Fax, Black** (Fax küldése, fekete) vagy a **Start Fax, Color** (Fax küldése, színes) gombok egyikét.

- 3. A kívánt szám kikereséséhez tegye a következők egyikét:
  - Tartsa lenyomva a gombot, amíg a kívánt gyorstárcsázási bejegyzés meg nem jelenik.
  - A billentyűzet segítségével adja meg a gyorstárcsázási bejegyzés számát.
- Miután a használni kívánt gyorstárcsázási bejegyzés megjelent, nyomja meg a Start Fax, Black (Fax küldése, fekete) vagy a Start Fax, Color (Fax küldése, színes) gombok egyikét.

#### színes fax küldése

Színes faxot akkor lehet küldeni vagy fogadni, ha a másik faxkészülék is színes. Amennyiben fekete-fehér rendszerű faxkészülékkel rendelkező címzettnek színes faxot küld, a HP OfficeJet a faxot automatikusan fekete-fehérként küldi el.

A színes faxok lehető legjobb minőségének biztosításához ajánlatos az eredeti színes példányt, nem pedig egy arról készült másolatot használni.

Ezen felül gyorstárcsázás alkalmazásával csoportnak nem küldhet színes faxot.

- Helyezze be az eredeti dokumentumot. További információ itt olvasható: az eredeti példány betöltése (9. oldal).
- 2. A billentyűzet, a gyorstárcsázó gombok, vagy az egyérintéses gyorstárcsázó gombok segítségével adja meg a faxszámot.
- 3. Nyomja meg a Start Fax, Color (Fax küldése, színes) gombot.
### fax küldése több címzettnek

A faxküldést a HP OfficeJet készülékkel végezve a szétküldés lehetőséget nyújt arra, hogy egy akár 20 egyedi gyorstárcsázási bejegyzésből összeállított csoportnak fekete-fehér faxot küldjön. A több címzettnek történő faxküldés (vagy szétküldés) használatához a faxnak be kell férnie a HP OfficeJet memóriájába.

- 1. Helyezze be az eredeti dokumentumot.
- 2. Tartsa lenyomva a **Speed Dial** (Gyorstárcsázás) gombot, amíg a kívánt gyorstárcsázási bejegyzés meg nem jelenik.
- 3. Nyomja meg a Start Fax, Black (Fax küldése, fekete) gombot.

#### fax ütemezett küldése

A fekete-fehér faxok küldését a nap későbbi időpontjára ütemezheti (például arra az időre, amikor a telefonvonalak kevésbé terheltek). Az előoldali kezelőpanelen címzettként kiválaszthat egy személyt vagy egy csoportot.

**Megjegyzés:** A szolgáltatás igénybevételéhez az időt és a dátumot előzetesen be kell állítani.

Amikor elérkezik a megadott időpont, a fax feladása automatikusan megtörténik, amint a telefonkapcsolat létrejött.

 Helyezze a dokumentum eredetijét az üvegre vagy az automatikus lapadagolóba.

További információ itt olvasható: az eredeti példány betöltése (9. oldal).

- 2. Nyomja meg a Menu (Menü) gombot.
- Nyomja meg a 2-es gombot, majd még egyszer a 2-es gombot.
   Ezáltal kiválasztotta a Fax Functions (Faxfunkciók), majd a Send Fax Later Black Only (Fax küldése később, csak fekete) menüpontot.
- 4. A numerikus billentyűzet segítségével adja meg a Send Time (Küldés időpontja) értékét.
- 5. Az 1-es gombbal az AM (de.), a 2-es gombbal a PM (du.) napszak választható ki.
- Az Enter fax number (Adja meg a faxszámot) felirat megjelenésekor írja be a címzett faxszámát, illetve válassza ki a csoportot a Speed Dial (Gyorstárcsázás) gombbal. Nyomja meg az Enter gombot.
- Miután megjelent a Store Fax Now? (Fax tárolása most?) felirat, a Yes (Igen) válaszhoz nyomja meg az 1-es gombot, a No (Nem) válaszhoz pedig a 2-es gombot.

Amennyiben az 1-es lehetőséget választotta, a dokumentum beolvasása a memóriába történik, majd az elküldésre a beállított időpontban kerül sor. Ellenkező esetben, azaz ha a 2-es lehetőséget adta meg, a kijelzőn a **Load the original before the send time** (Elküldés előtt helyezze be az eredeti példányt) üzenet jelenik meg. (Amennyiben a dokumentum az automatikus lapadagolóban van, az üzenet nem jelenik meg.)

#### az ütemezett fax törlése

A memóriában tárolt fax törölhető. Ha küldése már folyamatban van, a művelet megszakítható.

- 1. Nyomja meg a Menu (Menü) gombot.
- Nyomja meg a 2-es gombot, majd még egyszer a 2-es gombot.
   Ezáltal kiválasztotta a Fax Functions (Faxfunkciók), majd a Send Fax Later Black Only (Fax küldése később, csak fekete) menüpontot.
   A kezelőpanelen a Scheduled Fax in Memory (Ütemezett fax a memóriában) felirat, valamint az ütemezett idő és a faxszám jelenik meg.
- A Cancel? 1 = Yes 2= No (Visszavonás? 1 = igen 2 = nem) felirat megjelenése után az ütemezett fax törléséhez nyomja meg az 1-es gombot. Ha a Yes (Igen) lehetőséget választja, az előoldali kezelőpanelen a Cancelled Scheduled Fax (Ütemezett fax törölve) felirat jelenik meg.

### számítógépes fájl küldése faxként (adott feltételek megléte esetén)

A HP OfficeJet készülék nem teszi lehetővé, hogy más szoftverből (mint például a szövegszerkesztők vagy táblázatkezelők) közvetlenül faxoljon. Fájl faxként való küldéshez rendelkeznie kell egy faxmodemmel és megfelelő szoftverrel. Elképzelhető, hogy az operációs rendszerében van olyan faxszoftver, amelyet használhat a faxmodemhez.

A számítógépes faxhoz és a HP OfficeJet faxkészülékhez elegendő egyetlen telefonvonal. Ez lehetővé teszi, hogy a csatlakozások cseréje nélkül mindkét faxot használja. Csatlakoztassa a számítógépes faxát a HP OfficeJet készülékhez az alább látható módon.

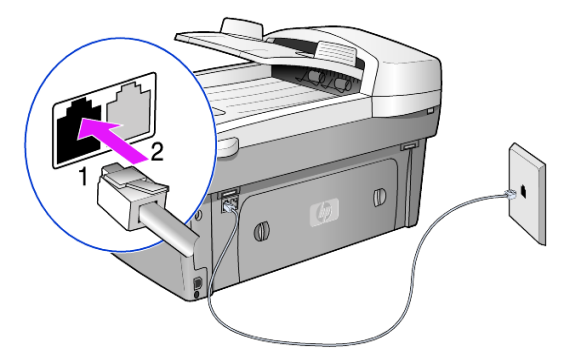

- 1. Csatlakoztassa a fali aljzatból kijövő telefonvezetéket a HP OfficeJet készülék 1-es aljzatához.
- Csatlakoztasson egy telefonvezetéket a számítógépes faxmodemből a HP OfficeJet készülék 2-es aljzatához. (Előbb távolítsa el a műanyag dugót az aljzatból.)
- **3.** A HP OfficeJet számítógépes faxmodemhez történő telepítéséhez indítsa el a faxtelepítő varázslót a HP OfficeJet szoftveréből.

## fax fogadása

A HP OfficeJet beállításától függően a faxokat automatikusan vagy saját kezűleg fogadhatja.

A HP OfficeJet eredeti beállítása szerint automatikusan kinyomtatja a beérkező faxokat (hacsak ki nem kapcsolta az automatikus fogadást). Ha legal méretű faxot fogad, és a HP OfficeJet tálcájába nem legal méretű papír van betöltve, a készülék automatikusan lekicsinyíti a faxot, hogy az ráférjen a betöltött papírra (hacsak nem kapcsolta ki az automatikus kicsinyítést).

További információt a HP Fotó & Kép súgójában az **automatikus kicsinyítés** című fejezetben talál.

#### fax automatikus fogadása

A HP OfficeJet készülék bekapcsolásakor az Auto Answer (Automatikus fogadás) attól függően lesz ki- vagy bekapcsolt állapotban, hogy a HP OfficeJet kikapcsolásakor milyen állapotban volt.

 Bekapcsolásához tartsa lenyomva az Auto Answer (Automatikus fogadás) gombot addig, amíg a zöld lámpa ki nem gyullad.

### fax fogadása saját kezűleg

Mielőtt saját kezűleg végezne faxfogadást a HP OfficeJet készülékkel, ajánlatos az üvegről az eredeti példányokat eltávolítani.

- Tartsa lenyomva az Auto Answer (Automatikus fogadás) gombot addig, amíg a zöld lámpa ki nem alszik. Ezáltal az automatikus fogadás lehetőség kikapcsol.
- Miután a HP OfficeJet csöngeni kezd, vegye fel a HP OfficeJet készülékkel egy telefonvonalon lévő telefon kézibeszélőjét. (A HP OfficeJet hátulján található RJ-11-es tartozékcsatlakozók egyikébe is csatlakoztatható kézibeszélő.)
- 3. Ha meghallja a faxhangot, tegye az alábbiak valamelyikét:
  - Nyomja meg a Start Fax, Black (Fax küldése, fekete) gombot.
  - Ha mellékvonalra fogad faxot (ugyanazon a vonalon, mint a HP OfficeJet készülék, de nem közvetlenül hozzá csatlakoztatott telefonon), nyomja meg az 1, 2 és 3 gombokat a telefonon. Várja meg a faxhangot, majd tegye le a kézibeszélőt.

### jelentések nyomtatása

Beállíthatja a HP OfficeJet készüléket úgy, hogy minden küldött vagy fogadott faxról hiba-, illetve visszaigazolási jelentést nyomtasson. Jelentéseket szükség esetén külön is nyomtathat.

### automatikus jelentések készítése

- 1. Nyomja meg a Menu (Menü) gombot.
- Nyomja meg a 3-as, majd a 6-os gombot.
   Ezzel választható ki a Print Report (Jelentés nyomtatása) menü, majd annak Automatic Reports Setup (Automatikus jelentés nyomtatása) parancsa.

- 3. A 🗩 gombbal a következő jelentéstípusok közül választhat:
  - Every Error (Minden hiba): bármilyen jellegű hiba esetén elkészül (alapértelmezés).
  - Send Error (Küldési hiba): a fax átvitele során fellépő hibákról készül.
  - Receive Error (Fogadási hiba): a fax fogadása során fellépő hibákról készül.
  - Every Fax (Minden fax): visszaigazolja minden fax küldését vagy beérkezését.
  - Send Only (Csak küldés): minden elküldött faxról elkészül.
  - Off (Nincs jelentés): a faxokról nem készülnek automatikus jelentések.
- 4. Amikor megjelenik a kívánt beállítás, nyomja meg az Enter gombot.

### eseti jelentések készítése

- Nyomja meg a Menu (Menü), majd a 3-as gombot. A Print Report (Jelentés nyomtatása) menü aktívvá válik.
- 2. A 💿 gombbal a következő jelentéstípusok közül választhat:
  - 1:Last Transaction (Utolsó művelet): a legutóbb küldött faxról számol be.
  - 2:Fax Log (Faxnapló): felsorolja a legutóbbi, kb. 40 küldött vagy fogadott faxot.
  - 3:Speed Dial List (Gyorstárcsázási lista): egyének és csoportok hívószámát tartalmazza.
  - 4:Menu Settings (Menübeállítások): vázlatos ábra a teljes menürendszerről, az érvényben lévő beállításokkal.
  - 5:Self-Test Report (Önteszt-jelentés): a készülék üzemképességének próbája. További információ itt olvasható: önteszt-jelentés nyomtatása (46. oldal).
  - 6:Automatic Reports Setup (Automatikus jelentés beállítása): az automatikus jelentés beállításáról tájékoztat. Lásd fent: automatikus jelentések készítése (35. oldal).
- 3. Válassza ki a kívánt jelentéstípust, és nyomja meg az Enter gombot.

## a felbontás és a kontraszt szabályozása

Beállíthatja a küldött dokumentumok felbontását és kontrasztját. A módosítások a következő módosításig maradnak érvényben, a beállítások két perces inaktív állapot után felveszik alapértelmezett értéküket.

**Megjegyzés:** A másolási beállítások nem befolyásolják a faxolást, így a faxfelbontás sem érvényes a másolásra.

### a felbontás módosítása

A felbontás hatással van a faxolt dokumentumok átvitelének sebességére és minőségére.

- 1. Nyomja meg a Resolution (Felbontás) gombot a Fax beállításainál.
- A 
   gombbal választhat a lehetséges beállítások közül.
   A HP OfficeJet figyelembe veszi a fogadó készülék legnagyobb megengedett felbontását.

Ha a **Photo** (Fénykép) felbontást választja, hosszabb átviteli idővel kell számolnia. Fényképek küldéséhez a **Photo** (Fénykép) beállítás ajánlott.

3. Nyomja meg az Enter gombot a kiválasztott felbontás érvényesítéséhez.

#### a kontraszt módosítása

E beállítás módosításával az eredetinél világosabb vagy sötétebb fekete-fehér faxot küldhet.

 Nyomja meg a Lighter/Darker (Világosabb/sötétebb) gombot a Menü beállításainál.

Az értékskála a kijelzőn látható. Az aktuális értéket kör jelöli.

A 
 gombbal világosabbá, a 
 gombbal pedig sötétebbé teheti a faxot.

A kör a gombnyomásnak megfelelően balra vagy jobbra halad.

3. Nyomja meg az Enter gombot a beállítás használatához.

### automatikus újratárcsázás

Beállíthatja a HP OfficeJet készüléket úgy, hogy automatikusan újratárcsázza a számot, ha a hívott állomás foglalt vagy nem felel. A **Busy Redial** (Foglaltság esetén újratárcsázás) beállítás alapértelmezése a **Redial** (Újratárcsázás). A **No Answer Redial** (Nincs válasz esetén újratárcsázás) beállítás alapértelmezése a **No Redial** (Nincs újratárcsázás). Az újratárcsázási kísérletek száma **Busy Redial** (Foglalt vonal) esetén 5, **No Answer Redial** (Nincs válasz) esetén 1 kísérlet.

- 1. Nyomja meg a Menu (Menü) gombot.
- 2. Nyomja meg a 6-os, majd a 3-as gombot.

Ezzel választható ki az **Advanced Fax Setup** (Speciális faxbeállítások) menü, majd annak **Busy Redial** (Foglaltság esetén újratárcsázás) parancsa.

- A kívánt beállítási lehetőség megjelenése után a kiválasztáshoz nyomja meg az Enter gombot.
- 5. Nyomja meg a Menu (Menü) gombot.
- Nyomja meg a 6-os, majd a 4-es gombot.
   Ezzel választható ki az Advanced Fax Setup (Speciális faxbeállítások) menü, majd annak No Answer Redial (Nincs válasz esetén újratárcsázás) parancsa.
- A kívánt beállítási lehetőség megjelenése után a kiválasztáshoz nyomja meg az Enter gombot.

## az Error Correction Mode (Hibajavító üzemmód) használata

A Hibajavító üzemmód orvosolja a zajos telefonvonalak miatt bekövetkező adatvesztést. Felderíti az adatátvitel során történt hibákat, és automatikusan kezdeményezi a hibás részek újbóli átvitelét. Ha jók a telefonvonalak, a költségek változatlanok maradnak, sőt talán éppenséggel csökkennek. Zajos telefonvonalak esetén a Hibajavító üzemmód emeli ugyan a telefonköltségeket, de megbízhatóbbá teszi az adatátvitelt. Csak akkor kapcsolja ki az (alapértelmezésben bekapcsolt) hibajavító üzemmódot, ha jelentős mértékben nő a telefonszámlája, és a takarékosság érdekében a gyengébb minőséggel is megelégszik.

- 1. Nyomja meg a Menu (Menü) gombot.
- 2. Nyomja meg a 6-os, majd a 7-es gombot.

Ezzel választható ki az **Advanced Fax Setup** (Speciális faxbeállítások) menü, majd annak **Error Correction Mode** (Hibajavító üzemmód) parancsa.

- 3. A 🗩 gombbal válthat az Off (Ki) és az On (Be) állapot között.
- 4. Nyomja meg az Enter gombot a beállítás használatához.

### az automatikus kicsinyítés beállítása

Ezzel a beállítással határozható meg, mit tegyen a HP OfficeJet, ha olyan faxot kap, amely nem fér rá az alapértelmezés szerinti papírra. Ha a beállítás be van kapcsolva (ez az alapértelmezés), a készülék automatikusan olyan méretűre kicsinyíti a képet, hogy az ráférjen a lapra. Ha ki van kapcsolva, az az információ, amely az első lapról lemarad, a második lapra kerül.

- 1. Nyomja meg a Menu (Menü) gombot.
- Nyomja meg a 6-os, majd az 5-ös gombot.
   Ezzel kiválasztotta Advanced Fax Setup (Speciális faxbeállítások) menü Automatic Reduction (Automatikus kicsinyítés) parancsát.
- 3. A 🗩 gombbal válthat az Off (Ki) és az On (Be) állapot között.
- 4. Nyomja meg az Enter gombot a beállítás használatához.

## a hangerő szabályozása

A HP OfficeJet három fokozatot biztosít a csöngés és az akusztikus jelzés hangerejének szabályozásához. Az alapértelmezett beállítás a **Soft** (Halk).

- 1. Nyomja meg a Menu (Menü) gombot.
- Nyomja meg a 7-es, majd az 5-ös gombot.
   Ezáltal kiválasztásra kerül a Maintenance (Karbantartás), majd a Ring and Beep Volume (Csengetés és jelzés hangereje) lehetőség.
- **3.** A **•** gombbal a következő fokozatok közül választhat: **Soft** (Halk), **Loud** (Hangos) vagy **Off** (Néma).
- 4. Nyomja meg az Enter gombot.

## az Answer Ring Pattern (megkülönböztető csöngés) módosítása

A megkülönböztető csöngés szolgáltatást, melynek igénybevételével ugyanahhoz a vonalhoz több telefonszám is tartozhat, a telefontársaság általában külön díjért biztosítja, és nem biztos, hogy mindenhol megrendelhető. Minden telefonszámhoz más-más csöngés tartozik. Ha nem veszi igénybe ezt a szolgáltatást, hagyja meg a HP OfficeJet alapértelmezés szerinti All Rings (Minden csöngés) beállítását.

Ha HP OfficeJet készüléket megkülönböztető csöngetést alkalmazó telefonvonalra csatlakoztatja, kérje meg a telefontársaságot, hogy rendeljen más-más csöngésszámot a telefonhívásokhoz és a faxküldeményekhez (a faxszámokhoz két vagy három csöngés ideális).

- Állítsa be a HP OfficeJet készüléket úgy, hogy automatikusan feleljen a hívásokra.
- 2. Nyomja meg a Menu (Menü) gombot.
- Nyomja meg a 6-os, majd a 2-es gombot.
   Ezzel kiválasztotta Advanced Fax Setup (Speciális faxbeállítások) menü Answer Ring Pattern (Funkciótól függő csöngésszám) pontját.
- 4. A Sombola a következő lehetőségek közül választhat: All Rings (Minden csöngés) Single Rings (Egy csöngés) Double Rings (Két csöngés) Triple Rings (Három csöngés), Double & Triple (Kettő és három csöngés).
- Miután megjelent az a csöngési mód, amelyet a telefontársaság az adott hívószámhoz társított, nyomja meg az Enter gombot.

**Tipp:** A **Double Rings** (Két csöngés) vagy a **Triple Rings** (Három csöngés) a legcélszerűbb választás.

## gyorstárcsázás beállítása

A HP OfficeJet vagy a számítógép segítségével bejegyezheti a gyakran hívott faxszámokat. Ezeket a számokat azután gyorsan feltárcsázhatja a kezelőpanel **Speed Dial** (Gyorstárcsázás) gombjával vagy az egyérintéses gyorstárcsázásgombokkal. Legfeljebb 100, gyorstárcsázással hívható, egyéni vagy csoportos számot jegyezhet be (az érték a HP OfficeJet modelljétől függ).

További információt a HP Fotó & Kép súgójában a **faxszolgáltatások használata** című fejezet **gyorstárcsázás beállítása** című részében talál.

### a gyorstárcsázási beállítások létrehozása

A gyakran hívott faxszámokat betáplálhatja.

- 1. Nyomja meg a Menu (Menü) gombot.
- Nyomja meg a 4-es, majd az 1-es gombot.
   Ezzel választható ki a Speed Dial Setup (Gyorstárcsázás beállítása) menü, majd annak Individual Speed Dial (Egyéni gyorstárcsázás) parancsa.
   Megjelenik a kijelzőn az első, még szabad gyorstárcsázási bejegyzés.
- 3. Nyomja meg az Enter gombot a megjelenített bejegyzés kiválasztásához.

 Írja be a faxszámot, amelyet ehhez a bejegyzéshez társít, majd nyomja meg az Enter gombot.

**Tipp:** Ha a számok közé két másodperces szünetet szeretne beiktatni, a **Symbols** (Szimbólumok) gomb többszöri megnyomásával írjon be egy kötőjelet.

 Írja be a személy vagy a vállalat nevét, majd nyomja meg az Enter gombot.

További információ itt olvasható: szöveg beírása (42. oldal).

 Az Enter Another? (További bevitel?) felirat megjelenése után ha újabb számot szeretne bejegyezni, nyomja meg az 1-es gombot a Yes (Igen) válaszhoz. Ha ki szeretne lépni, nyomja meg a 2-es gombot a No (Nem) válaszhoz.

### gyorstárcsázási beállítások törlése

Lehetősége van a gyorstárcsázási beállítások törlésére.

- 1. Nyomja meg a Menu (Menü) gombot.
- 2. Nyomja meg a 4-es, majd a 3-as gombot.

Ezzel választható ki a **Speed Dial Setup** (Gyorstárcsázás beállítása) menü, majd annak **Delete Speed Dial** (Gyorstárcsázás törlése) parancsa. Megjelenik a kijelzőn az első, már hozzárendelt gyorstárcsázási bejegyzés.

- 3. Válasszon a következő lehetőségek közül:
  - Ha a megjelenő szám azonos a törölni kívánt számmal, a törléshez nyomja meg az Enter gombot.
  - Ha más számot szeretne választani, a 
    vagy a 
    gombbal keresse ki a megfelelő -számot, majd nyomja meg az Enter gombot.

## a papírméret beállítása

Az előoldali panelről lehetősége van megadni a faxoláshoz használni kívánt papír méretét. A választható méretek: Letter, A4 vagy Legal méretű papír.

- 1. Nyomja meg a Menu (Menü) gombot.
- Nyomja meg az 5-ös, majd a 4-es gombot.
   Ezzel választható ki a Basic Fax Setup (Alapvető faxbeállítások) menü, majd annak Paper Size (Papírméret) parancsa.
- Nyomja meg a gombot ismételten addig, amíg meg nem jelenik a kívánt papírméret, majd a kiválasztáshoz nyomja meg az Enter gombot.

## a dátum és az idő beállítása

A dátumot és az időt az előoldali kezelőpanelen adhatja meg. A faxok fejlécében megjelenik a küldés pontos dátuma és időpontja. A dátum és az idő formátuma a nyelv és az ország/régió beállításaitól függ.

A számítógépes szoftver rendszerint automatikusan beállítja a dátumot és az időt.

- 1. Nyomja meg a Menu (Menü) gombot.
- Nyomja meg az 5-ös, majd az 1-es gombot.
   Ezzel választható ki a Basic Fax Setup (Alapvető faxbeállítások) menü, majd annak Date and Time (Dátum és idő) parancsa.
- Adja meg az évszámot (csak az utolsó két jegyét), a hónapot és a napot a számbillentyűzet segítségével.

A kurzort jelző aláhúzás, amely kezdetben az első számjegy helyén látható, minden újabb számjegy beírásakor automatikusan továbblép. Az időpont beírására szolgáló mező automatikusan megjelenik a dátum utolsó számjegyének megadása után.

4. Írja be az órát és a percet.

Az időpont utolsó számjegyének megadása után az **AM/PM** (de./du.) választási lehetőség automatikusan megjelenik.

5. Az 1-es gombbal az AM (de.), a 2-es gombbal a PM (du.) napszak választható ki.

Az új dátum- és időbeállítások csak azok módosítása után jelennek meg az előoldali kezelőpanelen.

Ha első alkalommal állítja be a dátumot és az időt (jelenleg nincs dátum/ idő megadva), akkor az új dátum a következő felirattal kerül megjelenítésre: **OK? 1=Yes 2=No** (1=Igen 2=Nem). A **Yes** (Igen) választásával beállítja a dátumot és az időt. A **No** (Nem) választásával lehetősége van újból megadni a dátumot és az időt.

## a faxfejléc beállítása

A fax fejlécének beállítása általában a Faxtelepítő varázslóval végzett telepítés során történik. Amennyiben módosítani szeretné a faxfejlécet, akkor ezt megteheti a Faxtelepítő varázslót a HP Irányító programból elindítva, illetve a következő lépések végrehajtásával a nevet és a faxszámot a kezelőpanelen megadva:

**Megjegyzés:** Magyarországon az előfizető azonosítókódját (faxfejlécét) csak az arra felhatalmazott személy állíthatja be vagy módosíthatja. További információkért forduljon a hivatalos HP-forgalmazóhoz.

- 1. Nyomja meg a Menu (Menü) gombot.
- Nyomja meg az 5-ös, majd a 2-es gombot.
   Ezzel választható ki a Basic Fax Setup (Alapvető faxbeállítások) menü, majd annak Fax Header (Faxfejléc) parancsa.
- Amikor megjelenik a Your Name (Az Ön neve) felirat, írja be a nevét a számbillentyűzet segítségével a következő részben található utasítások alapján (szöveg beírása (42. oldal)).
- 4. Nyomja meg az Enter gombot.
- 5. A felszólítás után a billentyűzet segítségével adja meg a faxszámot.
- 6. Amikor befejezte a faxszám beírását, nyomja meg az Enter gombot.

## szöveg beírása

A következő lista tippeket tartalmaz arra vonatkozóan, hogyan vihet be szöveget az előoldali billentyűzet segítségével.

• Nyomja meg a név betűinek megfelelő számbillentyűket.

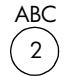

Ezek a betűk ennek a számnak felelnek meg stb.

 Az első gombnyomásra a nagybetű jelenik meg, a következő gombnyomásra pedig a kisbetű. A szavak automatikusan nagy kezdőbetűt kapnak.

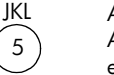

A beírandó karakter: j k l J K L 5 Az 5-ös gomb megnyomása ennyiszer: 1 2 3 4 5 6 7

- Amikor megjelenik a megfelelő betű, nyomja meg a 
   gombot, majd azt a számot, amely a név következő betűjének felel meg. A megfelelő betű megjelenéséhez többször nyomja le a gombot.
- Az utolsó gomb megnyomása után 1,5 másodperccel a kurzor automatikusam jobbra lép.
- Szóköz beszúrásához nyomja meg a Space (#) billentyűt.
- Szimbólum beviteléhez (pl. @) nyomja meg többször a Symbols (\*) gombot, amíg a megfelelő szimbólumhoz nem ér: \*, -, &, ., / (), ', =, #, @, \_ és !.
- Ha hibázik, nyomja meg a 🕢 gombot a törléshez, majd ismételje meg a beírást.
- Miután végzett a szöveg bevitelével, nyomja meg az Enter gombot a bejegyzések tárolásához.

## a memóriában tárolt faxok újranyomtatása

A HP OfficeJet képes korlátozott számú faxoldalt a memóriájában tárolni. Az oldalak száma a készülék modelljétől is függ. Miután a HP OfficeJet faxok tárolására szánt memóriaterülete betelik, nem fogad majd több faxot addig, amíg a tárolt faxokat ki nem nyomtatta.

A **Reprint Faxes in Memory** (A memóriában tárolt faxok nyomtatása) funkció segítségével kinyomtathatja a memóriában tárolt faxokat. Ez akkor lehet hasznos, ha a faxok nyomtatása alatt például a patronból kifogy a tinta, vagy a papír beragad. A parancs a memóriában található valamennyi faxot kinyomtatja. A **Cancel** (Megszakítás) gombbal állíthatja meg a nem kívánt faxok nyomtatását.

- 1. Nyomja meg a Menu (Menü) gombot.
- 2. Nyomja meg a 2-es, majd a 3-as gombot.

Ezzel választható ki a **Fax Functions** (Faxfunkciók) menü, majd annak **Reprint Faxes in Memory** (A memóriában tárolt faxok nyomtatása) parancsa. Ezzel elindul a faxok nyomtatása a memóriából.

| 7:Maintenance<br>(Karbantartás)                       | 1 :Clean Print Cartridges<br>(Tintapatron tisztítása) | 2:Align Print Cartridges<br>(Tintapatron igazítása)<br>3.Poetoro Eadona | Defaults (Gyári<br>alapértékek<br>visszaállítása)        | 4:Set Language and<br>Country/Region (Ország<br>és nyelv/régió<br>beállítása) | 5.Ring and Beep Volume<br>(Cengő és hangjelzés<br>hangereje)            | ó:Set Power Save Mode<br>Time<br>(Energiatakarékossági<br>időtartam beállítása) | 7:Set Scroll Speed<br>(Lapozási sebesség<br>beállítása)               | 8:Set View Angle<br>(Látószög beállítása)                                    |
|-------------------------------------------------------|-------------------------------------------------------|-------------------------------------------------------------------------|----------------------------------------------------------|-------------------------------------------------------------------------------|-------------------------------------------------------------------------|---------------------------------------------------------------------------------|-----------------------------------------------------------------------|------------------------------------------------------------------------------|
| 6:Advanced Fax<br>Setup (Speciális<br>faxbeállítások) | 1:Automatic Reports<br>Setup (Automatikus             | jelemesek bealiirtasa)<br>2:Answer Ring Pattern<br>(Válaszadási         | čsöngetési minta)<br>3:Busy Redial<br>(Foalatisáa esetén | újratárcsázás)<br>4:No Answer Redial<br>(Nincs válasz esetén                  | ujratarcsazas)<br>5:Automatic Reduction<br>(Automatikus<br>kicsinyítés) | 6:Backup Fax<br>Reception Mode<br>(Fogadott fax                                 | 7:Error Correction<br>Mode (Hibajavító<br>üzemmód)                    | 8:Silent Detect<br>(Csöndes érzékelés)                                       |
| 5:Basic Fax<br>Setup (Alapvető<br>faxbeállítások)     | 1:Date and Time<br>(Dátum és idő)                     | 2:Fax Header<br>(Faxfeiléc)                                             | 3:Rings to Answer<br>(Csöngetések                        | szania a valaszig)<br>4:Paper Size<br>(Papírméret)                            | 5:Tone or Pulse<br>Dialing (Dallam-<br>vagy<br>imoutzustórcsózás)       |                                                                                 |                                                                       |                                                                              |
| 4:Speed Dial<br>Setup<br>(Gyorstárcsázási             | beallitasok)                                          | Dial (Egyéni<br>gyorstárcsázás)                                         | 2:Group Speed-Dial<br>(Csoportos<br>gyorstárcsázás)      | 3:Delete Speed-Dial<br>(Gyorstárcsázás<br>törlése)                            | 4:Print Speed-Dial<br>List(Gyorstárcsázási<br>lista nyomtatása)         | 1                                                                               |                                                                       |                                                                              |
| 3:Print Report<br>(Jelentés<br>nyomtatása)            | 1 :Last Transaction<br>(Utolsó tranzakció)            | 2:Fax Log<br>(Faxnapló)                                                 | 3:Speed Dial List<br>(Gyorstárcsázási<br>lista)          | 4:Menu Settings<br>(Menübeállítások)                                          | 5:Selt-Test Report<br>(Önteszt-jelentés)<br>6:Automatic                 | Reports Setup<br>(Automatikus<br>jelentések<br>beállítása)                      | <b>nu</b> (Menü) gombot a<br>gjelenítéséhez.<br>gombbal váltogathat a | ok kozon.<br><b>ter</b> gombot a megjelenített<br>ához.                      |
| 2:Fax<br>Functions<br>(Faxfunkciók)                   | 1:Scan and Fax<br>Black Only                          | (beolvasas es<br>faxküldés csak<br>fekete-fehérben)                     | 2:Send Fax Later<br>Black Only<br>(Faxküldés             | később csak<br>fekete-fehérben)<br>3:Reprint Faxes                            | in Memory<br>(Memóriában<br>tárolt faxok<br>újranyomtatása)             |                                                                                 | Nyomja meg a Mer<br>menüparancsok meç<br>A  N vagy a                  | lerrerseges pealintasc<br>Nyomja meg az <b>Ent</b><br>beállítás kiválasztásc |

a faxlehetőségek menü beállításai

6. fejezet

7

# a hp officejet karbantartása

Ez a szakasz segítséget nyújt a HP OfficeJet legjobb "formájának" fenntartásában. Az alábbi karbantartási lépéseket szükség szerint végezze el.

## az üveg tisztán tartása

Az üvegre kerülő ujjlenyomatok, foltok, hajszálak stb. hátrányosan befolyásolják a készülék teljesítményét és a speciális funkciók, így a Fit to Page (Oldalhoz igazítás) és a Copy (Másolás) lehetőség pontosságát.

- 1. Kapcsolja ki a berendezést, húzza ki a tápkábelt a csatlakozóaljzatból, és nyissa fel a fedelet.
- **2.** Tisztítsa meg az üveget karcolásmentes tisztítószerrel enyhén megnedvesített, puha ruhával vagy szivaccsal.

**Vigyázat!** Ne használjon súrolószert, acetont, benzint, mert ezek sérüléseket okozhatnak az üvegen! A tisztítófolyadékot ne engedje közvetlenül az üvegre, mert beszivároghat a készülék belsejébe, és károsíthatja az alkatrészeit.

**3.** A cseppmentes száradás érdekében szarvasbőr vagy itatóspapír segítségével törölje szárazra az üveget.

## az automatikus adagoló üvegének megtisztítása

A nagyobb üveg melletti kisebb üvegcsík az automatikus adagolóból betöltött anyagok feldolgozására szolgál. A végeredmény csíkos lehet, ha az üveg nem tiszta. A tisztításához a másik üveg tisztításakor használt módon járjunk el.

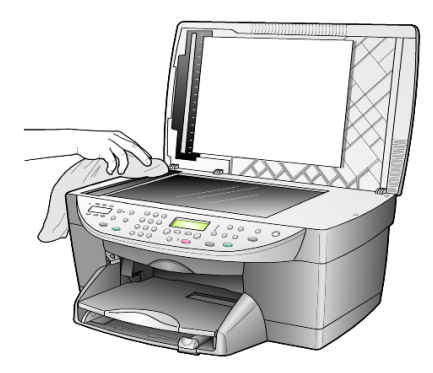

## a fedél belső oldalának tisztán tartása

Kisebb szennyeződés rakódhat le a készülék fedelének belső oldalán, a fehér dokumentumtartón.

- 1. Kapcsolja ki a berendezést, húzza ki a tápkábelt a csatlakozóaljzatból, és nyissa fel a fedelet.
- Lágy szappanos, meleg vízzel enyhén megnedvesített, puha ruhával vagy szivaccsal tisztítsa meg az üveget.
- **3.** Óvatos törlő mozdulatokkal, dörzsölés nélkül távolítsa el a lerakódást a fedél belsejéről.
- 4. Bőrdarabbal vagy puha ruhával törölje szárazra a felületet.

**Vigyázat!** Ne használjon papír törlőkendőt, mert megkarcolhatja a fedél belsejét.

 Ha nem sikerül kellőképpen eltávolítani a szennyeződést, ismételje meg a fenti eljárást izopropil-alkohollal, majd nedves ruhával alaposan törölje le az alkoholt a fedél belsejéről.

## a készülék külső felületének tisztán tartása

Puha, nedves, pihementes ruhával távolítsa el a port és a foltokat a készülék külsejéről. A belsejét nem kell megtisztítani. Ügyeljen arra, hogy ne kerüljön folyadék a készülék belsejébe vagy a kezelőpanelre.

**Megjegyzés:** Annak érdekében, hogy a készülék festett felületei ne károsodjanak, az előoldali kezelőpanelt és a készülék fedelét ne tisztítsa alkohollal vagy alkoholtartalmú tisztítószerrel.

## a nyomtatópatronok kezelése

A HP OfficeJet lehető legjobb nyomtatási minőségének biztosítása érdekében el kell végezni néhány egyszerű karbantartási lépést, valamint, ha a kezelőpanelen üzenet figyelmeztet, vagy a színek erre utalnak, ki kell cserélni a festékpatronokat.

### önteszt-jelentés nyomtatása

Ha a nyomtatás során problémákba ütközik, a festékpatronok tisztítása vagy cseréje előtt mindenképpen nyomtasson egy önteszt-jelentést. Ez a jelentés hasznos információkat tartalmaz a nyomtatópatronokról (például állapotukról).

- 1. Nyomja meg a Menu (Menü) gombot.
- Nyomja meg a 3-as, majd az 5-ös gombot.
   Ekkor megjelenik a Print Report (Jelentés nyomtatása), majd a Self-Test Report (Önteszt-jelentés) menüpont.
   Egy önteszt-jelentés kerül kinyomtatásra a HP OfficeJet készülékről.

### tintapatronok kezelése

Nyomtatópatron cseréje vagy tisztítása előtt ismernie kell az alkatrész nevét, valamint hogy hogyan kell a nyomtatópatront kezelni.

- HP fekete (#56 vagy #27)
- HP színes (#57)
- HP színes fotó (#58)
- HP háromszínű (#28)

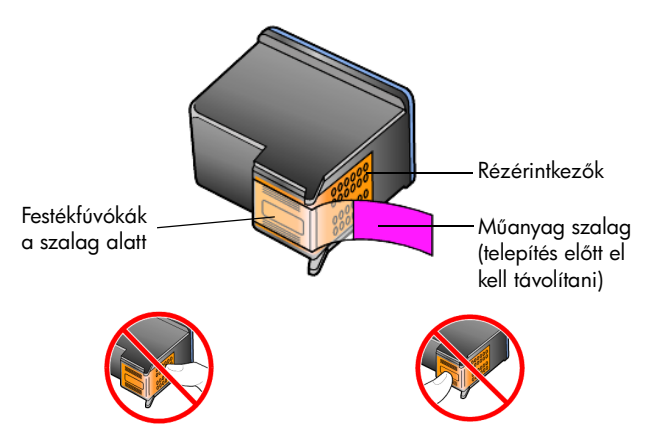

Ne érintse meg a rézérintkezőket vagy a festékfúvókákat.

#### a nyomtatópatron-védő használata

A megvásárolt fotó-nyomtatópatron tartozéka egy nyomtatópatron-védő. A nyomtatópatron-védő a használaton kívüli nyomtatópatronok biztonságos tárolását szolgálja. Amennyiben eltávolít egy nyomtatópatront a nyomtatóból, helyezze azt a nyomtatóval szállított nyomtatópatron-védőbe.

**Megjegyzés:** Fényképek csúcsminőségű nyomtatáshoz használjon HP fotónyomtatópatront (#58). A színes és a fotó-tintapatronok beszerelése után egy hatpatronos rendszer áll a rendelkezésére.

**Megjegyzés:** Lásd: **nyomtatópatronok rendelése** (87. oldal). Minőségi fotók nyomtatásáról további információt a HP Fotó & Kép online súgója is tartalmaz.

- A nyomtatópatron védőbe való helyezéséhez enyhén döntve csúsztassa a patront a védőbe, majd pattintsa azt a helyére.
- A patron védőből való eltávolításához nyomja meg a nyomtatópatronvédő felső részét lefelé és hátra, s az így felszabadult nyomtatópatront óvatosan húzza ki a védőből.

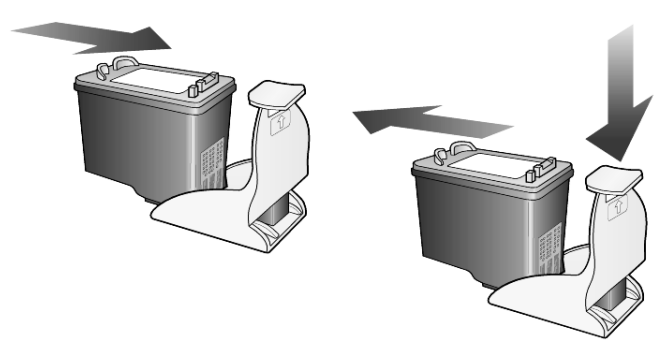

#### nyomtatópatronok cseréje

A festékpatronok cseréjének esedékességekor a cserére egy, az előoldali kezelőpanel kijelzőjén megjelenő üzenet hívja fel a figyelmét.

Fényképek csúcsminőségű nyomtatáshoz cserélje ki a fekete nyomtatópatront fotó-nyomtatópatronnal.

A csere-nyomtatópatronok megrendeléséről szóló információt a hátlap borítójának belső oldalán olvashatja: **nyomtatópatronok rendelése**.

1. Kapcsolja be a berendezést, és a fogantyút felemelve nyissa föl és rögzítse a patrontartó rekeszének ajtaját.

A patrontartó középre mozog.

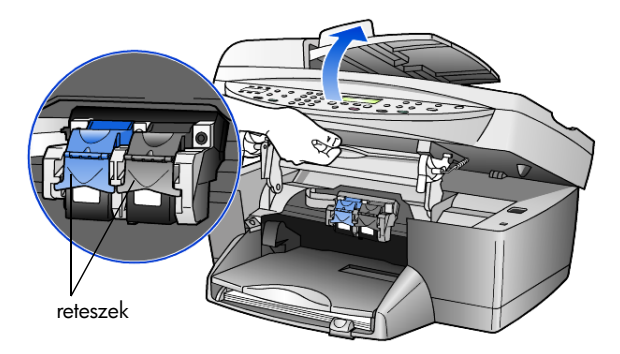

2. Miután a patrontartó megállt, a festékpatron kioldásához emelje fel a reteszt, majd maga felé húzva emelje ki a patront a helyéről.

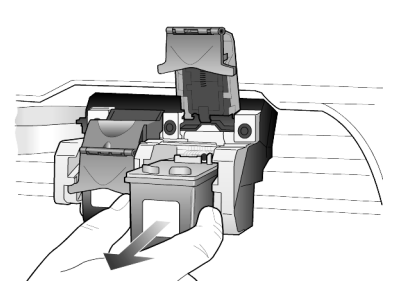

- Amennyiben a fotó-nyomtatópatron (#58) behelyezése érdekében eltávolítja a fekete nyomtatópatront, a kivett patront tárolja a nyomtatópatron-védőben.
- Csomagolja ki az új patront. Ügyeljen arra, hogy csak a fekete műanyagot érintse. Óvatosan távolítsa el a fúvókákat védő műanyag szalagot (a világos rózsaszín fül meghúzásával).

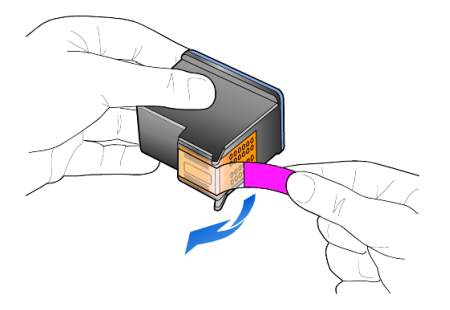

**Vigyázat!** Ne érintse meg a rézérintkezőket vagy a festékfúvókákat.

A nyomtatópatronokra soha ne helyezze vissza a szalagot, mert az a nyomtatófej sérüléséhez vezethet.

 Nyomja be erősen az új nyomtatópatront a megfelelő nyílásba. A háromszínű nyomtatópatront a bal, míg a fekete, illetve a fotónyomtatópatront a jobb oldalra kell helyezni.

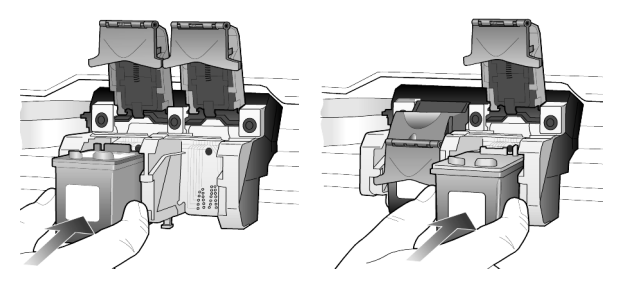

 Húzza maga felé a reteszt végét, ütközésig nyomja le, majd engedje el. Győződjön meg arról, hogy a retesz az alsó fülek alá pattant-e.

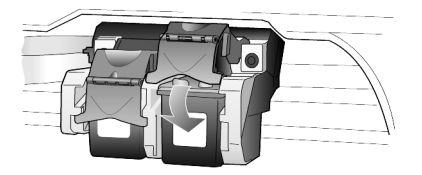

7. Zárja be a patrontartó rekeszének ajtaját az előoldali panel alatt található retesz lehúzásával (és elengedésével).

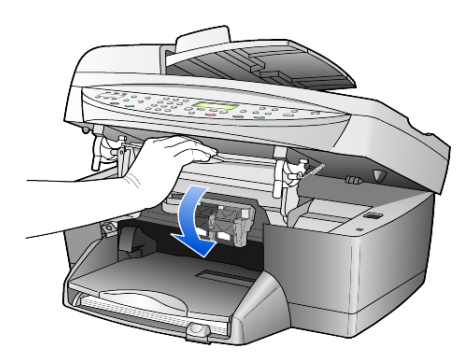

#### a patronok beigazítása

A HP OfficeJet a patronok beigazítására figyelmeztet, valahányszor új patron behelyezésére vagy a régi cseréjére kerül sor. A patronok beigazításával biztosítható a megfelelő minőségű nyomtatás.

A felszólításra történő nyomtatópatron-beigazítás menete:

 Nyomja meg az Enter gombot a kezelőpanelen. A készülék egy mintaoldalt nyomtat. A patronok automatikusan beigazításra kerülnek.

Más esetekben a patronok beigazításához tegye a következőket:

- 1. Nyomja meg a Menu (Menü) gombot.
  - Nyomja meg a 7-es, majd a 2-es gombot. Ekkor megjelenik a **Maintenance** (Karbantartás), majd az **Align Print Cartridges** (Nyomtatópatronok beigazítása) menüpont. A készülék egy mintaoldalt nyomtat. A patronok megfelelően be vannak igazítva.

#### nyomtatópatronok tisztán tartása

2.

Ha az önteszt-jelentés színes sávjai csíkosak vagy hiányosak, tisztítsa meg a patronokat. Szükségtelenül ne tisztítsa meg a nyomtatópatronokat. A tisztítási folyamat tintát használ el, és lerövidíti a nyomtatópatron élettartamát.

- 1. Nyomja meg a Menu (Menü) gombot.
- 2. Nyomja meg a 7-es, majd az 1-es gombot.

Ezzel választható ki a **Maintenance** (Karbantartás) menü, majd annak **Clean Print Cartridge** (Nyomtatópatron tisztítása) parancsa.

Ha a másolás vagy a nyomtatás minősége a nyomtatópatronok tisztítása után is gyenge, cserélje ki az érintett patronokat.

## gyári alapbeállítások visszaállítása

Visszaállíthatja a HP OfficeJet megvásárlásakor eredetileg érvényben lévő gyári beállításokat. A visszaállítás minden beállítást érint, kivéve a dátumokat.

A műveletet csak a vezérlőpanelről hajthatja végre.

- 1. Nyomja meg a Menu (Menü) gombot.
- Nyomja meg a 7-es, majd a 3-as gombot.
   Ekkor megjelenik a Maintenance (Karbantartás), majd a Restore Factory Defaults (Gyári alapértékek visszaállítása) menüpont.
   Ezzel újra az eredeti beállítások lépnek érvénybe.

### az energiatakarékos üzemmód bekapcsolási idejének beállítása

A HP OfficeJet izzója meghatározott ideig folyamatosan világít, hogy szükség esetén a berendezés azonnal rendelkezésre álljon. Ha a HP OfficeJet készüléket bizonyos ideig nem használják, az izzó energiatakarékossági okokból kialszik, és a kezelőpanelen megjelenik a **Power Save On** (Energiatakarékos üzemmód) felirat. (Ebből az üzemmódból a kezelőpanel bármely gombjának megnyomásával kiléphet.)

Alapbeállítása szerint a készülék 12 óra elteltével automatikusan energiatakarékos üzemmódra vált. Ha a HP OfficeJet számára ennél rövidebb várakozási időt szeretne megadni, kövesse az alábbi utasításokat:

- 1. Nyomja meg a Menu (Menü) gombot.
- 2. Nyomja meg a 7-es, majd a 6-os gombot.

Ezzel választható ki a **Maintenance** (Karbantartás) menü, majd annak **Power Save Mode Time** (Energiatakarékossági időtartam) parancsa. 3. Nyomja meg a <sup>●</sup> gombot többször, amíg a megfelelő időtartam meg nem jelenik, majd nyomja meg az **Enter** gombot.

## lapozási sebesség beállítása

A **Scroll Speed** (Lapozási sebesség) beállítással szabályozható a kezelőpanel kijelzőjén megjelenő szöveg változásának sebessége. Lehetősége van a **Normal** (Normál), a **Fast** (Gyors) vagy a **Slow** (Lassú) értékek közül választani.

- 1. Nyomja meg a Menu (Menü) gombot.
- 2. Nyomja meg a 7-es, majd a 7-es gombot.

Ekkor megjelenik a **Maintenance** (Karbantartás), majd a **Set Scroll Speed** (Lapozási sebesség beállítása) menüpont.

 Nyomja meg a gombot többször, amíg a megfelelő sebesség meg nem jelenik, majd nyomja meg az Enter gombot.

## kezelőpanel látószögének beállítása

Ha nem látja jól a kezelőpanel kijelzőjének szövegét, módosíthatja annak látószögét. A **View Angle** (Látószög) beállítással szabályozható kezelőpanel kijelzőjén megjelenő szöveg látószöge. Ha a szöget módosítja, a szöveg álló, illetve ülő helyzetben optimálisan fog megjelenni.

- 1. Nyomja meg a Menu (Menü) gombot.
- Nyomja meg a 7-es, majd a 8-as gombot.
   Ekkor megjelenik a Maintenance (Karbantartás), majd a View Angle (Látószög) menüpont.
- Nyomja meg az Enter, azután a vagy sombot, majd amikor a szöveg a kijelzőn a kívánt formában jelenik meg, nyomja meg az Enter gombot.

7. fejezet

# további információk a telepítéshez

Ez a rész a telepítés során esetleg felbukkanó üzenetek értelmezését, a számítógép és a HP OfficeJet összekapcsolását, valamint a HP OfficeJet szoftver telepítését és eltávolítását írja le. A telepítés szokásos lépéseit a Telepítési kártya tartalmazza, amelyet érdemes megőrizni, mert még szükség lehet rá.

Teljes körű információt a HP Fotó & kép súgója tartalmaz. Ez a kereshető információforrás csak a szoftver telepítése után áll rendelkezésre. A **Windowsra** vonatkozó útmutató az **Irányító** programban a **Súgó** menüpontra kattintva, majd a **Felhasználói kézikönyv** lehetőség választásával érhető el.

A **Macintosh-ra** vonatkozó útmutató az **Irányító** programban az **Eszközök** menüpontra kattintva, majd az **Útmutató megtekintése** lehetőség választásával érhető el.

## lehetséges telepítési problémák

Ha pontosan követte a Telepítési kártya útmutatásait, a HP OfficeJet telepítésével nem lehetnek gondok. Ha nem követte az útmutatást, az alábbi problémák léphetnek fel:

#### Nem jelenik meg a Microsoft "Új hardver" üzenete

Ha a HP OfficeJet szoftvert telepítette elsőként, ahogyan az a Telepítési kártyán is szerepel, és Windows 98/2000/ME/XP-t használ, a szoftver telepítése során már meg kellett volna jelennie a Microsoft "Új hardver" üzeneteinek.

Ha nem ez történt, próbálkozzon a következővel:

- Ellenőrizze, hogy nagysebességű (12 Mbps) USB-kábelt használ-e, illetve hogy a kábel hossza nem haladja-e meg a 3 métert (9,8 láb).
- Győződjön meg róla, hogy számítógépe USB-kompatibilis-e. Az USBkompatibilitásról a számítógép dokumentációjában olvashat, vagy kérdezze meg a számítógép gyártóját.
- Ellenőrizze, hogy a kábel teljesen be van-e dugva a HP OfficeJet készülékbe, és hogy közvetlenül a számítógép USB-portjához csatlakozike. Ha a kábel bekötése rendben van, kapcsolja ki és be a HP OfficeJet készüléket.
- A HP OfficeJet ki- és bekapcsolása után indítsa újra a számítógépet.
- Ha a fenti lépések után sem szűnik meg a probléma, távolítsa el a szoftvert, majd telepítse újra. További információ itt olvasható: Hibák elkerülése végett a HP OfficeJet szoftvert a HP OfficeJet csatlakoztatása előtt telepítse. Ha a fenti üzenetek egyike megjelent, és már rákattintott a Tovább vagy az OK gombra, a következő a teendő: (54. oldal).

#### Nem jelenik meg a Faxtelepítő varázsló

Kövesse a fent leírt lépéseket.

### Megjelenik az "Új hardver" üzenet (Windows 98, 2000, XP vagy ME)

Ha üzembe helyezte a HP OfficeJet készüléket, és a szoftver telepítése *előtt* csatlakoztatja azt a számítógépre, az alábbi üzenetek egyike jelenhet meg:

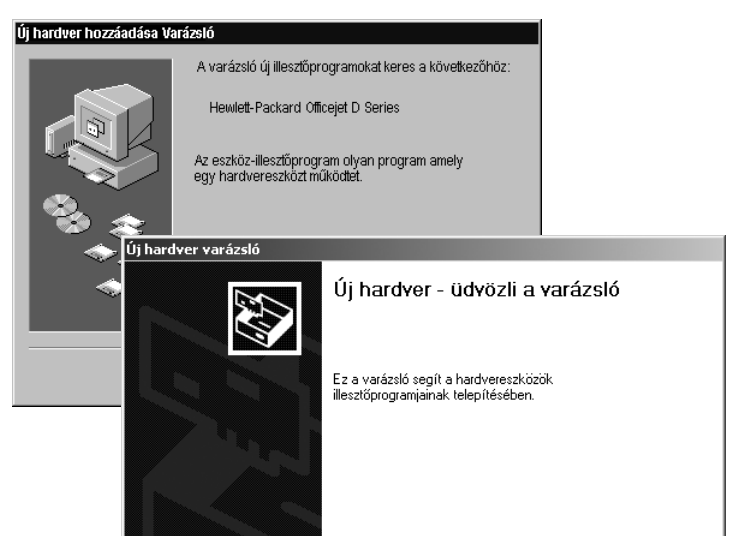

Hibák elkerülése végett a HP OfficeJet szoftvert a HP OfficeJet csatlakoztatása előtt telepítse. Ha a fenti üzenetek egyike megjelent, *és* már rákattintott a **Tovább** vagy az **OK** gombra, a következő a teendő:

- 1. Nyomja meg az **Esc** billentyűt a kilépéshez.
- 2. Kapcsolja ki a HP OfficeJet készüléket.
- 3. Húzza ki a HP OfficeJet (USB) kábelét a számítógépből.
- Kövesse a HP OfficeJet készülékhez kapott Telepítési kártya szoftvertelepítési utasításait.

#### Megjelenik az "előző verzió telepítve" üzenet

Ha olyan üzenetet kap, miszerint korábbi verzió van telepítve a számítógépre, a HP OfficeJet szoftver telepítése nem végezhető el.

A HP OfficeJet szoftver telepítése előtt el kell távolítani a korábbi verziót. Lásd: **a hp officejet szoftver eltávolítása és újratelepítése** (57. oldal).

#### A számítógép nem kommunikál a HP OfficeJet készülékkel

Ha a számítógép és a HP OfficeJet nem kommunikál egymással (például sárga, hibát jelző háromszög látható a HP OfficeJet állapotikonján), próbálkozzon az itt leírt lépésekkel: **Nem jelenik meg a Microsoft "Új hardver" üzenete** (53. oldal).

**Megjegyzés:** A lehetséges telepítési problémákról a readme (olvass el) fájl is tartalmazhat információt. Windows alatt a readme fájl a Tálca Start gombjának megnyomása után a **Programok**, **Hewlett-Packard**, **hp officejet 6100 series**, **Readme fájl megtekintése** pontok választásával jeleníthető meg. Macintosh gépen a readme fájl a HP OfficeJet szoftver CD-ROMjának főkönyvtárában levő ikonra történő dupla kattintással érhető el.

## nyelv és ország/régió beállítása

A nyelv és az ország/régió általában a HP OfficeJet üzembe helyezésekor kerül beállításra. Ha a telepítés során helytelenül állította be a nyelvet vagy az országot/régiót, az alábbi eljárással javíthatja azt ki.

- 1. Nyomja meg a Menu (Menü) gombot.
- 2. Nyomja meg a 7-es, majd a 4-es gombot.

Ezzel választható ki a **Maintenance** (Karbantartás) menü, majd annak **Set Language & Country/Region** (Nyelv és ország/régió beállítása) parancsa. Megjelenik a nyelvek listája. A nyelvek közt a <</li>

- 3. A számbillentyűzet segítségével írja be a kívánt nyelv kétjegyű kódját.
- A nyelv jóváhagyására vonatkozó kérdésre az Igen válaszhoz nyomja meg az 1-es, a Nem válaszhoz pedig a 2-es gombot.
  A kiválasztott nyelvhez tartozó országok/régiók listája jelenik meg ezután.
  Az országok/régiók közt a 
  és 
  gombokkal is lapozhat.
- A számbillentyűzet segítségével írja be a kívánt ország/régió kétjegyű kódját.
- 6. Az ország/régió jóváhagyására vonatkozó kérdésre az Igen válaszhoz nyomja meg az 1-es, a Nem válaszhoz pedig a 2-es gombot.
- A nyelv és az ország/régió helyességéről Önteszt-jelentés nyomtatásával győződhet meg. Ezt az alábbi módon teheti:
  - a. Nyomja meg a Menu (Menü) gombot.
  - b. Nyomja meg a 3-as, majd az 5-ös gombot.
     Ekkor megjelenik a Print Report (Jelentés nyomtatása), majd a Self-Test Report (Önteszt-jelentés) menüpont.

## a hp officejet csatlakoztatása a számítógéphez

A HP OfficeJet támogatja az úgynevezett éles cserét, azaz a számítógép és a HP OfficeJet bekapcsolt állapotában is csatlakoztathatja a HP OfficeJet készüléket.

### USB-port csatlakoztatása

A számítógép és a HP OfficeJet USB-kábellel történő összekapcsolása egyértelmű. Egyszerűen be kell dugni az USB-kábel egyik végét a számítógép hátulján levő aljzatba, a másikat pedig a HP OfficeJet hátoldalán levőbe.

| ami működik                                                                                                    | ami nem működik                                                                      |
|----------------------------------------------------------------------------------------------------|--------------------------------------------------------------------------------------|
| A kábel csatlakoztatása a<br>számítógép USB-portjához                                                                            | A kábel csatlakoztatása a<br>billentyűzet USB-portjához                              |
| A kábel csatlakoztatása a<br>számítógép USB-portjához<br>csatlakoztatott, saját áramellátással<br>rendelkező elosztóhoz (hubhoz) | A kábel csatlakoztatása egy saját<br>áramellátással nem rendelkező<br>USB-elosztóhoz |

#### Megjegyzés: Az AppleTalk nem támogatott.

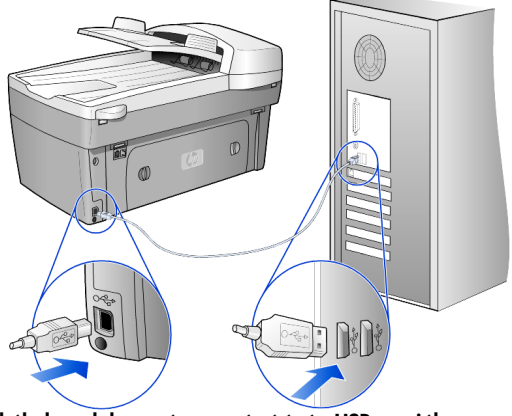

a kábel csatlakoztatása a számítógép USB-portjához

#### a hp officejet csatlakoztatása több számítógéphez

Ha a PC hálózatba kötött, valamint a hálózaton egy másik számítógéphez csatlakozik egy HP OfficeJet, azt a készüléket saját nyomtatóként használhatja. Ebben az elrendezésben csak a *nyomtatási* funkciók használhatók. A nyomtató teljes körű szolgáltatásait csak a HP OfficeJet készülékhez közvetlenül csatlakozó számítógép veheti igénybe.

A hálózati nyomtatásról további információt a HP weboldala tartalmaz.

#### www.hp.com/support

A HP OfficeJet HP JetDirect 175X nyomtatókiszolgálóhoz is csatlakoztatható, amennyiben az közvetlenül csatlakozik egy hálózathoz, de ekkor az összes számítógép csak a nyomtatási funkciókat használhatja. A másolás és a faxküldés továbbra is lehetséges a kezelőpanelen keresztül, a lapolvasás azonban egyáltalán nem.

Ha a HP OfficeJet készüléket ebben a konfigurációban kívánja használni, a HP JetDirect 175x szoftverét kell telepíteni.

**Megjegyzés:** Ha már telepítve van a HP OfficeJet szoftvere, távolítsa azt el, majd telepítse a HP JetDirect 175x szoftverét.

#### nyomtató-illesztőprogram telepítése

A telepítés a nyomtató illesztőprogramjának telepítésével jár.

 Az adott pillanatban helyezze be a HP OfficeJet CD-jét, majd keresse meg a megfelelő nyomtató-illesztőprogramot.

Windows 2000 és XP esetén a *főkönyvtárban* található nyomtatóillesztőprogram neve **hpoprn08.inf**.

Windows 98, SE és ME esetén a nyomtató-illesztőprogram neve **hpoupdrx.inf**. Ehhez be kell lépni a **hun\drivers\win9x\_me** alkönyvtárba, ahol **hun** a magyar nyelvű alkönyvtárt jelöli, **win9x\_me** pedig a Windows ME-t.

Ha rendelkezik internet-hozzáféréssel, további információkat kaphat a HP JetDirect 175x használatáról a HP webhelyén, a következő címen:

#### www.hp.com/support

**Megjegyzés:** A 175x és USB összeállítás hálózati része legfeljebb 5 ügyfélgépet képes kiszolgálni.

## a hp officejet szoftver eltávolítása és újratelepítése

Nem szabad a HP OfficeJet programfájljait egyszerű törléssel eltávolítani. A fájlok eltávolításának megfelelő módja a HP OfficeJet programcsoportban található eltávolító segédprogram használata.

#### eltávolítás Windows számítógépről

- Kattintson a Windows Tálcáján a Start gombra, majd válassza a Programok vagy XP esetén a Minden program pontot, innen a Hewlett-Packard, a hp officejet 6100 series, majd a HP Eltávolító lehetőséget.
- 2. Kövesse a képernyőn megjelenő útmutatásokat.
- Ha az a kérdés jelenik meg, hogy el akarja-e távolítani a megosztott fájlokat, erre a Nem gomb megnyomásával kell válaszolni.
   Ha ezeket a fájlokat eltávolítja, más programok, amelyek ezeket használják, esetleg nem fognak működni.
- Ha a program befejezte a szoftver eltávolítását, húzza ki a HP OfficeJet kábelét, majd indítsa újra a számítógépet.
- A szoftver újratelepítéséhez helyezze be a HP OfficeJet 6100 Series CD-ROM-ot a számítógép CD-meghajtójába, majd kövesse a megjelenő utasításokat.

#### eltávolítás Macintosh számítógépről

- 1. Kattintson duplán az Applications: HP All-in-One Software mappára.
- 2. Kattintson duplán az Uninstaller ikonra.
- 3. Kövesse a képernyőn megjelenő útmutatásokat.

8. fejezet

# műszaki adatok

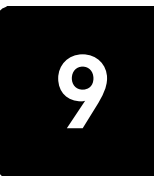

# rendszerkövetelmények

Az alábbi adatok előzetes értesítés nélkül megváltozhatnak.

| PC-követelmények                                                                                     |                                                                                                    |                                            |
|----------------------------------------------------------------------------------------------------|----------------------------------------------------------------------------------------------------|--------------------------------------------|
| Elem                                                                                                 | Minimum                                                                                                    | Ajánlott                                   |
| Processzor<br>Windows 98<br>Windows 98SE<br>Windows 2000<br>Windows Millennium Edition<br>Windows XP | Bármely Intel Pentium II,<br>Celeron vagy ezekkel<br>kompatibilis processzor                                        | Intel Pentium III vagy újabb<br>processzor |
| RAM<br>Windows 98<br>Windows 98SE<br>Windows 2000<br>Windows Millennium Edition<br>Windows XP        | 64 MB                                                                                                    | 128 MB vagy több                           |
| Telepítéshez szükséges lemezterület                                                                  | 300 MB                                                                                                    |                                            |
| A beolvasott képekhez szükséges<br>további lemezterület                                              | 50 MB                                                                                                    |                                            |
| Monitor                                                                                              | SVGA 800 x 600-as<br>felbontás, 16 bites<br>színmélység                                                             |                                            |
| Adathordozó                                                                                          | CD-meghajtó                                                                                                    |                                            |
| I/O                                                                                                  | Szabad USB-port                                                                                                    |                                            |
| Internet-hozzáférés                                                                                  |                                                                                                    | Ajánlott                                   |
| Hangkártya                                                                                           |                                                                                                    | Ajánlott                                   |
| Egyéb                                                                                                | I.E. 5.0 vagy annak<br>magasabb verziójú<br>példánya<br>Adobe Acrobat 4 vagy<br>annak magasabb verziójú<br>példánya |                                            |

| Macintosh-követelmények                                 |                                  |                  |
|---------------------------------------------------------|----------------------------------|------------------|
| Elem                                                    | Minimum                          | Ajánlott         |
| Processzor                                              | G3 vagy annál jobb<br>processzor |                  |
| RAM<br>Macintosh OS 9<br>Macintosh OS X                 | 64 MB<br>128 MB                  | 128 MB<br>256 MB |
| Telepítéshez szükséges lemezterület                     | 200 MB                           |                  |
| A beolvasott képekhez szükséges<br>további lemezterület | 50 MB                            |                  |
| Monitor                                                 | SVGA 800 x 600-as<br>felbontás   |                  |
| Adathordozó                                             | CD-meghajtó                      |                  |
| Ι/Ο                                                     | Szabad USB-port                  |                  |
| Internet-hozzáférés                                     |                                  | Ajánlott         |
| Hangkártya                                              |                                  | Ajánlott         |

## papírspecifikáció

### lapadagoló kapacitása

| Típus              | Papír súlya                                          | Bemeneti tálca <sup>1</sup> | Kimeneti tálca <sup>2</sup> |
|--------------------|------------------------------------------------------|-----------------------------|-----------------------------|
| Normál papír       | 60–90 g/m <sup>2</sup><br>(16–24 font)               | 100                         | 50 fekete, 20 színes        |
| Legal méretű papír | 75–90 g/m <sup>2</sup><br>(20–24 font)               | 100                         | 50 fekete, 20 színes        |
| Kártyák            | Max. 200 g/m <sup>2</sup> súlyú<br>kártya (110 font) | 40                          | 10                          |
| Borítékok          | 75–90 g/m <sup>2</sup><br>(20–24 font)               | 15                          | 10                          |
| Leporellók         | 60-90 g/m <sup>2</sup><br>(16–24 font)               | 20                          | 20 vagy kevesebb            |
| Írásvetítő-fólia   | -                                                    | 25                          | 25 vagy kevesebb            |
| Címkék             | -                                                    | 20                          | 20                          |
| 4 x 6-os fotó      | 236 g/m <sup>2</sup><br>(145 font)                   | 30                          | 30                          |

1 Maximális kapacitás

2 A kimeneti tálca kapacitását a használt papír típusa és a felhasznált tinta mennyisége befolyásolja. A HP azt javasolja, hogy gyakran ürítse ki a tálcát.

### papírméretek

| Típus                                              | Méret                                                                                                    |
|----------------------------------------------------|----------------------------------------------------------------------------------------------------|
| Papír                                              | Letter: 215,9 x 279,4 mm (8,5 x 11 hüvelyk)<br>Legal: 215,9 x 355,6 mm (8,5 x 14 hüvelyk)<br>Executive: 184,2 x 266,7 mm (7,25 x 10,5 hüvelyk)<br>A4: 210 x 297 mm<br>A5: 148 x 210 mm<br>B5: 182 x 257 mm |
| Leporelló                                          | Letter: 216 x 279 mm (8,5 x 11 hüvelyk)<br>A4: 210 x 297 mm (8,27 x 11,69 hüvelyk)                                                                                                    |
| Borítékok                                          | U.S. #10: 104,8 x 241,3 mm (4,12 x 9,5 hüvelyk)<br>A2: 111 x 146 mm (4,37 x 5,75 hüvelyk)<br>DL: 110 x 220 mm (4,33 x 8,66 hüvelyk)<br>C6: 114 x 162 mm (4,49 x 6,38 hüvelyk)                              |
| Írásvetítő-fólia                                   | Letter: 216 x 279 mm (8,5 x 11 hüvelyk)<br>A4: 210 x 297 mm                                                                                                    |
| Kártyák                                            | 76,2 x 127 mm (3 x 5 hüvelyk)<br>101,6 x 152 mm (4 x 6 hüvelyk)<br>127 x 203,2 mm (5 x 8 hüvelyk)<br>A6: 105 x 148,5 mm<br>Hagaki levelezőlap: 100 x 148 mm                                                |
| Címkék                                             | Letter: 216 x 279 mm (8,5 x 11 hüvelyk)<br>A4: 210 x 297 mm                                                                                                    |
| Egyéni                                             | 76,2 x 127 mm-től 216 x 356 mm-ig (3 x 5-től 8,5 x 14 hüvelykig)                                                                                                    |
| Automatikus dokumentumadagoló (                    | ADF)                                                                                                    |
| Normál papír                                       | 16 - 24 font súlyú, hosszú erezetű papír – maximum 35 lap                                                                                                    |
| Különleges papír                                   | HP Premium Inkjet (HP prémium tintasugaras) papír<br>HP Bright White Inkjet (HP világosfehér tintasugaras) papír                                                                                           |
| Írásvetítő-fóliák,<br>fényképhordozók és fényképek | Nem támogatottak                                                                                                    |

## nyomtatási specifikáció

- 1200 x 1200 dpi-s fekete nyomtatás felbontásjavító technológiával (REt)
- 1200 x 1200 dpi-s színes nyomtatás HP PhotoREt III technológiával
- Módszer: tintasugaras hőnyomtatás (drop-on-demand thermal inkjet)
- Nyelv: HP PCL Level 3, PCL3 GUI vagy PCL 10
- A nyomtatási sebesség a dokumentum összetettségétől függ.
- Terhelhetőség: 500 oldal havonta (átlagosan)
- Terhelhetőség: 3000 oldal havonta (maximum)

| Mód                               |        | Felbontás (dpi)                                                             | Sebesség (lap/<br>perc) |
|-----------------------------------|--------|-----------------------------------------------------------------------------|-------------------------|
| Legjobb/<br>tintasugaras/<br>1200 | Fekete | 600 x 1200                                                                  | 2                       |
|                                   | Színes | 600 x 1200<br>(legfeljebb 4800 dpi<br>optimalizált felbontás <sup>1</sup> ) | 0,5                     |
| Normál                            | Fekete | 600 x 600                                                                   | 7                       |
|                                   | Színes | 600 x 600                                                                   | 4                       |
| Mindennapi                        | Fekete | 600 x 600                                                                   | 8                       |
|                                   | Színes | 600 x 600                                                                   | 6                       |
| Gyors                             | Fekete | 300 × 300                                                                   | max. 19                 |
|                                   | Színes | 300 × 300                                                                   | max. 15                 |

1 Legfeljebb 4800 x 1200 dpi optimalizált felbontás színes nyomtatáshoz, prémium fotópapírra, 1200 x 1200 dpi bemeneti felbontással

## nyomtatási margóspecifikáció

|                | Felül<br>(papír belépő<br>széle) | Alul<br>(papír hátsó<br>széle) <sup>1</sup> | Bal            | Jopp           |
|----------------|----------------------------------|---------------------------------------------|----------------|----------------|
| Vágott papír   |                                  | -                                           |                |                |
| U.S. letter    | 1,8 mm                           | 11,7 mm                                     | 6,4 mm         | 6,4 mm         |
|                | (0,07 hüvelyk)                   | (0,46 hüvelyk)                              | (0,25 hüvelyk) | (0,25 hüvelyk) |
| U.S. legal     | 1,8 mm                           | 11,7 mm                                     | 6,4 mm         | 6,4 mm         |
|                | (0,07 hüvelyk)                   | (0,46 hüvelyk)                              | (0,25 hüvelyk) | (0,25 hüvelyk) |
| U.S. executive | 1,8 mm                           | 11,7 mm                                     | 6,4 mm         | 6,4 mm         |
|                | (0,07 hüvelyk)                   | (0,46 hüvelyk)                              | (0,25 hüvelyk) | (0,25 hüvelyk) |

|                                                       | Felül                   | Alul                                | Bal            | Jopp           |
|-------------------------------------------------------|-------------------------|-------------------------------------|----------------|----------------|
|                                                       | (papír belépő<br>széle) | (papír hátsó<br>széle) <sup>1</sup> |                |                |
| ISO A4                                                | 1,8 mm                  | 11,7 mm                             | 3,4 mm         | 3,4 mm         |
|                                                       | (0,07 hüvelyk)          | (0,46 hüvelyk)                      | (0,13 hüvelyk) | (0,13 hüvelyk) |
| ISO A5                                                | 1,8 mm                  | 11,7 mm                             | 3,4 mm         | 3,4 mm         |
|                                                       | (0,07 hüvelyk)          | (0,46 hüvelyk)                      | (0,13 hüvelyk) | (0,13 hüvelyk) |
| JIS B5                                                | 1,8 mm                  | 11,7 mm                             | 3,4 mm         | 3,4 mm         |
|                                                       | (0,07 hüvelyk)          | (0,46 hüvelyk)                      | (0,13 hüvelyk) | (0,13 hüvelyk) |
| Borítékok                                             |                         |                                     |                |                |
| U.S. No. 10                                           | 3,2 mm                  | 11,7 mm                             | 3,2 mm         | 3,2 mm         |
|                                                       | (0,13 hüvelyk)          | (0,46 hüvelyk)                      | (0,13 hüvelyk) | (0,13 hüvelyk) |
| A2 (5,5 baronial)                                     | 3,2 mm                  | 11,7 mm                             | 3,2 mm         | 3,2 mm         |
|                                                       | (0,13 hüvelyk)          | (0,46 hüvelyk)                      | (0,13 hüvelyk) | (0,13 hüvelyk) |
| Intnl. DL                                             | 3,2 mm                  | 11,7 mm                             | 3,2 mm         | 3,2 mm         |
|                                                       | (0,13 hüvelyk)          | (0,46 hüvelyk)                      | (0,13 hüvelyk) | (0,13 hüvelyk) |
| Intnl. C6                                             | 3,2 mm                  | 11,7 mm                             | 3,2 mm         | 3,2 mm         |
|                                                       | (0,13 hüvelyk)          | (0,46 hüvelyk)                      | (0,13 hüvelyk) | (0,13 hüvelyk) |
| Kártyák                                               |                         |                                     |                |                |
| U.S. 3 x 5 hüvelykes                                  | 1,8 mm                  | 11,7 mm                             | 3,2 mm         | 3,2 mm         |
|                                                       | (0,07 hüvelyk)          | (0,46 hüvelyk)                      | (0,13 hüvelyk) | (0,13 hüvelyk) |
| U.S. 4 x 6 hüvelykes                                  | 1,8 mm                  | 11,7 mm                             | 3,2 mm         | 3,2 mm         |
|                                                       | (0,07 hüvelyk)          | (0,46 hüvelyk)                      | (0,13 hüvelyk) | (0,13 hüvelyk) |
| U.S. 5 x 8 hüvelykes                                  | 1,8 mm                  | 11,7 mm                             | 3,2 mm         | 3,2 mm         |
|                                                       | (0,07 hüvelyk)          | (0,46 hüvelyk)                      | (0,13 hüvelyk) | (0,13 hüvelyk) |
| ISO és JIS A6                                         | 1,8 mm                  | 11,7 mm                             | 3,2 mm         | 3,2 mm         |
|                                                       | (0,07 hüvelyk)          | (0,46 hüvelyk)                      | (0,13 hüvelyk) | (0,13 hüvelyk) |
| hagaki (100 x 148 mm)                                 | 1,8 mm                  | 11,7 mm                             | 3,2 mm         | 3,2 mm         |
|                                                       | (0,07 hüvelyk)          | (0,46 hüvelyk)                      | (0,13 hüvelyk) | (0,13 hüvelyk) |
| Szegély nélküli fotó (10 x 15)                        | 0                       | 11,7 mm<br>(0,46 hüvelyk)           | 0              | 0              |
| Szegély nélküli A6<br>levelezőlap<br>(105 x 148,5 mm) | 0                       | 11,7 mm<br>(0,46 hüvelyk)           | 0              | 0              |
| Szegély nélküli hagaki (100<br>x 148 mm)              | 0                       | 11,7 mm<br>(0,46 hüvelyk)           | 0              | 0              |

1 Ez a margó nem LaserJet-kompatibilis, azonban a teljes írási terület azzal kompatibilis. Az írási terület a középvonaltól 5,4 mm-rel (0,21 hüvelykkel) van eltolva, amely aszimmetrikus felső és alsó margót eredményez.

## másolási specifikáció

- Digitális képfeldolgozás
- Max. 99 másolat egy eredetiről (modelltől függően)
- Digitális nagyítás 25 és 400% között (modelltől függően)
- Oldalhoz igazítás, Poszter, Többet egy oldalra
- Max. 19 fekete másolat/perc, 14 színes másolat/perc (modelltől függően)
- A másolási sebesség a dokumentum összetettségétől függ.

| mód     |        | Sebesség<br>(lap/perc) | nyomtatási<br>felbontás (dpi) | beolvasási<br>felbontás (dpi) <sup>1</sup> |
|---------|--------|------------------------|-------------------------------|--------------------------------------------|
| Legjobb | Fekete | 0,8                    | 1200 x 1200 <sup>2</sup>      | 600 x 1200                                 |
|         | Színes | 0,8                    | 1200 x 1200 <sup>2</sup>      | 600 x 1200                                 |
| Normál  | Fekete | 7                      | 600 x 1200                    | 600 x 1200                                 |
|         | Színes | 4                      | 600 x 600                     | 600 x 1200                                 |
| Gyors   | Fekete | max. 19                | 300 x 1200                    | 600 x 1200                                 |
|         | Színes | max. 14                | 600 x 300                     | 600 x 1200                                 |

1 Maximum 400%-os nagyításig

2 Fotópapíron vagy prémium tintasugaras papíron

## faxspecifikáció

- Színes fax küldése közvetlenül a készülékről
- Max. 100 gyorshívószám (modelltől függően)
- Max. 100 oldal tárolására képes memória (modelltől függően) (az 1-es ITU-T tesztkép alapján, standard felbontás mellett. Összetettebb oldalak vagy nagyobb felbontás esetén a faxolás több ideig tarthat, és több memóriát igényelhet.)
- Több oldal faxolása automatikusan
- Automatikus újrahívás (max. ötször)
- Visszaigazolási és tevékenységjelentések
- CCITT/ITU Group 3 fax hibajavító üzemmóddal (Error Correction Mode)
- 36,6 kbit/s-os átvitel
- ó másodperc/oldal sebesség 33,6 kbit/s-os átvitel esetén (az 1-es ITU-T tesztkép alapján, standard felbontás mellett. Összetettebb oldalak vagy nagyobb felbontás esetén a faxolás több ideig tarthat, és több memóriát igényelhet.)
- Hívásérzékelés és automatikus átkapcsolás a fax és az üzenetrögzítő között

|        | 300 dpi (dpi) | Photo<br>(Fotó, dpi)                       | Fine<br>(Finom, dpi) | Standard<br>(Normál, dpi) |
|--------|---------------|--------------------------------------------|----------------------|---------------------------|
| Fekete | 300 x 300     | 200 x 200<br>(8 bites<br>szürkeárnyalatos) | 200 x 200            | 200 x 100                 |
| Színes | 200 x 200     | 200 x 200                                  | 200 x 200            | 200 x 200                 |

## beolvasási specifikáció

- Fotó-projektek létrehozása
- Képszerkesztőt tartalmaz.
- Az OCR-szoftver automatikusan átalakítja a képet szerkeszthető szöveggé.
- A beolvasási sebesség a dokumentum összetettségétől függ.

| Elem                    | Leírás                                                              |
|-------------------------|---------------------------------------------------------------------|
| Felbontás               | 1200 x 2400 dpi optikai (maximum<br>19200 dpi javított)             |
| Színes                  | 48 bites színes<br>8 bites szürkeárnyalatos (256<br>szürkeárnyalat) |
| Interfész               | TWAIN-kompatibilis                                                  |
| A beolvasás<br>területe | US Letter, A4                                                       |

## fizikai specifikáció

- Magasság: 30 cm (11,8 hüvelyk)
- Szélesség: 49,6 cm (19,5 hüvelyk)
- Mélység: 39,4 cm (15,5 hüvelyk)
- Tömeg: 10,9 kg (24 font)

## tápellátási specifikáció

- Energiafogyasztás: maximum 60 W
- Bemeneti feszültség: 100–240 V AC, földelt
- Bemeneti frekvencia: 50–60 Hz
- Áramerősség: maximum 1,0 A

## környezeti specifikáció

- Működési hőmérséklet ajánlott tartománya: 15°–32° C (59°–90° F)
- Működési hőmérséklet megengedett tartománya: 5°-40° C (4°-104° F)
- Páratartalom: 15%–85% RH nem kondenzálódó
- Működésen kívüli (tárolási) hőmérséklet tartománya: -40°–60° C (-40°–140° F)

## egyéb adatok

Memória: 8 MB ROM, 16 MB RAM

Ha rendelkezik internet-hozzáféréssel, akkor hangos információt kaphat a HP webhelyén a következő címen:

#### www.hp.com/support

## környezetvédelmi program

#### a környezet védelme

A Hewlett-Packard célja, hogy termékei ne csak kiváló minőségűek, de környezetbarátak is legyenek. Ez a termék úgy készült, hogy a lehető legkisebb káros hatással legyen a környezetre.

További információ a HP Commitment to the Environment (környezetvédelmi) webhelyén található:

### ózontermelés

A termék nem termel észlelhető mennyiségű ózont (O3).

### energiafogyasztás

A Power Save (energiatakarékos) üzemmódban a készülék lényegesen kevesebb energiát fogyaszt, így kíméli a természeti erőforrásokat, és pénzt takarít meg anélkül, hogy a termék teljesítménye csökkenne. A termék megfelel az ENERGY STAR® előírásoknak. Az ENERGY STAR® egy önkéntes program, amelynek célja energiatakarékos irodai termékek kifejlesztésének elősegítése.

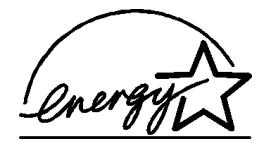

Az ENERGY STAR az U.S. EPA bejegyzett szolgáltatási védjegye. ENERGY STAR partnerként a HP megállapította, hogy a termék megfelel az ENERGY STAR energiahatékonysági előírásainak.

Az ENERGY STAR előírásairól további információ a következő webhelyen található:

#### http://www.energystar.gov

#### papírfelhasználás

A termék alkalmas újrafelhasználható papír használatára a DIN 19309 szabvány szerint.

### műanyag alkatrészek

A 25 grammnál nehezebb műanyag alkatrészeket a nemzetközi szabványok szerint jelöltük meg, így a termék életének végén könnyen beazonosíthatók az újrafelhasználható műanyag alkatrészek.

### anyagbiztonsági adatlapok

Az anyagbiztonsági adatlapok (MSDS) megtalálhatók a HP webhelyen:

#### http://www.hp.com/go/msds

Ha az Egyesült Államokban vagy Kanadában lakik, és nincs internethozzáférése, hívja az Egyesült Államok-beli HP FIRST fax kérésre szolgáltatását a (800) 231-9300 számon. Az anyagbiztonsági adatlapok a 7-es gomb lenyomása után érhetők el.

Ha az Egyesült Államokon kívül lakik, és nem rendelkezik internet-hozzáféréssel, további információért hívja a (404) 329-2009 számot.

### újrafelhasználási program

A HP egyre több termék-visszavételi és újrafelhasználási programot biztosít, emellett világszerte együttműködik a legnagyobb elektronikus termékújrafelhasználó központokkal. A HP a népszerűbb termékeinek a rendbehozatalával és újbóli értékesítésével is takarékoskodik az erőforrásokkal.

## szabályozási információk

Ez a fejezet a termékkövetelményeket ismerteti, és különböző hivatalok nyilatkozatait tartalmazza.

### megjegyzés az amerikai telefonhálózatot használó felhasználóknak: FCC követelmények

Jelen készülék megfelel az FCC-szabályzat 68. részének. A címke egyéb adatok mellett tartalmazza az FCC-regisztrációs számot, valamint a készülék REN (Ringer Equivalence Number – Csöngetési egyenérték) számát. Ha szükséges, adja meg ezen információkat a telefontársaságnak.

A készülékhez tartozik egy telefonvezeték, amely megfelel az FCC-előírásoknak, valamint egy moduláris csatlakozó. A készüléket telefonhálózathoz vagy belső hálózathoz az FCC-előírások 68. része szerinti kompatibilis moduláris csatlakozóval kell csatlakoztatni. Ez a készülék a következő szabványos hálózati csatlakozóval csatlakozik a telefonhálózathoz: USOC RJ-11C.

A REN-szám segítségével meghatározható, hogy legfeljebb hány készüléket lehet a telefonvonalra kötni úgy, hogy hívás esetén azok még csörögni tudjanak. Ha túl sok eszközt kapcsol a vonalra, lehet, hogy azok nem fog csörögni bejövő hívás esetén. A legtöbb körzetben a készülékek REN-számainak összege nem haladhatja meg az ötöt (5). Ha nem biztos benne, hogy az adott hívókörzetben mennyi a REN-számok maximális összege, vagyis hogy hány eszközt lehet a vonalra csatlakoztatni, lépjen kapcsolatba a telefontársasággal.

Ha a berendezés károsítja a telefonhálózatot, a telefontársaság ideiglenesen beszüntetheti a szolgáltatást. Ilyen esetben - ha lehetséges - a társaság előzetesen értesíti. Ha a társaság nem tudja előre értesíteni, akkor ezt utólag teszi meg, a lehető legrövidebb időn belül. Ekkor tanácsolni fogják Önnek, hogy törvényes jogaival élve tegyen panaszt az FCC-nél. A telefontársaság végrehajthat olyan változtatásokat a berendezéseiben és szolgáltatásaiban, melyek kihatással lehetnek a készülék működésére. Ha ez történne, előre kap értesítést, és lesz lehetősége a szolgáltatás megszakítás nélküli igénybevételére.

Ha problémákat tapasztal ezzel a berendezéssel, kérjük, lépjen kapcsolatba a gyártóval, vagy ebben a kézikönyvben keresse meg a jótállással és javítással foglalkozó részt. A telefontársaság kérheti, hogy távolítsa el ezt a berendezést a hálózatról, amíg ki nem javítják a hibát, vagy amíg meg nem bizonyosodik róla, hogy a készülék megfelelően működik.

A készüléket nem lehet érmés vonalról üzemeltetni. A party-line szolgálatokkal való összekapcsolás az adott területen érvényes tarifák szerint történik. További információért lépjen kapcsolatba országának közműfelügyeletével, közszolgálati felügyeletével vagy társasági felügyeletével.

Ez a készülék automatikus tárcsázási képességekkel rendelkezik. Segélykérő számok beprogramozásakor és/vagy ilyen számok tesztelés céljából történő hívásakor tegye a következőket:

- Maradjon a vonalban, és magyarázza el a diszpécsernek a hívás okát.
- Ezeket a műveleteket csúcsidőn kívül végezze, például kora reggel vagy késő este.

**Megjegyzés:** Az FCC hallássegítő kompatibilitási szabályai nem érvényesek erre a berendezésre.

A telefonfelhasználók védelméről szóló 1991-es törvény (Telephone Consumer Protection Act) csak abban az esetben engedi meg számítógépek és más elektronikus eszközök - így faxberendezések - felhasználását üzenetek küldésére, ha az üzenet minden átvitt oldalának felső vagy alsó szélén vagy minden átvitel elején tartalmazza a küldés napjának és időpontjának megjelölését, valamint a
küldő vállalat, szervezet vagy személy megjelölését és a küldő készülék, illetve vállalat, szervezet vagy személy hívószámát. (A megadott telefonszám nem lehet 900-as szám, illetve semmiféle olyan hívószám, melynek hívási díja meghaladja a helyi és távolsági hívások általános díját.) Ahhoz, hogy ezt az információt beprogramozza a faxkészülékbe, a szoftverben leírt lépéseket kell végrehajtania.

#### FCC statement

The United States Federal Communications Commission (in 47 CFR 15.105) has specified that the following notice be brought to the attention of users of this product.

Declaration of Conformity: This equipment has been tested and found to comply with the limits for a Class B digital device, pursuant to part 15 of the FCC Rules. Operation is subject to the following two conditions: (1) this device may not cause harmful interference, and (2) this device must accept any interference received, including interference that may cause undesired operation. Class B limits are designed to provide reasonable protection against harmful interference in a residential installation. This equipment generates, uses, and can radiate radio frequency energy, and, if not installed and used in accordance with the instructions, may cause harmful interference to radio communications. However, there is not guarantee that interference will not occur in a particular installation. If this equipment does cause harmful interference to radio or television reception, which can be determined by turning the equipment off and on, the user is encouraged to try to correct the interference by one or more of the following measures:

- Reorient the receiving antenna.
- Increase the separation between the equipment and the receiver.
- Connect the equipment into an outlet on a circuit different from that to which the receiver is connected.
- Consult the dealer or an experienced radio/TV technician for help.

Product Regulations Manager, Hewlett-Packard Company, San Diego, (858) 655-4100.

The user may find the following booklet prepared by the Federal Communications Commission helpful: *How to Identify and Resolve Radio-TV Interference Problems*. This booklet is available from the U.S. Government Printing Office, Washington DC, 20402. Stock No. 004-000-00345-4.

**Caution!** Pursuant to Part 15.21 of the FCC Rules, any changes or modifications to this equipment not expressly approved by the Hewlett-Packard Company, may cause harmful interference and void the FCC authorization to operate this equipment.

#### doc nyilatkozat/ déclaration de conformité (Kanada)

Le présent appareil numérique n'émet pas de bruit radioélectrique dépassant les limites applicables aux appareils numériques de la classe B prescrites dans le Règlement sur le brouillage radioélectrique édicté par le ministère des Communications du Canada.

Ez a digitális berendezés nem haladja meg a B osztályú digitális berendezések számára a Kanadai Kommunikációs Minisztérium által készített Rádióinterferencia-szabályzatban előírt korlátokat.

#### megjegyzés a kanadai telefonhálózatot használó felhasználóknak

Az Industry Canada címke minősített terméket azonosít. Igazolja, hogy a készülék megfelel az országban érvényes távközlési biztonsági és egészségvédelmi követelményeknek, melyek a távközlési berendezések és hálózatok ilyen jellegű eszközeire vonatkoznak. A minisztérium nem garantálja, hogy a készülék a vásárló igényeit kielégíti.

A készülék üzembe helyezése előtt a felhasználónak kell megbizonyosodnia arról, hogy a berendezés csatlakoztatható a telefontársaság által üzemeltetett hálózathoz. A csatlakoztatást elfogadható módon kell megvalósítani. A felhasználónak mindemellett tudatában kell lennie, hogy a szolgáltatás minőségi ingadozása bizonyos körülmények közt akkor is bekövetkezhet, ha a telepítést a fenti feltételek szerint végezték el.

Az engedélyezett készülékeken a javítási munkálatokat a szállítót képviselő cégeknek kell végezniük. A telefontársaság megkövetelheti, hogy a távközlési hálózatról válasszák le a készüléket, amennyiben az nem üzemel megfelelően, illetve ha a berendezésen javításokat vagy módosításokat hajtott végre a felhasználó.

A felhasználónak - saját védelme érdekében is - gondoskodnia kell arról, hogy a feszültségforrás földvezetéke, a telefoncsatlakozások és a belső vízvezetékrendszer földvezetékei (amennyiben a telepítési helyen mindezek léteznek) össze legyenek kapcsolva. Ez az óvintézkedés különösen fontos a vidéki területeken.

**Vigyázat!** Az említett csatlakozások kialakítását nem a felhasználónak, hanem a szolgáltatók szakembereinek, illetve villanyszerelőknek kell elvégezniük.

**Megjegyzés:** A vonalvégi eszközökhöz rendelt REN-szám annak megállapítását szolgálja, hogy hány ilyen eszköz csatlakoztatható egy telefonvonalra. Addig lehet növelni az egyazon csatlakozóhoz kapcsolt eszközök számát, amíg az összesített REN-szám nem haladja meg az 5-öt.

Az FCC-követelmények 68. részének teszteredményei alapján ezen készülék REN-száma 0,3 B.

#### megjegyzés az Európai Gazdasági Közösség lakói számára

# CE

A készülék a következő országok analóg telefonhálózataival működik együtt:

| Németország   | Egyesült Királyság | Hollandia   |
|---------------|--------------------|-------------|
| Franciaország | Spanyolország      | Olaszország |
| Belgium       | Luxemburg          | Svédország  |
| Ausztria      | Dánia              | Írország    |
| Norvégia      | Finnország         | Svájc       |
| Görögország   | Portugália         |             |

A hálózati kompatibilitás a vásárló által kiválasztott beállításoktól függ, melyeket újra be kell állítani, ha a vásárlás helyétől eltérő országban/régióban kívánja használni a készüléket. Lépjen kapcsolatba a szállítóval vagy a Hewlett-Packard Company vállalattal, ha további terméktámogatásra van szüksége.

Ez a készülék az 1999/5/EC (II. melléklet) EU Irányelvvel összhangban páneurópai egyedi terminálnak minősül a nyilvános kapcsolású telefonhálózaton (PSTN). Azonban az egyes hálózatok közötti különbségek miatt ez az igazolás önmagában nem jelent feltétel nélküli garanciát arra, hogy a készülék sikeresen működik valamennyi PSTN-hálózati végponton.

Probléma esetén először lépjen kapcsolatba a berendezés szállítójával.

#### notice to users of the Irish telephone network

This equipment is designed for DTMF tone dialing and loop disconnect dialing. In the unlikely event of problems with loop disconnect dialing, it is recommended to use this equipment only with the DTMF tone dial setting.

#### megjegyzés a német telefonhálózatot használó felhasználóknak

A HP 6100 Series készülékeket csak analóg nyilvános kapcsolt telefonhálózathoz (PSTN) történő csatlakozásra tervezték. A hp officejet 6100 series készülékhez kapott TAE N telefoncsatlakozót csatlakoztassa a (TAE 6) N kódú fali csatlakozóba. A hp officejet 6100 series készülékek használhatók önálló készülékként és/vagy (soros kapcsolásban) más engedélyezett végponti készülékkel kombinálva.

#### geräuschemission

LpA < 70 dB am Arbeitsplatz im Normalbetrieb nach DIN 45635 T. 19

#### VCCI-2 (Japan)

この装置は、情報処理装置等電波障害自主規制協議会(VCCI)の基準 に基づくクラスB情報技術装置です。この装置は、家庭環境で使用すること を目的としていますが、この装置がラジオやテレビジョン受信機に近接して 使用されると受信障害を引き起こすことがあります。 取り扱い説明書に従って正しい取り扱いをして下さい。

#### notice to Korean customers

사용자 인내문(B금 기기)

이 기기는 비업무용으로 전자파장해검정을 받은 기기로서, 주거지역에서는 물론 모든 시역에서 시용할 수 있습니다.

#### 9. fejezet

## declaration of conformity

| Manufacturer's Name                                                 | e and Address:                                                                                                    |
|---------------------------------------------------------------------|----------------------------------------------------------------------------------------------------|
| Hewlett-Packard Com                                                 | pany, 16399 West Bernardo Drive, San Diego, CA 92127-1899, USA                                                                                |
| declares that the<br>product                                        |                                                                                                    |
| Product Name:                                                       | hp officejet 6100 series (Q1636A)                                                                                                    |
| Model Number(s):                                                    | officejet 6105 (Q1637A), officejet 6110 (Q1638A), officejet 6110xi<br>(Q1639A), officejet 6110v (Q1640A)                                      |
| Product Options:                                                    | All                                                                                                    |
| conforms to the follow                                              | ving Product Specifications:                                                                                                    |
| Safety:                                                             | EN60950:1992 +A1, A2, A3, A4 & A11                                                                                                    |
|                                                                     | IEC60950:1991 +A1, A2, A3 & A4                                                                                                    |
|                                                                     | UL1950/CSA 22.2 No. 950, 3rd Edn: 1995                                                                                                    |
|                                                                     | NOM-019-SCFI-1993                                                                                                    |
|                                                                     | IEC 60825-1:1993 +A1/EN 60825-1:1994 +A11 Class 1 (Laser/LED)                                                                                 |
| EMC:                                                                | CISPR22:1993 +A1 & A2 / EN55022:1994, +A1 & A2 -Class B                                                                                       |
|                                                                     | CISPR24:1997/EN55024:1998                                                                                                    |
|                                                                     | IEC 61000-3-2:1995 / EN61000-3-2:1995                                                                                                    |
|                                                                     | IEC 61000-3-3:1994 / EN61000-3-3:1995                                                                                                    |
|                                                                     | AS/NZS 3548: 1992                                                                                                    |
|                                                                     | CN\$13438                                                                                                    |
|                                                                     | FCC Part 1.5-Class B / ICES-003, Issue 2 / VCCI-2                                                                                             |
|                                                                     | GB 9254-1998                                                                                                    |
| Telecom:                                                            | TBR21: 1998, EG 201 121:1998                                                                                                    |
| Supplementary Inform                                                | nation                                                                                                    |
| The Product herewith<br>EMC Directive 89/33<br>marking accordingly. | complies with the requirements of the Low Voltage Directive 73/23/EEC, the 36/EEC and the R&TTE Directive 1999/5/EC (ANNEX II) carries the CE |
| European Contact for<br>or<br>Hewlett-Packard Gmb                   | regulatory topics only: Your local Hewlett-Packard Sales and Service Office                                                                   |
| Department HQ-TRE,<br>14-3143)                                      | Herrenberger Strasse 130, D-71034 Böblingen, Germany (FAX + 49-7031-                                                                          |
|                                                                     |                                                                                                    |

According to ISO/IEC Guide 22 and EN 45014

# hp officejet 6100 támogatás igénybevétele

Ez a fejezet a Hewlett-Packard támogató szolgáltatásait ismerteti.

Ha a termékhez adott nyomtatott vagy online dokumentációban sem találja meg a szükséges választ, vegye fel a kapcsolatot a következő oldalakon felsorolt HP támogatási szolgáltatások egyikével. Bizonyos támogatási szolgáltatások csak az Egyesült Államokban és Kanadában érhetők el, míg mások világszerte. Ha az Ön országa vagy régiója számára nincs támogatási szám feltüntetve, kérjen segítséget a legközelebbi hivatalos HP viszonteladótól.

## támogatási és más információk beszerzése az internetről

Ha rendelkezik internet-hozzáféréssel, további információt kaphat az alábbi HP webhelyen:

#### www.hp.com/support

Ezen a webhelyen a következők találhatók: technikai támogatás, illesztőprogramok, valamint fogyóeszközök és rendelési információk.

## hp ügyfélszolgálat

A HP OfficeJet készülékhez esetleg más gyártók szoftverei is mellékeltek. Ha ezen programok bármelyikének használata során problémát észlel, akkor a leghatékonyabb technikai támogatást az adott cég szakembereitől kaphatja.

Amennyiben kapcsolatba kell lépnie a HP Ügyfélszolgálattal, a hívás előtt végezze el az alábbiakat.

- 1. Ellenőrizze a következőket:
  - a. A berendezés be van-e dugva, és be van-e kapcsolva.
  - b. A tintapatronok megfelelően vannak-e behelyezve.
  - c. Az ajánlott papír megfelelően van-e betöltve a papíradagoló tálcába.
- 2. Indítsa újra a berendezést:
  - a. Kapcsolja ki a készüléket az **On** (Be) gombbal, amely a készülék előoldali kezelőpaneljén található.
  - b. Húzza ki a tápkábelt a készülék hátoldalából.
  - c. Dugja vissza a tápkábelt a készülékbe.
  - d. Kapcsolja be a készüléket az **On** (Be) gombbal.
- 3. További információkért nézze meg a HP webhelyét:

#### www.hp.com/support

- Ha továbbra is problémát észlel, és mindenképpen kapcsolatba szeretne lépni a HP ügyfélszolgálat egyik képviselőjével, tegye a következőket:
  - Készítse elő a sorozatszámot és a szolgáltatási azonosítót. A sorozatszám megtekintéséhez az előoldali kezelőpanelen nyomja meg egyszerre az Enter és a Start Copy, Black (Másolás megkezdése, Fekete) gombot, amíg

meg nem jelenik az Info (Információ) menü a kezelőpanel kijelzőjén. A szervizazonosító megjelenítéséhez egyszerre nyomja meg az **Enter** és a **Start Copy, Color** (Másolás megkezdése, Színes) gombot.

- Nyomtasson önteszt-jelentést. A jelentés nyomtatásáról szóló további információért tekintse meg az önteszt-jelentés nyomtatása (46. oldal) című részt.
- Készítsen egy színes másolatot.
- Készüljön fel arra, hogy részletesen el kell mondania a problémát.
- 5. Hívja fel a HP Ügyfélszolgálatot. A telefonáláskor legyen a készülék közelében.

#### telefonálás az Egyesült Államokban a garanciális időszak alatt

Hívja a (208) 323-2551 számot hétfőtől péntekig, 6:00-tól 22:00 óráig (a Sziklás hegység zónaideje szerint), vagy szombaton 9:00-től 16:00-ig. A garanciális időszak alatt ez a szolgáltatás ingyenes, azonban a szokásos távolsági telefondíjak felszámításra kerülnek. A garanciális időszakon túl a szolgáltatás igénybevétele pénzbe kerülhet.

#### telefonálás a világ más országaiban

Az alábbi telefonszámok az útmutató nyomtatásának pillanatában érvényesek. A nemzetközi HP Support Service (ügyfélszolgálat) aktuális telefonszámlistáját a következő címen találja, miután kiválasztotta az országot/régiót vagy nyelvet:

#### www.hp.com/support

Koreában a következő címet is használhatja:

#### www.hp.co.kr/

Japánban a következő címet is használhatja:

#### www.hp.com/jp

A HP támogatási központot a következő országokban, illetve területeken hívhatja fel. Ha az Ön országa/területe nincs feltüntetve, vegye fel a kapcsolatot a helyi kereskedővel vagy a legközelebbi HP Értékesítési és támogató irodával, és érdeklődjön a szolgáltatás elérésének módjairól.

A támogató szolgáltatás ingyenes a garanciális időszakban, azonban a szokásos távolsági telefondíjak felszámításra kerülnek. Bizonyos esetekben egy egységes, alkalmi díj is felszámításra kerül.

Az európai telefonos támogatás részletei és feltételei a következő webhelyen kereshetők ki országonkénti/régiókénti bontásban:

#### http://www.hp.com/cposupport/loc/regional.html

Emellett felhívhatja viszonteladóját vagy a HP-t is a kézikönyvben található telefonszámon.

Mivel telefonos támogató szolgáltatásunkat folyamatosan javítjuk, ezért javasoljuk, hogy rendszeresen tájékozódjon webhelyünkön a szolgáltatásokkal kapcsolatos újdonságokról.

| ország/régió                       | hp technikai támogatás          | ország/régió                     | hp technikai támogatás                        |
|------------------------------------|---------------------------------|----------------------------------|-----------------------------------------------|
| Algéria <sup>1</sup>               | +213 (0) 61564 543              | Kolumbia                         | 9-800-114-726                                 |
| Argentína                          | 0810-555-5520                   | Korea (Szöul)                    | +82 (2) 3270 0700                             |
| Ausztrália                         | +61 3 8877 8000<br>1902 910 910 | Korea (Szöulon kívül)            | 080 999 0700                                  |
| Ausztria                           | +43 (0) 810 00 6080             | Kuvait                           | +971 4 883 8454                               |
| Bahrein (Dubai)                    | 800 728                         | Lengyelország                    | +48 22 865 98 00                              |
| Belgium (francia)                  | +32 (0) 2 626 8807              | Libanon                          | +971 4 883 8454                               |
| Belgium (holland)                  | +32 (0) 2 626 8806              | Magyarország                     | +36 1 382 1111                                |
| Brazília (Demais<br>Localidades)   | 0800 157751                     | Malajzia                         | 1-800-805405                                  |
| Brazília (Grande Sao Paulo)        | (11) 3747 7799                  | Marokkó <sup>1</sup>             | +212 22404 747                                |
| Chile                              | 800-360-999                     | Mexikó                           | 01-800-472-6684                               |
| Costa Rica                         | 0-800-011-0524                  | Mexikó (Mexikóváros)             | 5258-9922                                     |
| Cseh Köztársaság                   | +420 (0) 261307310              | Németország (0,12 euró/<br>perc) | +49 (0) 180 52 58 143                         |
| Dánia                              | +45 39 29 4099                  | Norvégia                         | +47 22 11 6299                                |
| Dél-Afrika (DAK-on belül)          | 086 000 1030                    | Olaszország                      | +39 (0) 226410350                             |
| Dél-Afrika (DAK-on kívül)          | +27-11 258 9301                 | Omán                             | +971 4 883 8454                               |
| Ecuador                            | 1800-711-2884                   | Oroszország,<br>Moszkva          | +7 095 797 3520                               |
| Egyesült Arab Emirátusok           | +971 4 883 8454                 | Oroszország,<br>Szentpétervár    | +7 812 346 7997                               |
| Egyesült Királyság                 | +44 (0) 207 512 52 02           | Palesztina                       | +971 4 883 8454                               |
| Egyiptom                           | 02 532 5222                     | Panama                           | 001-800-7112884                               |
| Európa (angol)                     | +44 (0) 207 512 5202            | Peru                             | 0-800-10111                                   |
| Finnország                         | +358 (0) 203 47 288             | Portugália                       | +351 21 3176333                               |
| Franciaország (0,34 euró/<br>perc) | 0892 69 60 22                   | Puerto Rico                      | 1-877-2320-589                                |
| Fülöp-szigetek                     | 632-867-3551                    | Románia                          | +40 1 315 44 42 vagy a<br>helyi<br>01 3154442 |
| Görögország                        | +30 1060 73 603                 | Spanyolország                    | +34 902 321 123                               |
| Guatemala                          | 1800-995-5105                   | Svájc <sup>2</sup>               | +41 (0) 84 880 1111                           |
| Hollandia                          | +31 (0) 20 606 8751             | Svédország                       | +46 (0)8 619 2170                             |
| Hongkong (KIT)                     | +85 (2) 3002 8555               | Szaúd-Arábia                     | +800 897 14440                                |
| India                              | 1-600-112267<br>91 11 6826035   | Szingapúr                        | 65 6272 5300                                  |
| Indonézia                          | 62-21-350-3408                  | Szlovákia                        | +421 (0) 2 682 08080                          |
| Írország                           | +353 (0) 1 662 5525             | Tajvan                           | +886-2-2717-0055<br>0800 010 055              |
| Izrael                             | +972 (0) 9 8304848              | Thaiföld                         | +66 (2) 661 4000                              |

| ország/régió                                   | hp technikai támogatás          | ország/régió         | hp technikai támogatás             |
|------------------------------------------------|---------------------------------|----------------------|------------------------------------|
| Japán                                          | 0570 000 511<br>+81 3 3335 9800 | Törökország          | +90 216 579 7171                   |
| Jemen                                          | +971 4 883 8p454                | Tunézia <sup>1</sup> | +216 1891 222                      |
| Jordánia                                       | +971 4 883 8454                 | Új-Zéland            | 0800 441 147                       |
| Kanada, garanciaidő alatt                      | (905) 206 4663                  | Ukrajna              | +7 (380-44) 490-3520               |
| Kanada, garanciaidőn túl<br>(hívásonkénti díj) | 1-877-621-4722                  | Venezuela            | 0800-47468368 vagy<br>800-477-7777 |
| Karib-térség és Közép-<br>Amerika              | 1-800-711-2884                  | Venezuela (Caracas)  | (502) 207-8488                     |
| Katar                                          | +971 4 883 8454                 | Vietnam              | 84 (0) 8 823 4530                  |
| Kína                                           | 86 10 6564 5959                 |                      |                                    |

1 Ez a Telefonos ügyfélszolgálat a következő országokból kezdeményezett francia nyelvű hívásokat támogatja: Marokkó, Tunézia és Algéria.

2 Ez a Telefonos ügyfélszolgálat támogatja a németül, franciául és olaszul beszélő svájci ügyfelek hívásait.

#### telefonálás Ausztráliában a garanciális időszak után

Ha a termék garanciája lejárt, akkor a 03 8877 8000 telefonszámot hívhatja. Ekkor egy hívásonkénti, garancián kívüli támogatási díjjal fogjuk megterhelni a hitelkártyáját (27,50 dollár GST-vel együtt). Hétfő–péntek között a 1902 910 910 számot is hívhatja 9:00-től 17:00-ig (27,50 dollár költség fog megjelenni a telefonszámlán). (Az árak és az elérhetőségi időpontok előzetes értesítés nélkül megváltozhatnak.)

### a készülék előkészítése a szállításhoz

Ha a HP Ügyfélszolgálattal való kapcsolat felvétele vagy a vásárlás helyére való visszatérés után arra kérik Önt, hogy javításra küldje be a készüléket, a HP készülék további meghibásodásának elkerülése érdekében kövesse a kikapcsolásra és a becsomagolásra vonatkozó alábbi lépéseket.

Kapcsolja be a készüléket.

Ha a készülék nem kapcsol be, és a nyomtatópatron nyugalmi helyzetében van, ugorja át az 1–6. lépést. A nyomtatópatronok nem távolíthatók el. Ugorjon a 7. lépésre.

- 2. Nyissa fel a tintapatron ajtaját.
- Vegye ki a patronokat tartójukból, és tolja lejjebb a fület. A nyomtatópatronok eltávolításáról szóló további információért tekintse meg nyomtatópatronok cseréje (47. oldal) című részt.

**Vigyázat!** Vegye ki mind a két patront, és tolja lejjebb mind a két fület. Ha ezt nem teszi meg, a készülék meghibásodhat.

- Tegye a patronokat légmentesen záródó tasakba, hogy ne száradjanak ki, és tegye félre azokat (ne küldje el a készülékkel együtt, kivéve, ha a HP ügyféltámogatási képviselője arra kéri).
- 5. Kapcsolja ki a készüléket.
- 6. Zárja be a tintapatron ajtaját.

- 7. Távolítsa el az előoldali kezelőpanel fedelét a következők szerint:
  - a. Tegye mindkét kezét az előoldali fedőlap oldalaira.
  - b. Hüvelykujjal pattintsa ki a fedőlapot.

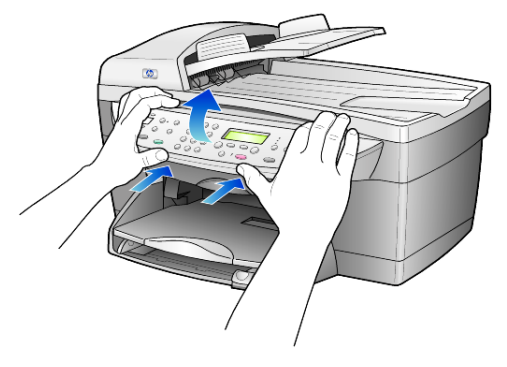

- **8.** Helyezze a készülékre az előoldali panel fedőjét. Az előoldali kezelőpanel fedőlapját ne küldje vissza az készülékkel.
- **9.** Amennyiben lehetséges a szállítandó készüléket az eredeti csomagolásába vagy a cserekészülék csomagolásába helyezze be.

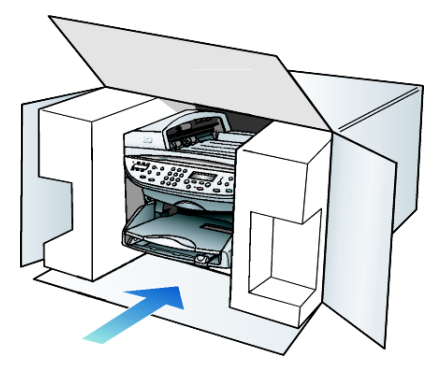

Amennyiben már nincs meg az eredeti csomagolóanyag, úgy használjon más megfelelő anyagokat. A szállítás közben a nem megfelelő csomagolás és/vagy a nem megfelelő szállítás miatt bekövetkező károkra a jótállás nem vonatkozik.

- 10. Helyezze a visszaszállítási címkét a doboz külső részére.
- 11. A dobozba tegye bele a következőket:
  - A probléma rövid leírását a szerelő számára (például a nyomtatási minőséggel kapcsolatos problémát szemléltető mintaoldalakat).
  - A nyugtát vagy a vásárlást igazoló más bizonylatot, amelyről megállapítható a jótállási időszak.
  - Nevét, címét és telefonszámát, ahol napközben elérhető.

## hp elosztóközpont

Ha HP OfficeJet szoftvert, a Kézikönyv nyomtatott példányát, Telepítési kártyát vagy felhasználó által cserélhető alkatrészt szeretne rendelni, tegye az alábbiak egyikét:

- Az Egyesült Államokban és Kanadában hívja a (208) 323 2551 számot.
- Látogasson el az alábbi webhelyre:

https://warp2.external.hp.com/Driver/dr\_country\_select.asp

# jótállási információk

# 11

hp officejet 6100 series Korlátozott garancia időtartama (hardver és munka): 1 év Korlátozott garancia időtartama (CD): 90 nap Korlátozott garancia időtartama (nyomtatópatronok): 90 nap

## garanciális javítás

#### expressz szolgáltatás

Ha igénybe szeretné venni a HP expressz javítási szolgáltatását, először egy HP szervizhez vagy egy HP Vevőszolgálati központhoz kell fordulnia a hiba jellegének a megállapításához. A Vevőszolgálati iroda felhívása előtt tanulmányozza át a következőt: **hp ügyfélszolgálat** (73. oldal).

Ha egy egyszerű alkatrészcserére van szükség, és az alkatrészt a vásárló is ki tudja cserélni, akkor ezek az alkatrészek gyorsított módon is biztosíthatók. Ilyen esetben a HP előre kifizeti a szállítási díjat, az illetéket és az adót, telefonon keresztül segítséget nyújt az alkatrész kicseréléséhez, valamint kifizeti az azokra az alkatrészekre eső szállítási költséget, illetéket és adót, amelyeket a HP visszakér.

Előfordulhat, hogy a HP Vevőszolgálati központ egy hivatalos HP szervizhez irányítja az ügyfelet.

## a jótállás kibővítése

A HP SUPPORTPACK megvásárlásával a gyári alapgarancia meghosszabbítható három évre. A jótállás kezdő napja a vásárlás napja, és a csomagot a termék megvásárlásától számított 180 napon belül meg kell vásárolni. A program keretében hétfőtől péntekig 6:00-tól 22:00-ig, szombaton pedig 9:00-től 16:00-ig veheti igénybe a telefonos támogatást (a Sziklás hegység zónaideje szerint). Ha a hívás közben megállapítják, hogy egy alkatrészt ki kell cserélni, akkor azt a HP a következő munkanapon ingyenesen eljuttatja Önhöz. A szolgáltatás csak az Egyesült Államokra vonatkozik.

További információért hívja az 1-888-999-4747 számot, vagy látogassa meg a HP webhelyét:

#### http://www.hp.com/go/hpsupportpack

Ha az Egyesült Államokon kívül lakik, forduljon a helyi HP Ügyféltámogatási irodához. Az Egyesült Államokon kívüli Vevőszolgálati irodák telefonszámai: **telefonálás a világ más országaiban** (74. oldal).

## a hp officejet 6100 series termék visszaküldése javításra

Mielőtt visszaküldené a HP OfficeJet készüléket javításra, fel kell hívnia a HP Vevőszolgálati irodáját. A Vevőszolgálati iroda felhívása előtt tanulmányozza át a következőt: **hp ügyfélszolgálat** (73. oldal).

## a hewlett-packard korlátozott, globális jótállási nyilatkozata

#### a korlátozott garancia terjedelme

A Hewlett-Packard ("HP") garantálja a végfelhasználónak ("felhasználó"), hogy minden HP officejet 6100 Series termék ("termék"), beleértve a megfelelő szoftvert, a tartozékokat, a nyomathordozókat és a kiegészítőket, anyag- és gyártási hibáktól mentesek lesznek a vásárlás napjától kezdődő megfelelő időtartam alatt.

Hardvertermékek esetén a HP korlátozott jótállásának időtartama egyaránt 1 év az alkatrészek és a javítási munka tekintetében. Az összes többi termékre a HP korlátozott jótállásának időtartama 90 nap az alkatrészek és a javítási munka tekintetében.

Szoftvertermékek esetén a HP korlátozott jótállása csak a programozott utasítások végrehajtására vonatkozik. A HP nem garantálja, hogy bármely termék működése megszakításoktól, illetve hibáktól mentes lesz.

A HP korlátozott garancia csak a termék szokásos használata mellett fellépő hibákra vonatkozik, és semmilyen más problémára nem érvényes, többek között akkor sem, ha a meghibásodás oka: (a) nem megfelelő karbantartás vagy módosítás, (b) nem a HP által szolgáltatott vagy támogatott szoftver, alkatrész, nyomathordozó vagy kellék, illetve (c) üzemeltetés a termékre megadott specifikációknak nem megfelelő feltételek mellett.

Hardvertermékek esetén a nem HP gyártmányú nyomtatópatron vagy újratöltött nyomtatópatron használata nem befolyásolja sem a felhasználóval szemben vállalt garanciát, sem a felhasználóval kötött HP szervizszerződést. Ha azonban a termék meghibásodása a nem HP gyártmányú nyomtatópatron vagy az újratöltött nyomtatópatron használatának tulajdonítható, a HP felszámítja a szokásos munka- és anyagdíjat a termék ilyen jellegű meghibásodásának javításakor.

Ha a HP az érvényes garanciális időszak alatt bármely termék meghibásodásáról értesítést kap, a HP szabadon választhat, hogy a hibásnak bizonyult terméket megjavítja vagy kicseréli. Olyan esetekben, amikor a munka díját nem fedezi a korlátozott garancia, javításkor a HP felszámítja a szokásos munkadíjakat.

Ha a HP nem tudja megjavítani vagy kicserélni a garantált, de hibásnak bizonyult terméket, akkor a HP a hiba bejelentésétől számított méltányos időn belül visszatéríti a termék vételárát a vásárlónak.

A HP csak akkor köteles a hibás termék javítására vagy cseréjére, ha az ügyfél a hibás terméket a HP-hez visszajuttatja.

A csereáru lehet új vagy újszerű állapotban lévő termék, feltéve, hogy teljesítménye a kicserélt termékével egyenlő vagy annál jobb.

Minden HP termék tartalmazhat az újjal azonos teljesítményű felújított alkatrészeket, komponenseket vagy anyagokat.

A HP korlátozott garanciája bármely termékre minden olyan országban/ régióban vagy helyen érvényes, ahol az adott termékre vonatkozóan van HP támogatás, és ahol a terméket a HP forgalmazza. A garanciális szolgáltatás szintje a helyi elvárásoknak megfelelően változik. A HP nem köteles megváltoztatni a termék alakját, illesztését vagy funkcióját annak érdekében, hogy olyan országban/régióban vagy helyen is működjön, amely helyeken való használatot a termék tervezésekor kizárták.

#### garanciakorlátozások

AMENNYIBEN A HELYI TÖRVÉNYEK MÁSKÉNT NEM RENDELKEZNEK, A FENTI GARANCIÁN KÍVÜL A HP ÉS HARMADIK FÉL SZÁLLÍTÓI A GARANTÁLT HP TERMÉKEKRE VONATKOZÓAN ELZÁRKÓZNAK MINDEN EGYÉB, KIFEJEZETT VAGY BELEÉRTETT GARANCIÁTÓL, ÉS KIFEJEZETTEN ELZÁRKÓZNAK AZ ELADHATÓSÁGRA, KIELÉGÍTŐ MINŐSÉGRE ÉS ADOTT CÉLRA VALÓ ALKALMASSÁGRA VONATKOZÓ BELEÉRTETT GARANCIÁTÓL.

#### felelősségkorlátozások

Amennyiben a helyi törvények másként nem rendelkeznek, a fenti korlátozott garancianyilatkozatban kifejezett jogorvoslatok az ügyfél egyedüli és kizárólagos jogorvoslatai.

AMENNYIBEN A HELYI TÖRVÉNYEK MÁSKÉNT NEM RENDELKEZNEK, A FENTI GARANCIANYILATKOZATBAN KIFEJEZETT KÖTELEZETTSÉGEKEN KÍVÜL A HP ÉS A HP SZÁLLÍTÓI NEM VÁLLALNAK SEMMILYEN FELELŐSSÉGET KÖZVETLEN, KÖZVETETT, KÜLÖNLEGES, VÉLETLENSZERŰ VAGY KÖVETKEZMÉNYES KÁROKÉRT, AKÁR SZERZŐDÉS, MAGÁNVÉTEK VAGY BÁRMI MÁS A HIVATKOZÁS JOGALAPJA, MÉG AKKOR SEM, HA ILYEN KÁROK LEHETŐSÉGÉRE A FIGYELMEZTETÉS MEGTÖRTÉNT.

#### helyi törvények

A korlátozott garancianyilatkozat a vásárlónak meghatározott jogokat biztosít. Emellett a vásárló egyéb jogokkal is rendelkezhet, függően attól, hogy az Egyesült Államok melyik államában, Kanada melyik tartományában, illetve a világ mely országban él.

Amennyiben a fenti korlátozott garancianyilatkozat ütközne a helyi törvényekkel, akkor a jelen nyilatkozatot olyan módon kell módosítani, hogy az megfeleljen a helyi törvényeknek is. A helyi törvények miatt előfordulhat, hogy a jelen nyilatkozat egyes lemondó és korlátozó pontjai nem vonatkoznak a vásárlóra. Például az Egyesült Államok egyes államaira, valamint más országokban (például Kanada tartományaira) a következők vonatkozhatnak:

Kizárhatók a jelen nyilatkozat azon lemondó és korlátozó pontjai, amelyek korlátozzák a vásárló törvényes jogait (például az Egyesült Királyságban);

Más módon korlátozzák a gyártó lehetőségeit az ilyen lemondó és korlátozó pontok betartására; vagy

A vásárlónak további garanciális jogokat biztosítanak, meghatározzák a beleértett garancia időtartamát olymódon, hogy azt a gyártó nem tudja visszautasítani, vagy nem engedélyezi a korlátozásokat a beleértett garanciák időtartamára.

#### 11. fejezet

AZ AUSZTRÁLIÁBAN ÉS ÚJ-ZÉLANDON ELADOTT TERMÉKEKRE VONATKOZÓAN A JELEN KORLÁTOZOTT GARANCIANYILATKOZAT FELTÉTELEI NEM ZÁRJÁK KI, NEM KORLÁTOZZÁK ÉS NEM MÓDOSÍTJÁK AZ EZEKBEN AZ ORSZÁGOKBAN HP TERMÉKEKET VÁSÁRLÓ VEVŐK TÖRVÉNYES JOGAIT, AMENNYIBEN A TÖRVÉNYEK MÁSKÉNT NEM RENDELKEZNEK.

## tárgymutató

#### #

4 x 6 hüvelykes (10 x 15 cm-es) fotópapír, betöltés, 14 4 x 6 hüvelykes fotópapír, betöltés, 13

#### A, Á

alapértelmezett beállítások gyári alapbeállítások visszaállítása, 50 módosítás másoláshoz, 20 áttekintés, Irányító, 5 auto-answer (automatikus fogadás) gomb, 35 automatikus fogadás gomb, 3 automatikus lapadagoló eredetik behelyezése, 10

#### B

basic fax setup (alapvető faxbeállítások), 43 beállítás dátum és idő, 40 energiatakarékos üzemmód, 50 faxfejléc, 41 gyorstárcsázás, 39 lapozási sebesség, 51 látószög, 51 másolatok száma, 18 nyelv és ország, 55 beállítások alapértékek másolása, 20 csöngés és jelzés hangereje, 38 dátum és idő, 40 energiatakarékos üzemmód, 50 faxfejléc, 41 fénykép másolása, 21 gyors másolás, 18 kicsinyített másolat, 18 kiváló másolás, 18 lapozási sebesség, 51 másolási minőség, 18 másolási sebesség, 18 másolat mentése, 20 másolat színintenzitása, 19

nagyított másolat, 18 normál másolás, 18 ország és nyelv, 55 papírméret, 40 sötétebb másolat, 19 szöveg élességének javítása, 19 világosabb másolat, 19 beállítások módosítása fax, 38 látószög, 51 másolás, 20 beolvasás előoldali kezelőpanelről, 27 gombok, 3 leállítás, 28 más helyre, 28 beolvasott kép mentése, 27 betöltés borítékok, 12 eredeti az automatikus lapadagolóban, 10 eredeti példány üvegre helyezése, 9 fényképpapír, 13, 14 hagaki levelezőlapok, 14 levelezőlapok, 13, 14 nyomtatópatronok, 47 papír, 10 papírméret beállítása, 15 papírtípus módosítása, 15 tippek, 14 bevezetés Irányító, 5 billentyűzet, 3 szöveg beírása, 42 borítékok, betöltés, 12

#### С

címkék betöltés, 14

#### Cs

csöngés és jelzés hangereje, beállítás, 38

#### D

dátum beállítása, 40 declaration of conformity, 72

#### E, É

egyéni gyorstárcsázási beállítások, létrehozás, 39 előoldali kezelőpanel funkciók, 3 lapolvasás eszköze, 27 szöveg beírása, 42 energiatakarékos üzemmód beállítása, 50 energiatakarékos üzemmód ideje, 50 eredeti példányok eredetik automatikus lapadagolóba helyezésének módja, 10 eredetik üvegre helyezésének módja, 9 kettő nyomtatása egy oldalra, 23 több másolat, 22 Error Correction Mode (Hibajavító üzemmód), 38

#### F

fax automatikus fogadás, 3 automatikus kicsinyítés beállítása. 38 automatikus újratárcsázás, 37 egyéni gyorstárcsázási beállítások létrehozása, 39 Error Correction Mode (Hibajavító üzemmód), 38 fax küldése több címzettnek, 33 tejléc, 41 fejléc beállítása, 41 telbontás, 3 felbontás módosítása, 36 togadás, 34 fogadás saját kezűleg, 35 funkciótól függő csöngésszám megváltoztatása, 39 gombok, 3

#### tárgymutató

gyorstárcsázás, 39 hangerő-szabályozás, 38 hibajelentések, 35 jelentések, 31, 35, 36 jelentések nyomtatása, 35 kontraszt módosítása, 37 küldés, 31 küldés gyorstárcsázási beállítások segítségével, 32 küldés késleltetése, 33 küldés ütemezése, 33 megjelenés szabályozása, 36 megkülönböztető csöngés, 39 memóriában tárolt fax nyomtatása, 42 műveleti jelentések, 36 papírméret beállítása, 40 sötétebb, 37 számok automatikus újratárcsázása, 3, 37 szétküldés, 33 színes fax küldése, 32 szöveg beírása, 42 újratárcsázás foglaltság esetén, 37 ütemezett fax törlése, 33 világosabb, 37 visszaigazolási jelentés, 35 fax felbontásának szabályozása, 36 fax functions (faxfunkciók) menü, 43 fax késleltetése, 33 fax küldése csoportnak, 33 fedél belső oldala, tisztítás, 45 fejléc, fax, 41 felbontás módosítása faxoláshoz, 36 felkiáltójel, felügyelet szükséges lámpa, 5 felvasalható, 24 fénykép javítása, 21 fényképek másolás, 21 másolat javítása, 19 festékpatronok, lásd: nyomtatópatronok fogadás, fax, 34 folyamatos papír tippek a betöltéshez, 15 fotópapír, betöltés, 13, 14

funkciótól függő csöngésszám, 39

#### G

gombok auto-answer (automatikus togadás), 35 beolvasás helye, 5, 28 beolvasás megkezdése, 5, 27 billentyűzet, 3, 42 előoldali kezelőpanel, 3 telbontás, 3 gyorstárcsázás, 3, 32, 39 kicsinyítés/nagyítás, 4, 18 másolatok száma, 5, 18 megszakítás, 5 menü, 4 minőség, 4, 18 papírtípus, 24 special features (speciális funkciók), 23 speciális funkciók, 4, 23 világosabb/sötétebb, 5, 19

#### Gy

gyári alapbeállítások visszaállítás, 50 gyári alapértékek átállítás másoláshoz, 20 gyári beállítások visszaállítása, 50 gyors másolás, 18 gyorstárcsázás beállítás, 39 egyéni beállítások létrehozása, 39 fax küldése, 32 gombok, 3 szöveg beírása, 42 gyűjtőtálca, 15 hosszabbító, 12

#### Η

hagaki levelezőlapok betöltés, 14 hangerő szabályozása faxnál, 38 hangerő, szabályozás, 38 hangerő, szabályozás faxnál, 38 hibaelhárítás szoftver eltávolítása és újratelepítése, 54 hibajelentések, fax, 35 HP elosztó központ, 78 hp fotó & kép képtára, 28 hp irányító, 5 hp officejet menüfunkciók, 7 szoftver, 5 hp officejet 6100 series termék visszaküldése javításra, 80 hp papírok, tippek a betöltéshez, 14 HP ügyfélszolgálat, 73

#### I, Í

idő beállítása, 40 írásvetítő-fólia ajánlott típusok, 10 tippek a betöltéshez, 14

#### J

javítás, 19 jelentések automatikus fax, 35 fax, 31 önteszt, 46 saját kezű fax, 36 jótállás, 73 javítás, 79 kibővítés, 79 nyilatkozat, 80

#### К

karbantartás energiatakarékos üzemmód ideje, 50 fedél belső oldalának tisztán tartása, 45 gyári alapbeállítások visszaállítása, 50 külső felület tisztán tartása, 46 nyomtatópatronok cseréje, 47 nyomtatópatronok tisztítása, 50 önteszt-jelentés, 46 patronok beigazítása, 49 üveg megtisztítása, 45 kép, igazítás, 23 kettő egy oldalon funkció, 23 kezelési alapismeretek használat számítógéppel, 5 Irányító áttekintése, 5 kezelőpanel kijelzője, 3 beállítás, nyelv, 55 lapozási sebesség, 51 látószög beállítása, 51

kicsinyített másolat, 4, 18, 21 kiváló másolás, 18 kontraszt kezelőpanel kijelzője, 51 módosítás faxoláshoz, 37 kontraszt, fénykép színeinek javítása, 19 küldés fax, 31 fax késleltetése, 33 fax több címzettnek, 33 L

lámpaenergia-takarékos üzemmód, 50 lapozási sebesség beállításai, 51 látószög, beállítás, 51 leállítás beolvasás, 28 másolás, 25 legal papírméret másolás ebből, 18 leporelló papír tippek a betöltéshez, 15 levelezőlapok, betöltés, 13, 14

#### Μ

margók igazítása, 23 margók, növelés, 23 másolás alapértékek, 20 alapértelmezések módosítása, 20 eredeti példány, 22 fénykép, 21 gombok, 3 javítás, 19 kettő egy oldalon, 23 kicsinyítés, 18 leállítás, 25 másolatok készítése, 17 minőség, 4, 18 nagyítás, 18 oldalhoz igazítás, 21 példányszám megadása, 18 pólómatrica, 24 sebesség, 18 sötétebb, 5, 19 speciális másolási feladatok, 20 színintenzitás, 19 több másolat egy oldalon, 22

világosabb, 5, 19 másolatok száma, 5 beállítás, 18 megkülönböztető csöngés, 39 megszakítás beolvasás, 28 gomb, 5 másolás, 25 ütemezett fax, 33 menük, 43 advanced fax setup (speciális faxbeállítások), 43 fax functions (faxfunkciók), 43 másolási beállítások, 26 speed dial setup (gyorstárcsázási beállítás), 43 status and maintenance (állapot és karbantartás), 43 minőség, 18

#### Ν

nagyított másolat, 4, 18, 21 nincs válasz esetén újratárcsázás, 37 normál másolás, 18

#### Ny

nyelv beállítása, 55 nyomtatás borítékok, 12 fax a memóriában, 42 taxra vonatkozó jelentések, 35 hajtogatott (leporelló) papír, tippek a betöltéshez, 15 önteszt-jelentés, 46 nyomtatópatronok csere, 47 tárolás, 47 tisztítás, 50 védő, 47 nyomtatópatronok rendelése, 87 nyomtatópatron-védő, 47

#### 0, Ó

oldalhoz igazítás, 21 ország beállítása, 55

#### Ö, Ő

önteszt-jelentés, 46

#### Ρ

papír ajánlott, 10 alapértelmezett méret módosítása másoláshoz, 15 betöltés, 10 méret beállítása, 15 tippek a betöltéshez, 14–15 típus módosítása, 15 papírméret, módosítás másoláshoz, 15 papírtálca, betöltés, 10 patronok csere, 47 igazítás, 49 patronok beigazítása, 49 pólómatrica, 24 betöltés, 14

#### S

segédlet kezelőpanel funkciói, 3 sötétebb másolat, 19 special features (speciális tunkciók), 23 speciális funkciók, 4, 23 korlátozások, 9 specifikáció, 62 súgó, 1

#### Sz

szabályozási információk, 67 számok, újratárcsázás, 37 színes fax, 32 másolat intenzitása, 19 színes másolat intenzitása, 19 szoftver eltávolítás és újratelepítés, 54 szoftver eltávolítása, 54 szoftver újratelepítése, 54 szoftverbe bevezetés, 5 szöveg bevitel a billentyűzetről, 42 javítás, 19 szöveg bevitele a billentyűzetről, 42

#### Т

támogatási szolgáltatások, 73 telefonkagyló alakú lámpa, 3 telefonszámok, 73

#### tárgymutató

telefonszámok, támogatási szolgáltatások, 73 telefonvonal több telefonszámmal, 39 telepítés további információk, 53 tintasugaras papír, betöltés, 14 tisztítás fedél belső oldala, 45 külső felület, 46 nyomtatópatronok, 50 üveg, 45 több címzett fax címzettje, 33

#### U, Ú

újratárcsázás foglaltság esetén, 37 újratárcsázás, számok, 37 USB-kábel beszerelése, 55

#### Ü, Ű

üdvözlőkártyák, betöltés, 14 ügyfélszolgálat, 73 ütemezés fax, 33 ütemezett fax törlése, 33 üveg tisztán tartása, 45

#### V

világításienergia-takarékos üzemmód, 50 világosabb vagy sötétebb egy fax, 37 világosabb vagy sötétebb másolatok készítése, 5, 19

## tartozékok rendelése

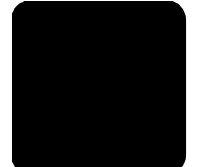

Ha tartozékokat szeretne rendelni a HP OfficeJet 6100 Series készülékhez, ezt az itt leírt módon teheti meg.

## nyomathordozó-rendelés

HP Premium Inkjet paper (HP prémium tintasugaras papír), HP Premium Inkjet Transparency Film (HP prémium tintasugaras írásvetítő-fólia), HP Iron-On T-shirt Transfer papír (HP pólóra vasalható matrica), HP Greeting Cards (HP üdvözlőkártya) vagy egyéb nyomathordozó rendeléséhez válasszon az alábbiak közül:

- Az Egyesült Államokba vagy Kanadába történő rendeléshez keresse fel a www.hpshopping.com webhelyet.
- Egyéb országokba történő rendeléshez keresse fel a www.hpshopping.com webhelyet.

ltt válassza az **other countries** (egyéb országok) lehetőséget, majd a webhely elhagyásához kattintson a **Yes** (Igen) gombra.

Erről a webhelyről aztán eljuthat a saját nyelvének vagy régiójának megfelelő hpshopping.com webhelyre.

## nyomtatópatronok rendelése

Az alábbi táblázat tartalmazza a HP OfficeJet 6100 Series készülékhez használható nyomtatópatronokat. A HP színes fotó-nyomtatópatron (#58) a HP fekete nyomtatópatron helyett használatos, segítségével a hagyományos 4 színű nyomtatás 6 színű nyomtatásra növelhető.

| nyomtatópatronok                                    | hp utánrendelési szám                                          |
|-----------------------------------------------------|----------------------------------------------------------------|
| HP fekete tintapatron                               | #56, 19 ml fekete tintapatron                                  |
| HP színes tintapatron<br>HP színes fotó-tintapatron | #57, 17 ml színes tintapatron<br>#58, 17 ml színes tintapatron |

Ha rendelkezik internet-hozzáféréssel, további információkat kaphat a HP webhelyén a következő címen:

www.hp.com/support

#### Keresse fel a officejet információs központot.

Itt megtalál mindent, amivel a legtöbbet hozhatja ki HP OfficeJet készülékéből.

- Ügyfélszolgálat
- Kiegészítők és rendelés
- Projekttippek
- A termék bővítésére vonatkozó leírások

#### www.hp.com/support

© 2002 Hewlett-Packard Company

Nyomtatva az Egyesült Államokban, Mexikóban, Németországban, Szingapúrban vagy Kínában.

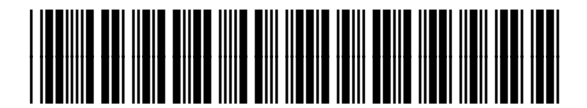

Q1636-90217